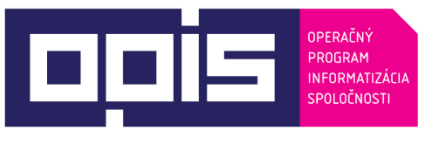

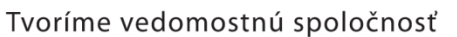

Spolufinancované z Európskeho fondu regionálneho rozvoja

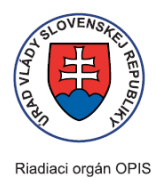

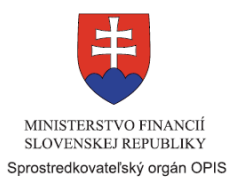

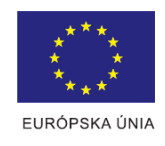

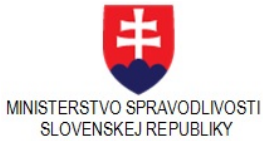

## Používateľská príručka elektronických služieb

| Názov projektu:                                          | Rozvoj elektronických služieb súdnictva - Informačný systém elektronických služieb súdnictva                                                                                                    |
|----------------------------------------------------------|----------------------------------------------------------------------------------------------------|
| Stručný popis prínosov projektu<br>(marketingový súhrn): | <ul> <li>Hlavným cieľom projektu je prostredníctvom investícií do HW, SW a aplikácií vybudovať a dosiahnuť udržateľný rozvoj komponentov informačných systémov verejnej správy umožňujúcich rozvoj existujúcich e-služieb na sofistikovanejšiu úroveň a zavedenie nových e-služieb súdnictva pre občanov, podnikateľov a orgány verejnej moci.</li> <li>Prínosy projektu: <ul> <li>elektronizácia procesov verejnej správy</li> <li>doručovanie elektronických písomností do elektronických schránok účastníkov konania,</li> <li>vzdialený šifrovaný prístup pre účastníka konania do elektronického súdneho spisu,</li> <li>vzdialený šifrovaný prístup pre príslušných zamestnancov súdu do elektronického súdneho spisu,</li> <li>vybudovanie automatickej anonymizácie a prehľadávanie v súdnych rozhodnutiach,</li> <li>zmena formy komunikácie z "papierovej" na povinne elektronickú medzi sudcom a notárom ako súdnym komisárom v dedičskom konaní,</li> <li>povinnosť podávať podania len elektronickou formou so zaručeným elektronickým zivnostníkov a pre všetky fyzické osoby zastúpené právnym zástupcom (advokátom),</li> </ul> </li> </ul> |
|                                                          | <ul> <li>Iustracie vo všetkých potrebných registroch,</li> <li>zvýšenie kompetentnosti verejnej správy</li> <li>zefektívnenie a zvýšenie výkonnosti verejnej správy</li> <li>zvýšenie spokojnosti občanov, podnikateľov a ostatnej verejnosti</li> </ul>                                                                                                    |
| Verzia dokumentu:                                        | V 3.0                                                                                                    |

### Obsah

| 1.   | Úvod                                                                                                   | 4          |
|------|----------------------------------------------------------------------------------------------------|------------|
| 2.   | Prehľad skratiek a základných pojmov                                                                   | 5          |
| 3.   | Prehľad symbolov                                                                                       | 7          |
| 4.   | Zoznam elektronických služieb dostupných občanovi a podnikateľovi                                      | 9          |
| 5.   | Začíname                                                                                               | 10         |
| 6.   | Popis služby G1 - Podávanie návrhov a súvisiacich písomností na súdne konanie                          | 24         |
| 6.1. | Podanie návrhu na začatie súdneho konania                                                              | 26         |
| 6.2. | Podanie k existujúcemu súdnemu konaniu                                                                 | 40         |
| 7.   | Popis služby G4 - Poskytovanie informácií z elektronického súdneho spisu účastníkom konania (eSlu ESS) | ıžby<br>45 |
| 7.1. | Nové podanie na sprístupnenie nového spisu                                                             | 46         |
| 7.2. | Detail spisu                                                                                           | 48         |
| 7.3. | Notifikácie                                                                                            | 49         |
| 7.4. | Elektronické doručenie dokumentov                                                                      | 51         |
| 7.5. | Prezeranie žiadostí                                                                                    | 51         |
| 7.6. | Účastníci konania                                                                                      | 52         |
| 7.7. | Prehliadanie obsahu dokumentov                                                                         | 53         |
| 7.8. | Nové podanie na zápis dokumentov                                                                       | 55         |
| 7.9. | Opravné podanie novej verzie dokumentu                                                                 | 56         |
| 7.10 | . Podanie žiadosti o nahliadnutie do fyzickej verzie súdneho spisu                                     | 56         |
| 7.11 | . Dosprístupnenie dokumentov                                                                           | 57         |
| 8.   | Popis služby G6 - Zverejňovanie súdnych rozhodnutí a ďalších informácií (InfoSÚD)                      | 59         |
| 8.1. | Všeobecný popis služby InfoSúd                                                                         | 60         |
| 8.2. | Zobrazenie zoznamu                                                                                     | 62         |
| 8.3. | Jednoduché vyhľadávanie v zozname                                                                      | 64         |
| 8.4. | Fazetové filtrovanie zoznamu                                                                           | 65         |
| 8.5. | Vyčistiť kritéria vyhľadávania                                                                         | 67         |
| 8.6. | Kopírovanie odkazu na aktuálne hľadanie                                                                | 67         |
| 8.7. | Detail entity                                                                                          | 68         |
| 8.8. | Lokalizácia entity                                                                                     | 70         |
| 9.   | Popis služby G7 - Poskytovanie informácií zo súdnej a justičnej štatistiky                             | 72         |
| 9.1. | Výber zo zoznamu štatistických balíkov                                                                 | 73         |
| 9.2. | Konfigurácia vlastného reportu                                                                         | 74         |
| 9.3. | Zobrazenie a filtrovanie vlastného reportu v tabuľkovej forme                                          | 75         |
| 9.4. | Zobrazenie a filtrovanie dát z vlastného reportu vo forme grafu                                        | 77         |

| 9.5.  | Export údajov reportu                                                             | .77 |
|-------|-----------------------------------------------------------------------------------|-----|
| 9.6.  | Zobrazenie vysvetliviek k reportom                                                | .78 |
| 10.   | Popis služby G8 - Elektronický denník súdnych znalcov, prekladateľov a tlmočníkov | .79 |
| 10.1. | Zadanie žiadosti o úkon ZTPČ cez online formulár                                  | .81 |
| 10.2. | Overenie existencie úkonu                                                         | .85 |
| 11.   | Popis služby G9 - Centrálna evidencia exekúcií                                    | .88 |
| 11.1. | Vyhľadanie a získanie informácií z Centrálnej evidencii exekúcií                  | .89 |
| 11.2. | Podanie žiadosti o zmenu záznamu v Centrálnej evidencii exekúcií                  | .91 |
| 12.   | Kontaktujte nás                                                                   | .92 |

\_\_\_\_

# 1. Úvod

| Motivácia<br>informácie | a základné | Za správu a prevádzku informačného systému zodpovedá Ministerstvo<br>spravodlivosti Slovenskej republiky.<br>Ministerstvo spravodlivosti Slovenskej republiky je zodpovedný orgán<br>štátnej správy pre súdy a väzenstvo, správu súdov, metodické<br>usmerňovanie vývoja, nasadzovanie a využívanie informačných systémov a<br>technológií na súdoch. Tiež je zodpovedné za správu centrálneho IS súdov<br>(ISS), usmerňovanie rezortného archívnictva a koordináciu spracovania<br>štátnej štatistiky, súdnej štatistiky a výkazníctva.                                                                                                    |
|-------------------------|------------|----------------------------------------------------------------------------------------------------|
|                         |            | Hlavným cieľom projektu "Rozvoj elektronických služieb súdnictva" je rozvoj existujúcich a zavedenie nových elektronických služieb súdnictva, ktoré zabezpečujú elektronické služby pre občanov, podnikateľov a orgány verejnej moci. Projektom sa sleduje plnenie cieľov dlhodobej štátnej politiky v oblasti justície, a to "otvoreného súdu", eliminácií prieťahov v súdnych konaniach a zvyšovania vymožiteľnosti práva, ktoré sa podarí plniť prostredníctvom zefektívnenia činností a organizácie súdnictva a rezortu. Tým sa synergicky prispeje k zníženiu nákladov súvisiacich so zabezpečovaním agend uvedených úsekov verejnej správy, šetreniu času a zvýšeniu komfortu poskytovateľa, ako aj používateľov elektronických služieb rezortu. Tieto sa týkajú oblasti verejných služieb súdnictva (služby ISS - eŽaloby, ESS a InfoSÚD), rozvoja Elektronického denníka znalca, vybudovania modulu Centrálnej evidencie exekúcií (CEEx), vybudovania modulu elektronizovanej justičnej štatistiky a rezortného výkazníctva, vybudovanie IS videokonferenčných služieb súdnictva (rozvíjanie konceptu elektronickej súdnej siene) a modulu ISS - Univerzálne bezpečné úložisko súdnictva (Archív). Výsledkom projektu budú nové a inovované služby verejnej správy poskytovaných občanom on-line, ktoré budú dostupné aj pre zdravotne postihnuté osoby a ďalšie znevýhodnené skupiny. |
|                         |            | <ul> <li>Ďalšie prínosy realizácie projektu:</li> <li>procesne a technologicky významne doplní riešenie elektronického súdneho spisu,</li> <li>vyrieši agendu exekúcií nepokrytú inými projektmi,</li> <li>vyrieši len čiastočne riešenú elektronizáciu zberu a spracovania rezortných štatistík súdnictva,</li> <li>zabezpečí sofistikáciu informačných služieb pre verejnosť a rezort na príslušné úrovne - rezort, súdnictvo a súvisiace agendy (znalci, exekútori) podporujúci najmodernejšie spôsoby pre vyhľadávanie (inteligentné vyhľadávanie),</li> <li>doplní eSlužby pre verejnosť pre rozvíjané moduly RTIS,</li> <li>poskytne viaceré podporné služby, dobudovanie interných modulov (lustrácie, doručovanie súdnych písomností a rozhodnutí PO a FO), centrálne spravovanie číselníkov prostredníctvom záväzného referenčného zdroja.</li> </ul>                                                                                                    |

# 2. Prehľad skratiek a základných pojmov

| Prehľad skratiek a základ | ných Autentifikácia mechanizmus identifikácie a overenia identity používateľa  |
|---------------------------|--------------------------------------------------------------------------------|
| poimov                    | <b>BOK</b> bezpečnostný osobný kód – kód. ktorý slúži na potvrdenie totožnosti |
|                           | držiteľa občianskeho preukazu s čipom pri elektronickej komunikácii            |
|                           | CEEx Centrálna evidencia exekúcií                                              |
|                           | čítačka čipových kariet zariadenie, ktoré je možné pripojiť k počítaču za      |
|                           | účelom čítania údajov z kontaktných čipových kariet                            |
|                           | Dimenzia jeden z rozmerov OLAP kocky – atribút zdrojovej sady dát,             |
|                           | pre ktorý sledovaný ukazovateľ sumarizujeme alebo filtrujeme (dátum,           |
|                           | kategória, príznak)                                                            |
|                           | <b>Drill-down</b> posun o jednu úroveň nižšie v rámci dimenzie (napr. z roka   |
|                           | na mesiac, alebo z mesiaca na týždeň)                                          |
|                           | <b>Drill-up</b> posun o jednu úroveň vyššie v rámci dimenzie (napr.            |
|                           | z mesiaca na rok)                                                              |
|                           | EDZ Elektronický denník znalca                                                 |
|                           | eGovernment elektronická forma výkonu verejnej správy                          |
|                           | eGov služba množina služieb IS, ktorými sa v konkrétnej životnej situácii      |
|                           | obcana alebo podnikateľa realizuje v elektronickom prostredi vykon verejnej    |
|                           | spravy voci obcanovi alebo podnikatelovi                                       |
|                           | elD Elektronicka identifikacna karta – obciansky preukaz s cipom               |
|                           | EKR Elektronicke komunikacne roznranie (modul UPVS)                            |
|                           | colkom                                                                         |
|                           | <b>FP</b> Elektronická podateľňa                                               |
|                           | ESS Elektronické služby súdnictva                                              |
|                           | ESSp Flektronický súdny spis                                                   |
|                           | EZA eŽaloby                                                                    |
|                           | Fazetové vyhľadávanie vyhľadávanie podľa základných kategórií -                |
|                           | dimenzií (faziet) vyjadrujúcich všeobecné pojmy organizácie. Vyhľadávanie      |
|                           | cez navigáciu založené na hierarchickej štruktúre (taxonómii), ktorá           |
|                           | umožňuje vyhľadávať postupným zužovaním rozsahu hľadania v                     |
|                           | predurčenom poradí                                                             |
|                           | FO Fyzická osoba                                                               |
|                           | FPO Fyzická alebo právnická osoba                                              |
|                           | FRM Formulár                                                                   |
|                           | G2A on-line komunikácia medzi verejnou správou a administratívou,              |
|                           | synonymum G2G (Government-to-Administration)                                   |
|                           | G2B on-line komunikácia medzi verejnou správou a podnikateľskou                |
|                           | sterou (Government-to-Business)                                                |
|                           | G2C on-line komunikacia medzi verejnou spravou a obcanmi                       |
|                           | (Government to                                                                 |
|                           | Employee)                                                                      |
|                           | G2G on-line komunikácia medzi inštitúciami VS navzájom (Governement-           |
|                           | to-Government)                                                                 |
|                           | GUI Graphical user interface                                                   |
|                           | IAM Identity and access management                                             |
|                           | IČO Identifikačné číslo organizácie                                            |
|                           | Indexácia proces vytvorenia pomocnej údajovej štruktúrv nad                    |
|                           | množinou dát, ktorý umožňuje ich efektívnejšie vyhľadávanie                    |
|                           | Integritný podpis určený na zreťazené podpisovanie pre dlhodobé                |
|                           | archivovanie súborov                                                           |
|                           | IS VS Informačný systém verejnej správy                                        |
|                           | IS Informačný systém                                                           |

| IS slu     | <i>žba</i> Služba informačného systému – funkcionalita informačného                                             |
|------------|----------------------------------------------------------------------------------------------------|
| systér     | nu (vstupná, výstupná, podporná)                                                                                |
| ISU        | InfoSúd                                                                                                    |
| JUS        | Justičné štatistiky                                                                                             |
| LUS        | Lustrácie                                                                                                    |
| MSSF       | Ministerstvo spravodlivosti Slovenskej republiky                                                                |
| N/A        | nepoužíva sa, nedá sa aplikovať (Not Applicable)                                                                |
| Notifi     | kácia upozornenie, oznámenie o udalosti, resp. zmene v procese                                                  |
| OLAP       | technológia uloženia dát v databáze ktorá umožňuje usporiadať                                                   |
| veľké      | obiemy dát tak aby boli dáta prístupné a zrozumiteľné pre analýzu                                               |
| (Onlin     | e Analytical Processing)                                                                                        |
| OPIS       | Operačný program Informatizácia spoločnosti                                                                     |
| ORSE       | Obchodný program mormalizadia oporovnosti<br>Obchodný register Slovenskej Republiky                             |
| OSP        | Občiansky súdny poriadok                                                                                        |
| OVM        | Orgány vereinei moci                                                                                            |
| PDF        | univerzálny súborový formát ktorý sa používa na ukladanie                                                       |
| dokun      | antov nazávisla na softvári hardvári a operačnom svstáma na ktorom                                              |
| boli vi    | tvoroná a taktiož na zariadoní, na ktorom sú zohrazovaná. (Portabla                                             |
| Docur      | nont Format                                                                                                    |
|            | Podonio k ovistuiúcomu súdnomu kononiu                                                                          |
|            |                                                                                                    |
| F0<br>277  | Flavilicka USUDa<br>Subjekt s povinno zvorojnonou zmluvou                                                       |
| FZZ<br>DEC | Subjekt s povilille zverejnenou zmluvou<br>Registre e číselníku                                                 |
| REG        | Registre a ciserniký<br>Dozvoj oloktronických olužich cýdnictvo                                                 |
| RE33       | Rozvoj elektronických služieb sudnictva<br>Dozvoj a technologické, inovégie, přídno troctnoj, o přídno civilnoj |
| RIIS       | Rozvoj a technologicka inovacia sudno-trestnej a sudno-civilnej<br>agendy MS SR                                 |
| SKPS       | Spravovací a kancelársky poriadok súdov                                                                         |
| SM         | Súdny manažment                                                                                                 |
| SORC       | ) Sprostredkovateľský orgán pod riadiacim orgánom (pre Operačný                                                 |
| progra     | am Informatizácia spoločnosti - Ministerstvo financií Slovenskej                                                |
| republ     | liky)                                                                                                    |
| UBÚS       | Univerzálne bezpečné úložisko súdov                                                                             |
| ÚPVS       | Ústredný portál verejnej správy                                                                                 |
| VO         | Verejné obstarávanie / obstarávania                                                                             |
| VK         | Výberové konanie / konania                                                                                      |
| XML        | eXtensible Markup Language                                                                                      |
| Z. z.      | Zbierka zákonov                                                                                                 |
| ZEP        | Zaručený elektronický podpis                                                                                    |
| ZIP        | súborový formát pre kompresiu a archiváciu dát                                                                  |

## 3. Prehľad symbolov

| Drohľad avymbalavy |                                                                                                    |
|--------------------|----------------------------------------------------------------------------------------------------|
| Preniad symbolov   | <b>Ďalej</b> Tlačidlo "Ďalej" umožňuje prechod na                                                                                                    |
|                    | nasledujúcu obrazovku.                                                                                                    |
|                    | Exportovať - Pomocou tlačidla "Exportovať" si môže používateľ                                                                                                    |
|                    | vybraný report vytlačiť, exportovať do formátu pdf alebo xls, ako aj zdieľať report uložením odkazu na report. Graf k reportu si môže používateľ vytlačiť alebo zdieľať odkaz.                                                           |
|                    | Hľadať Hľadať Tlačidlo Hľadať" umožňuje                                                                                                    |
|                    | používateľovi vyhľadávanie dokumentov, resp. spisov podľa zadaných vyhľadávacích kritérií.                                                                                                    |
|                    | Choose File Pomocou tlačidla "Choose File" používateľ vyberie                                                                                                    |
|                    | súbor, ktorý chce pridať do formulára / podania. Ak máte prehliadač v slovenskom jazyku, tlačidlo sa zobrazí ako "Vybrať súbor". V prípade ak používate prehliadač v anglickom jazyku, tlačidlo sa zobrazuje rovnako v anglickom jazyku. |
|                    | P                                                                                                    |
|                    | Výsledok vyhľadávania je možné kopírovať vo forme odkazu za<br>účelom uloženia, resp. poskytnutia inému používateľovi prostredníctvom<br>uvedenej ikony "Kopírovať odkaz na aktuálne hľadanie".                                          |
|                    | Mole exekúcie                                                                                                    |
|                    | Po kliknutí na tlačidlo "Moje exekúcie" prebehne<br>požiadavka na získanie údajov o vedených exekúciách voči prihlásenému                                                                                                    |
|                    | používateľovi.                                                                                                    |
|                    | Nahrať súbor<br>Tlačidlo "Nahrať súbor" slúži na potvrdenie operácie                                                                                                    |
|                    | pridania súboru, ktorý predtým používateľ vybral pomocou tlačidla "Choose File", resp. "Vybrať spúbor".                                                                                                    |
|                    | Po kliknutí na uvedené tlačidlo používateľ môže meniť nastavenia možností dimenzie v reporte.                                                                                                    |
|                    | ODOBRAŤ<br>Pomocou tlačidla "Odobrat" je možné odobrať atribút vo                                                                                                    |
|                    | formulári pridaný predtým pomocou tlačidla "Pridat", napr. Meno, Priezvisko, alebo Titul.                                                                                                    |
|                    | Odoslať Odoslať Odoslať Tlačidlo "Odoslať"                                                                                                    |
|                    | umožňuje používateľovi odoslanie formulára, žiadosti, alebo podania na<br>ďalšie spracovanie.                                                                                                    |
|                    | Odoslať výpis<br>Po stlačení tlačidla "Odoslať výpis" bude používateľovi                                                                                                    |
|                    | zaslaný do jeho schránky elektronicky podpísaný dokument z centrálnej<br>evidencie exekúcií vo formáte .xzep, ktorý je možné otvoriť pomocou<br>aplikácie D.Viewer dostupnej na portáli slovensko.sk                                     |
|                    | Otvoriť                                                                                                    |
|                    | jeho spisom a žiadostiam.                                                                                                    |

| Uvedené tlačidlo umožní používateľovi otvorenie rozhodnutia, resp.<br>iného dokumentu v novom samostatnom okne.                                                                                                    |
|----------------------------------------------------------------------------------------------------|
| formulár a každú prílohu prostredníctvo ZEP.                                                                                                    |
| Prevziať Po stlačení tlačidla "Prevziat" sa používateľovi uloží vybrané rozhodnutie, resp. dokument do jeho počítača.                                                                                                    |
| Uvedené tlačidlo umožní používateľovi priblíženie / zväčšenie rozlíšenia dokumentu.                                                                                                    |
| PRIDAT<br>Pomocou tlačidla "Pridať" je možné pridať ďalší atribút vo<br>formulári, napr. Meno, Priezvisko, alebo Titul.                                                                                                    |
| + Pridať dimenziu Tlačidlo "Pridať dimenziu" umožňuje používateľovi v reporte pridať novú dimenziu.                                                                                                    |
| <b>SKONTROLUJ</b> . Tlačidlo "Skontroluj" zabezpečuje kontrolu vyplnenia formulára podľa predpísaných pravidiel, napr. formát, povinné polia a pod.                                                                                                    |
| Stiahnuť Pomocou tlačidla "Stiahnuť" môže používateľ uložiť sprístupnený spis, resp. vyhľadaný dokument do svojho počítača.                                                                                                    |
| ULOŽIŤ Uložiť Tlačidlo "Uložiť" umožňuje uloženie rozpracovaného formulára / podania.                                                                                                    |
| Opravit     Pomocou tlačidla "Upravit" je možné zmeniť / upraviť uložené rozpracované podanie, resp. formulár.                                                                                                    |
| Zadané kritériá filtrovania / vyhľadávania je možné kliknutím na<br>uvedenú červenú ikonu "Vyčistit", čím sa obnoví pôvodný zoznam bez<br>zadaných vyhľadávacích kritérií.                                                                                           |
| <b>e Vymazať</b><br>Pomocou tlačidla "Vymazať" používateľ môže odstrániť uložený rozpracovaný formulár, resp. podanie.                                                                                                    |
| Po kliknutí na uvedené tlačidlo sa používateľovi zobrazia vysvetlivky k jednotlivým dimenziám a sledovaným ukazovateľom pri reportoch.                                                                                                    |
| Tlačidlo "Vytlač" umožní vytlačenie formulára podľa zvolených nastavení tlače používateľa.                                                                                                    |
| Vytvoriť a odoslať výpis<br>Po kliknutí na tlačidlo "Vytvoriť a odoslať<br>výpis" sa otvorí používateľovi modálne okno s dodatočnými informáciami<br>o výpise z centrálnej evidencie exekúcií, s ktorými je potrebné sa oboznámiť<br>pred samotným odoslaním výpisu. |
| + Vytvoriť<br>Tlačidlo Vytvoriť" umožňuje vytvorenie / pridanie nového<br>formulára.                                                                                                    |

| v      | ZAVRIET Zavriet Pomocou tlačidla "Zavriet" používateľ zruší akciu vypĺňania formulára bez uloženia                                                                                                    |
|--------|----------------------------------------------------------------------------------------------------|
| u<br>d | Zmeniť<br>Tlačidlo "Zmeniť" umožní používateľovi zmeniť<br>uskutočnený výber, napr. nastavenia notifikácií, resp. elektronického<br>doručovania dokumentov, resp. výber znalca, tlmočníka, alebo prekladateľa. |
|        | Zobraziť Pomocou tlačidla "Zobraziť" sa používateľovi                                                                                                    |
| Z      | zobrazí /zaktualizuje vybraný report podľa nim vybraných dimenzií.                                                                                                    |
|        | Q Zobraziť Zobraziť Tlačidlo "Zobraziť" umožňuje                                                                                                    |
| q      | používateľovi zobraziť ukážku rozpracovaného, resp. odoslaného formuláru, podania, resp. spisu, alebo iného dokumentu / súboru.                                                                                |
| b      | Zrušiť<br>Pomocou tlačidla "Zrušiť" používateľ ukončí vypĺňanie formulára<br>pez uloženia, žiadosť nebude odoslaná na ďalšie spracovanie.                                                                      |

# 4. Zoznam elektronických služieb dostupných občanovi a podnikateľovi

| Zoznam elektronických služieb | • G1 – Podávanie návrhov a súvisiacich písomností na súdne konanie                       |
|-------------------------------|------------------------------------------------------------------------------------------|
|                               | • G4 – Poskytovanie informácií z elektronického súdneho spisu                            |
|                               | účastníkom konania (eSlužby ESS)                                                         |
|                               | <ul> <li>G6 – Zverejňovanie súdnych rozhodnutí a ďalších informácií (InfoSÚD)</li> </ul> |
|                               | <ul> <li>G7 – Poskytovanie informácií zo súdnej a justičnej štatistiky</li> </ul>        |
|                               | • G8 – Elektronický denník súdnych znalcov, prekladateľov a tlmočníkov                   |
|                               | G9 – Centrálna evidencia exekúcií                                                        |
|                               |                                                                                          |
|                               | Súčasťou tejto príručky nie je popis podporných služieb poskytovaných                    |
|                               | interným zamestnancom rezortu MSSR v moduloch – Registre a číselníky                     |
|                               | (REG) a Lustrácie (LUS), ako aj popis eGov služby G10 – Poskytovanie                     |
|                               | informácií z univerzálneho bezpečného úložiska súdov (Služby                             |
|                               | univerzálneho bezpečného úložiska súdov).                                                |

## 5. Začíname

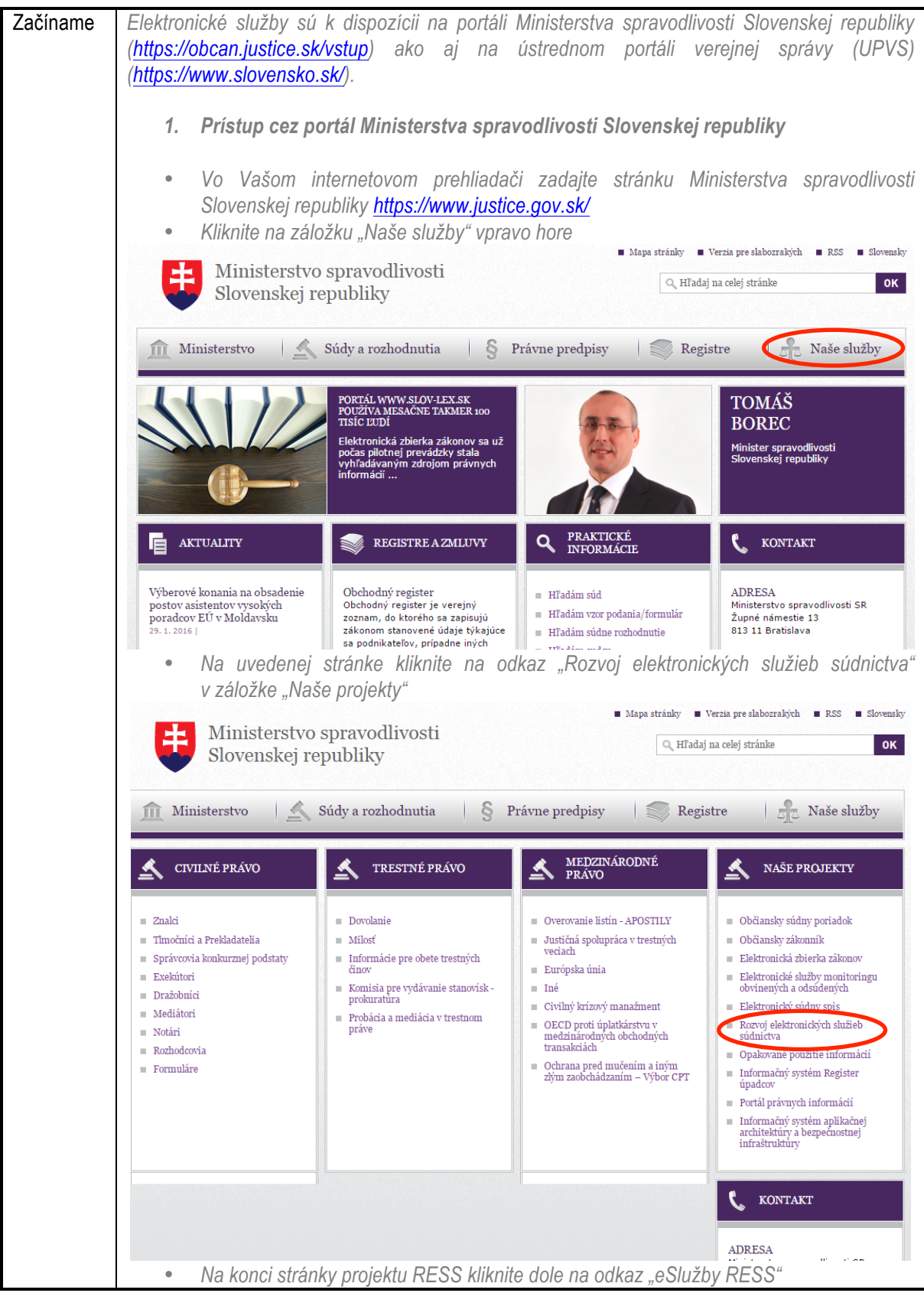

| eSlužby RESS<br><u>Tlačové správy</u><br>Monitoring projektu                                                                                                    |                                                                                                    |                                                                                                    |                                                                                                    |
|----------------------------------------------------------------------------------------------------|----------------------------------------------------------------------------------------------------|----------------------------------------------------------------------------------------------------|----------------------------------------------------------------------------------------------------|
| Heslo OPIS: TVORÍME V                                                                                                    | EDOMOSTNÚ SPOLOČNOSŤ , Eu                                                                                                    | rópsky fond regionálneho rozvo                                                                                                    | ja                                                                                                    |
| opis                                                                                                    | ореания<br>Россиан<br>INFORMATIZACIA<br>SPOLOCHOST                                                                                                    | n OPIS                                                                                                    | $\sim$                                                                                                    |
| Operačný program Infor<br>spoločnosti                                                                                                    | matizácia Sprostredkovateľský<br>OPIS                                                                                                    | orgán Riadiaci orgán Európsi<br>OPIS                                                                                                    | ka únia                                                                                                    |
| <ul> <li>Uvedený odka<br/>https://obcan.ju</li> </ul>                                                                                                    | az Vás presmeruje<br>stice.sk/vstup                                                                                                    | na portál RESS se                                                                                                    | elektronickými službami                                                                                                    |
| Ministerstvo s<br>Slovenskej rej                                                                                                    | spravodlivosti<br>publiky                                                                                                    | <ul> <li>Mapa strånky</li> <li>Verzia pre slal</li> <li>Hladaj</li> </ul>                                                                                                    | pozrakých 🛛 RSS 🗨 Slovenčina 🔲 <u>English</u><br>na celej stránke 🛛 <b>OK</b>                                                   |
| 1 Ministerstvo                                                                                                    | Súdy a rozhodnutia 🛛 🖇 Pra                                                                                                    | ivne predpisy 🛛 🌍 Registre                                                                                                    | e Naše služby                                                                                                    |
| Portál Rozvoj elektronických služieb súdn<br>prhliadnutím na vybudovanie technickej in<br>Hlavnými službami portálu sú:<br>• podávanie návrhov na začatle súdne<br>• poskytovanie informácií z elektronická<br>• elektronický denník súdnych znalcov,<br>• centrálna evidencia exekúcií<br>• videokonferencie - zabezpečenie vzd<br>poskytovanie videokonferečných služ<br>z zverejňovanie súdnych rozhodnutí a<br>• poskytovanie informácií z osúdnej a ji<br>• poskytovanie informácií z registrov zn<br>mediačných úradníkov | ictva (RESS) zavádza nové a rozvíja existujú<br>nfraštruktúry videokonferencií a vybudovaním<br>ho konania a iných písomností (portál eŽalot<br>ého súdneho spisu účastníkom konania<br>prekladateľov a timočníkov<br>lialenej videokomunikácle účastníkov konaní<br>ieb súdnictva<br>ďalších informácií (portál InfoSúd)<br>ustičnej štatistiky<br>alcov, tímočníkov, prekladateľov, dražobníko | ce verejné elektronické služby súdnictva vy<br>univerzálneho bezpečného úložiska súdov<br>y)<br>sprístupnenie priebehu súdneho pojednáv<br>v, exekútorov, notárov, advokátov, mediátor | užitím údajov zo súčasných systémov, s<br>,<br>ania vzdlaleným tretím stranám online,<br>ov, rozhodcovských súdov, probačných a |
| 1 SÚDY A ROZHODNUTIA                                                                                                    | <b>1</b> ZNALCI, TLMOČNÍCI,<br>PREKLADATELIA                                                                                                    | 1 MEDIÁTORI                                                                                                    | nozhodcovské súdy                                                                                                    |
| SÚDY                                                                                                    | PREKLADATELIA                                                                                                    | MEDIÁTORI                                                                                                    | STÁLE ROZHODCOVSKÉ SÚDY                                                                                                    |
| SUDCOVIA                                                                                                    | TLMOČNÍCI                                                                                                    | MEDIAČNÉ CENTRÁ                                                                                                    | STALE ROZHODCOVSKÉ SÚDY                                                                                                    |
| POJEDNÁVANIA                                                                                                    | ZNALCI                                                                                                    | MEDIACNE VZDELAVACIE                                                                                                    | (SPOTREBITELSKE)                                                                                                    |
| KOZHODNUTIA<br>VERE INÉ ORSTAR ÁVANIA                                                                                                    | POSUDKY, ÚRADNÉ<br>PREKLADV A TLMOČENIA                                                                                                    | INSTITUCIE                                                                                                    | ROZHODCOVIA                                                                                                    |
| <ul> <li>Vyberte si Vašu<br/>na súdne konar</li> </ul>                                                                                                    | i elektronickú službu, na<br>nie (eŽaloby)                                                                                                    | pr. Podávanie návrhov                                                                                                    | a súvisiacich písomností                                                                                                    |

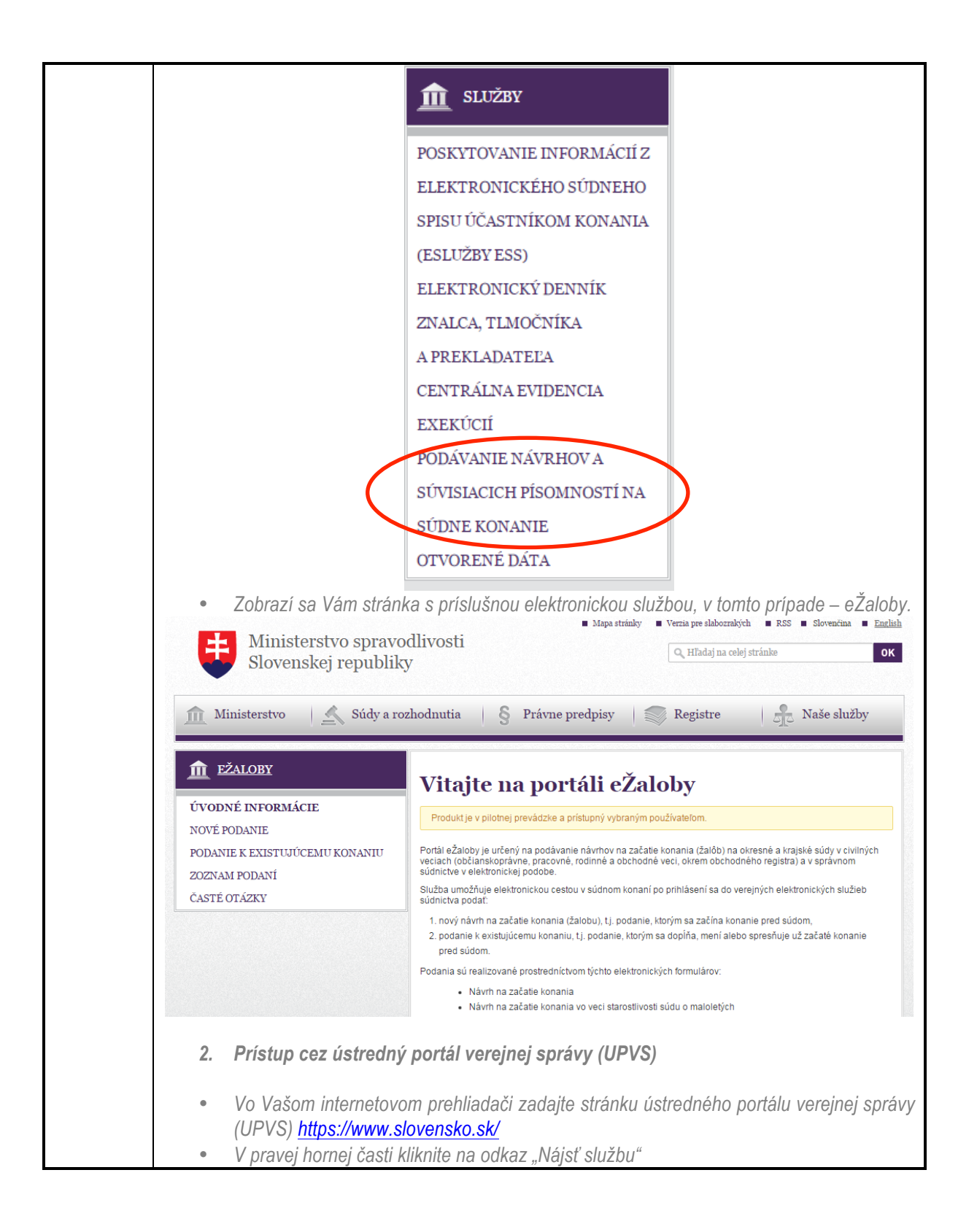

|   | Chcem nájsť       Hťadať         Napríklad <u>Dhčlansky preukaz</u> alebo <u>Výpis z registra trestov</u> Najsť službu         Titulná stránka > Nájsť službu       Úradná tabuťa                                                                                                    |
|---|----------------------------------------------------------------------------------------------------|
|   | Chcem nájsť     Hľadať       Napríklad <u>Občiansky preukaz</u> alebo <u>Wpis z registra trestov</u> Najsť službu Pomoc       Titulná stránka > Nájsť službu     Úradná tabuľa                                                                                                    |
|   | Titulná stránka 🔸 Nájst službu                                                                                                    |
|   |                                                                                                    |
|   | Nájsť službu                                                                                                    |
|   | Názov leškronický služby Názov inštitúcie alebo úradu<br>Zivotná situácia Uzerná pôsobnosť inštitúcie alebo úradu                                                                                                    |
|   | Vrtiradať         Aktuálne témy           Vrtiradať         Elaktronické schránky                                                                                                    |
|   | <ul> <li>V prípade, ak chcete vyhľadať všetky služby Ministerstva spravodlivosti Sloven<br/>republiky, do políčka "Názov inštitúcie alebo úradu" napíšte "Ministerstvo spravodli<br/>Slovenskej republiky", resp. niektorú časť jeho názvu a stlačte tlačidlo "Vyhľadat".</li> </ul>                                                                                                    |
|   | Nájsť službu                                                                                                    |
|   | Názov elektronickej služby Názov inštitúcie alebo úradu                                                                                                    |
|   | Ministerstvo spravodivosti Slovenskej republiky<br>Životná situácia<br>Územná pôsobnosť inštitúcie alebo úradu                                                                                                    |
|   |                                                                                                    |
|   | Zahrzeń za Mórz wieladale wsłaladówania alektroniałeński alektick MCCD w skasad                                                                                                    |
|   | <ul> <li>Zobrazi sa Vam vysledok vyniadavania elektronických služieb MSSR v abeced<br/>poradí.</li> </ul>                                                                                                    |
| P | vočet služieb: 57 Počet inštitúcií: 1 Počet nájdených záznamov: 57                                                                                                    |
|   | Čítanie záznamu číselníka                                                                                                    |
|   | Informácie                                                                                                    |
|   | Ministerstvo spravodlivosti Slovenskej republiky                                                                                                    |
|   | Informácie<br>Ministerstvo spravodlivosti Slovenskej republiky<br>Získanie podrobností konkrétneho záznamu zo špecifikovaného číselníka.                                                                                                    |
|   | Informácie         Ministerstvo spravodlivosti Slovenskej republiky         Získanie podrobností konkrétneho záznamu zo špecifikovaného číselníka.         Informovanie sa o súdnom konaní pre účastníkov konania                                                                                                    |
|   | Informácie         Ministerstvo spravodlivosti Slovenskej republiky         Získanie podrobností konkrétneho záznamu zo špecifikovaného číselníka.         Informovanie sa o súdnom konaní pre účastníkov konania         Služba         Informácie                                                                                                    |
|   | Informácie         Ministerstvo spravodlivosti Slovenskej republiky         Získanie podrobností konkrétneho záznamu zo špecifikovaného číselníka.         Informovanie sa o súdnom konaní pre účastníkov konania         Služba         Informácie         Ministerstvo spravodlivosti Slovenskej republiky         Poskytnutie komplexných štrukturovaných informácii súvisiacich s predmetným súdnym konaním.                                                                                                    |
|   | Informácie         Ministerstvo spravodlivosti Slovenskej republiky         Získanie podrobností konkrétneho záznamu zo špecifikovaného číselníka.         Informovanie sa o súdnom konaní pre účastníkov konania         Ministerstvo spravodlivosti Slovenskej republiky         Poskytnutie komplexných štrukturovaných informácii súvisiacich s predmetným súdnym konaním.         Informovanie sa o súdnych pojednávaniach         Služba         Informácie                                                                                                    |
|   | Informácie       Informácie         Ministerstvo spravodlivosti Slovenskej republiky       Získanie podrobností konkrétneho záznamu zo špecifikovaného číselníka.         Informovanie sa o súdnom konaní pre účastníkov konania       Služba         Ministerstvo spravodlivosti Slovenskej republiky       Poskytnutie komplexných štrukturovaných informácii súvisiacich s predmetným súdnym konaním.         Informovanie sa o súdnych pojednávaniach       Služba         Ministerstvo spravodlivosti Slovenskej republiky       Informácie                                                                                                    |
|   | Informácie       Informácie         Ministerstvo spravodlivosti Slovenskej republiky       Získanie podrobností konkrétneho záznamu zo špecifikovaného číselníka.         Informovanie sa o súdnom konaní pre účastníkov konania       Služba         Ministerstvo spravodlivosti Slovenskej republiky       Poskytnutie komplexných štrukturovaných informácii súvisiacích s predmetným súdnym konaním.         Informovanie sa o súdnych pojednávaniach       Služba         Ministerstvo spravodlivosti Slovenskej republiky       Služba         Informácie o uplynulých a vytýčených súdnych pojednávaniach na konkrétnom súde       Informácie                                                                                                    |
| Ρ | Informácie         Ministerstvo spravodlivosti Slovenskej republiky         Získanie podrobnosti konkrétneho záznamu zo špecifikovaného číselníka.         Informovanie sa o súdnom konaní pre účastníkov konania         Ministerstvo spravodlivosti Slovenskej republiky         Poskytnutie komplexných štrukturovaných informácii súvisiacich s predmetným súdnym konaním.         Informovanie sa o súdnych pojednávaniach         Ministerstvo spravodlivosti Slovenskej republiky         Získanie informócie o uplynulých a vytýčených súdnych pojednávaniach na konkrétnom súde         Stłačením tlačidla "Služba" budete presmerovaný na portál MSSR s príslušnou služ (viď. popis ďalej).         otět služitnícii 1                                                                                                    |
| Ρ | Informácie         Ministerstvo spravodlivosti Slovenskej republiky         Získanie podrobnosti konkrétneho záznamu zo špecifikovaného číselníka.         Informovanie Sa o súdnom konaní pre účastníkov konania         Ministerstvo spravodlivosti Slovenskej republiky         Poskytnutie komplexných štrukturovaných informácii súvisiacich s predmetným súdnym konaním.         Informovanie sa o súdnych pojednávaniach         Ministerstvo spravodlivosti Slovenskej republiky         Získanie informácie o uplynulých a vytýčených súdnych pojednávaniach na konkrétnom súde         Stlačením tlačidla "Služba" budete presmerovaný na portál MSSR s príslušnou služ (viď. popis ďalej).         očet služieb: 57       Počet inštitúcií: 1         Počet inštitúcií: 1       Počet nájdených záznamov: 57         Vyhľadanie a získanie informácií z Centrálnej evidencii exekúcií       Služba |
| Ρ | Informácie         Ministerstvo spravodlivosti Slovenskej republiky         Získanie podrobností konkrétneho záznamu zo špecifikovaného číselníka.         Informovanie sa o súdnom konaní pre účastníkov konania         Ministerstvo spravodlivosti Slovenskej republiky         Poskytnutie komplexných štrukturovaných informácii súvisiacích s predmetným súdnym konaním.         Informovanie sa o súdnych pojednávaniach         Ministerstvo spravodlivosti Slovenskej republiky         Získanie informócie o uplynulých a vytýčených súdnych pojednávaniach na konkrétnom súde         Stłačením tlačidla "Služba" budete presmerovaný na portál MSSR s príslušnou služ<br>(víď. popis ďalej).         océt služieb: 57       Počet inštitúcii: 1         Počet nájdených záznamov: 57                                                                                                    |

| • V pi<br>služ<br>Cer                                                 | rípade, ak hľadáte<br>íby" napíšte názov<br>ntrálnej evidencii exe                                                            | konkrétnu elektronická službu, do políčka "Názov elektronickej<br>/ hľadanej služby, napr. "Vyhľadanie a získanie informácií z<br>ekúcií", resp. niektorú jej časť a stlačte tlačidlo "Vyhľadat".                                                                                                    |  |  |  |  |
|-----------------------------------------------------------------------|----------------------------------------------------------------------------------------------------|----------------------------------------------------------------------------------------------------|--|--|--|--|
| Titulná str<br>Náj                                                    | Titulná stránka → Nájsť službu<br>Nájsť službu                                                                                |                                                                                                    |  |  |  |  |
| Názov<br>Vyhľa<br>Životn                                              | elektronickej služby<br>Idanie a získanie informácií z Cen<br>á situácia<br>(HĽADAŤ                                           | Názov inštitúcie alebo úradu<br>htrálnej evidencii exekúcii<br>Územná pôsobnosť inštitúcie alebo úradu                                                                                                    |  |  |  |  |
| • Zob<br>Počet služieb:                                               | razí sa Vám výsled                                                                                                    | lok vyhľadávania elektronickej služby<br>Počet inštitúcií: 1 Počet náidených záznamov: 1                                                                                                    |  |  |  |  |
| Vyhľada                                                               | nie a získanie informácií<br>tvo spravodlivosti Slovenski                                                                     | í z Centrálnej evidencii exekúcií                                                                                                    |  |  |  |  |
| Služba um                                                             | nožní verejne dostupné vyhľa                                                                                                  | adávanie údajov (verejné informácie) v CEEx v správe MS SR o exis viac                                                                                                    |  |  |  |  |
| • Stla<br>v to                                                        | čením tlačidla "Služ<br>mto prípade Centrá<br>Ministerstvo spravo<br>Slovenskej republiky                                     | žba" budete presmerovaný na portál MSSR s príslušnou službou,<br>alna evidencia exekúcií <u>https://obcan.justice.sk/vstup/exekucie</u><br>• Mapa strinky • Versia pre slabornávith • RSS • Slovenčina • Eaclinh<br>odlivosti<br>y                                                                                                    |  |  |  |  |
| <u>Mini</u>                                                           | sterstvo 🛛 🖄 Súdy a roz                                                                                                    | zhodnutia 🖇 Právne predpisy 🔿 Registre 🕰 Naše služby                                                                                                    |  |  |  |  |
| POSKVTOV<br>ELEKTROI<br>ÚČASTNÍK                                      | ŽBY<br>/ANIE INFORMÁCIÍ Z<br>NICKÉHO SŮDNEHO SPISU<br>/OM KONANIA (ESLUŽBY ESS)                                               | Produktje v pilotnej prevádzke a prístupný vybraným používateľom.<br>Popis modulu Centrálna evidencia<br>exekúcií                                                                                                    |  |  |  |  |
| ELEKTROI<br>TLMOČNÍ<br>C <b>ENTRÁI</b><br>PODÁVAN<br>PÍSOMNO:         | NICKY DENNIK ZNALCA,<br>KA A PREKLADATEĽA<br><b>NA EVIDENCIA EXEKÚCIÍ</b><br>IE NÁVRHOV A SÚVISIACICH<br>STÍ NA SÚDNE KONANIE | Hlavným prínosom modulu Centrálnej evidencie exekúcií v projekte Rozvoj elektronických služieb súdnictva –<br>Informačný systém Elektronických služieb súdnictva (RESS – IS ESS) je poskythutie právne použiteľných výpisov<br>pre verejnosť (cez internet alebo v infocentre súdu), príčom teto výpisy nevypovedajú len o exekučných konaniach<br>na danom súde, ale za celé Slovensko. |  |  |  |  |
| OTVOREN                                                               | É DÁTA                                                                                                    | <ul> <li>získanie prehľadu o vedenej exekúcii voči fyzickej alebo právnickej osobe,</li> <li>podanie žiadosti o opravu nesprávnych údajov v Centrálnej evidencii exekúcií,</li> <li>získanie prehľadov z Centrálnej evidencie exekúcií (neverejná informácia),</li> <li>vydanie výpisu pracovnikovi súdu pre účely listinného výpisu.</li> </ul>                                         |  |  |  |  |
| 3. Pre<br>slu:                                                        | hľad prístupu a pr<br>žbám:                                                                                                   | rihlasovania k jednotlivým implementovaným elektronickým                                                                                                    |  |  |  |  |
| <b>G1 - Podáva</b><br>Prostredníctv<br>eID karty (Vi<br>Prostredníctv | n <b>ie návrhov a súv</b><br>/om portálu slovens<br>ď. bod 4)<br>/om portálu MSS                                              | <b>risiacich písomností na súdne konanie</b><br>sko.sk ako je uvedené v bode 2 – autentifikácia prostredníctvom                                                                                                    |  |  |  |  |
| https://obcan                                                         | justice.sk/ezaloby                                                                                                    |                                                                                                    |  |  |  |  |

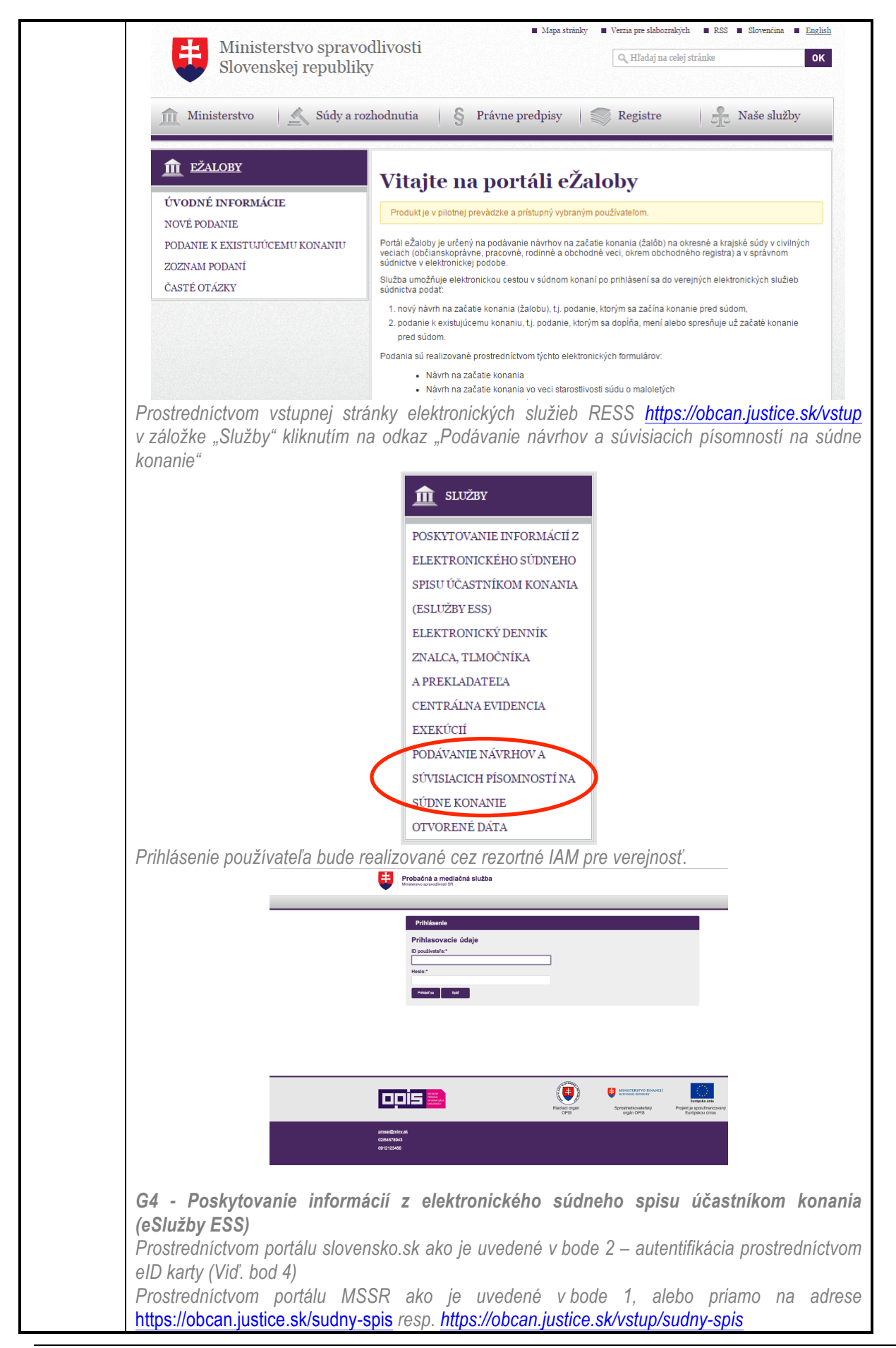

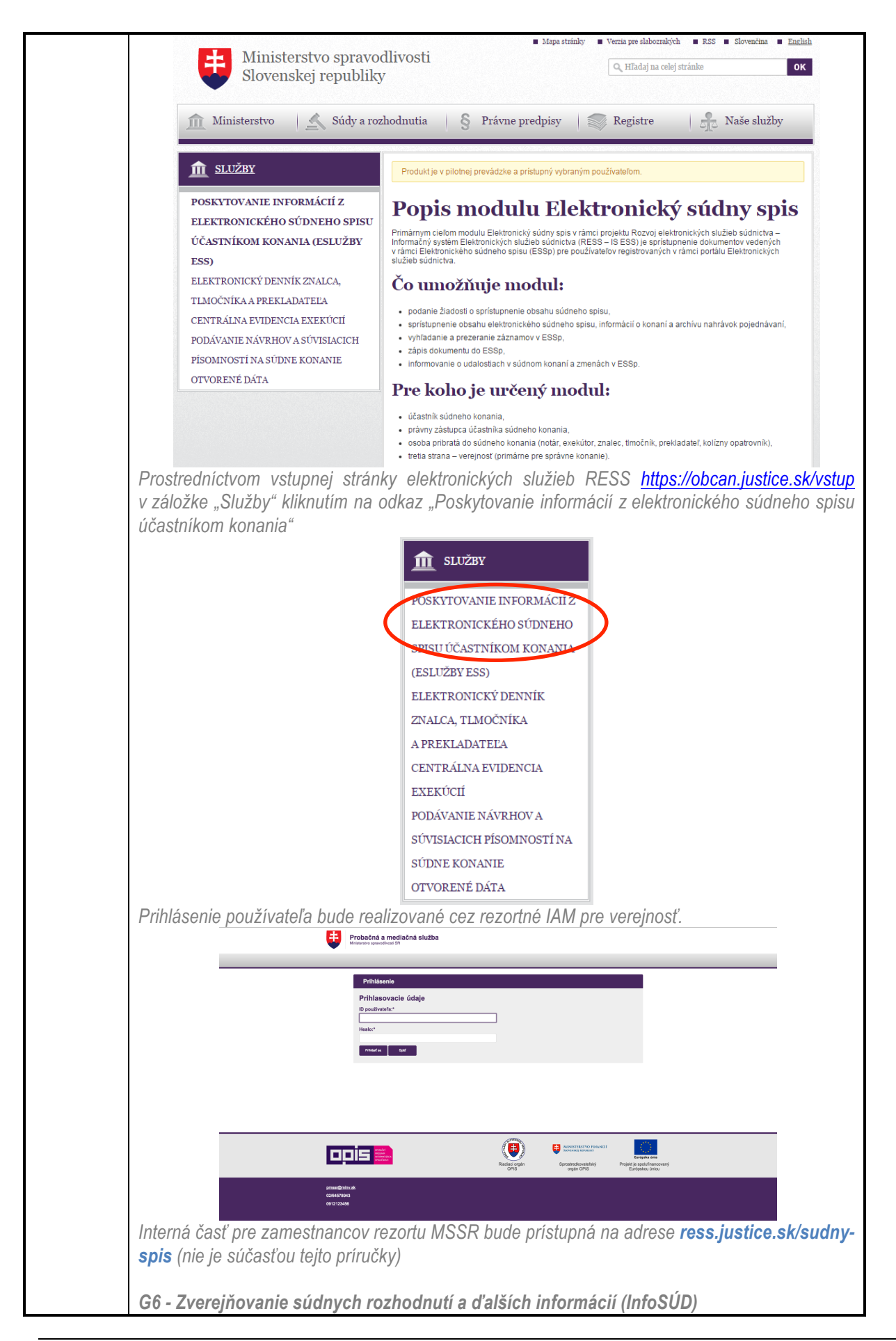

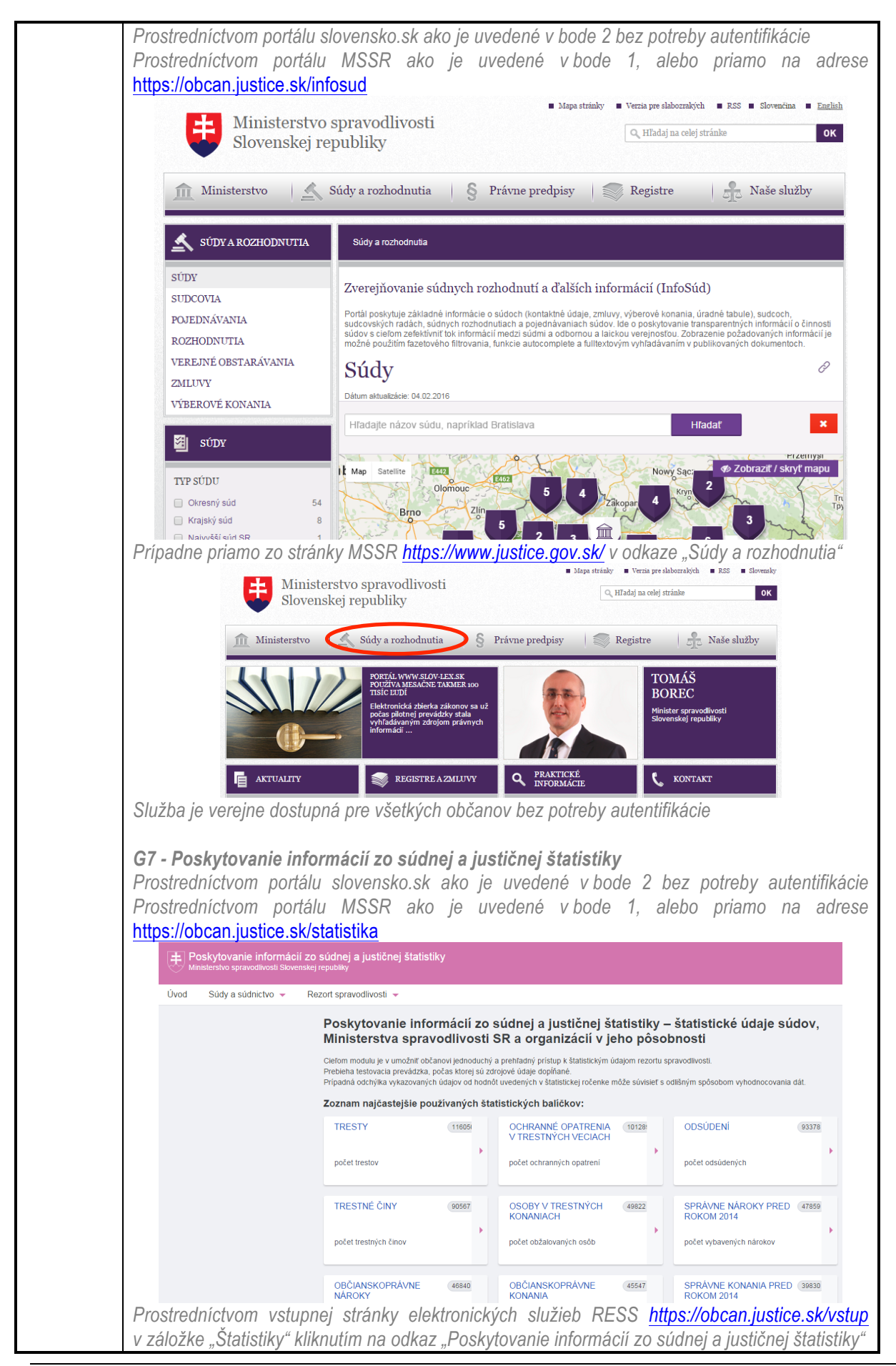

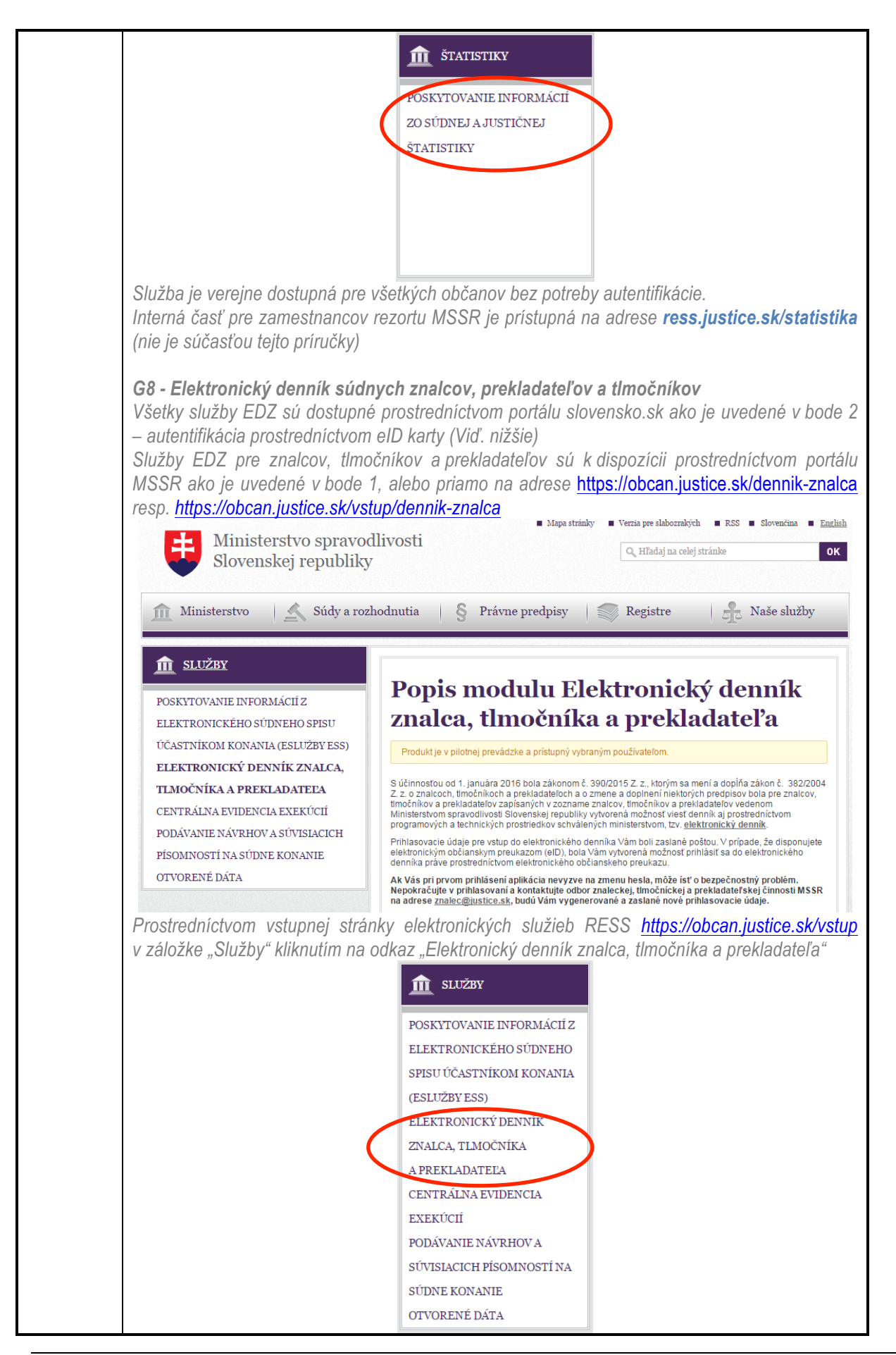

| Prihlásenie používateľa bude realizované cez rezortné IAM pre verejnosť.                                                                                                    |
|----------------------------------------------------------------------------------------------------|
| Probačná a mediačná služba<br>Reserve vrevelucet til                                                                                                    |
| Prihlsenia<br>Brihlseniado (dela                                                                                                    |
| r*minasovacie doaje<br>di postovaria**                                                                                                    |
| mana ba                                                                                                    |
|                                                                                                    |
|                                                                                                    |
|                                                                                                    |
| jemiditiouk<br>diskostala<br>W272MA                                                                                                    |
| Funkcionalita podávania žiadostí o úkon znaleckej, tlmočníckej, alebo prekladateľskej činnosti                                                                                                    |
| pre orgány verejnej moci, subjekty povinné zverejňovať zmluvy, ako aj pre fyzické a právnické                                                                                                    |
| osoby je dostupna na portali MSSR ako je uvedene v bode 1, v časti "Zladosti o ukon"                                                                                                    |
| <b>D</b> ZNALCI, TLMOCNICI,<br>PREKLADATELIA                                                                                                    |
| PREKLADATELIA                                                                                                    |
| TLMOČNÍCI                                                                                                    |
| ZNALCI                                                                                                    |
| BOSUDIZY ÚBADNÉ                                                                                                    |
| POSODKY, UKADNE<br>PREKLADY A TLMOČENIA                                                                                                    |
| <ul> <li>◆ ŽIADOSTI O ÚKON</li> </ul>                                                                                                    |
| OVERENIE UKONU                                                                                                    |
| . alebo priamo na adrese https://obcan.justice.sk/vstup/ziadosti                                                                                                    |
| Mapa stránky – Verzia pre slabozrakých – RSS – Slovencíma – <u>Enelish</u><br>Ministerstvo spravodlivosti                                                                                                    |
| Slovenskej republiky                                                                                                    |
| 🏦 Ministerstvo l 🔨 Súdy a rozhodnutia 💊 Právne predpisy 📄 Registre 🚔 Naše služby                                                                                                    |
|                                                                                                    |
| <sup>Δ</sup> <sup>ZNALCI, PREKLADATELIA,</sup><br><u>TIMOČNÍCI</u> Žiadosti o úkon znaleckej,                                                                                                    |
| žiadosti o úkon tlmočníckej, alebo                                                                                                    |
| overenie úkonu<br>prekladateľskej činnosti<br>somulacija žideli a úkon maleckal imačickal alebo prekladatekal konsti                                                                                                    |
| e ektronický o úkon znaleckej, timočnickej, alebo prekladatelskej timostrodnictvom eľD pre týchto<br>zadávatelov:                                                                                                    |
| - organiy verejinej moci,<br>- subjekty s povinne zverejňovanou zmluvou,<br>- uprziosef ti Utarákoljuk statká odba právajská osoba                                                                                          |
| - Žizdjet o likop zpaljetici Hrožanicka olabo pravladatabila žisposti po sklada prihrata de Usersia                                                                                                    |
| Zladosť o úkon znaleckej, timožníckej, alebo prekladateľskej činnosti na základe povinne zverejnenej zmluvy     Žiadosť o úkon znaleckej, timožníckej, alebo prekladateľskej činnosti na základe povinne zverejnenej zmluvy |
| Žiadosť o úkon znaleckej, timočnickej, alebo prekladateľskej činnosti pre fyzické a právnické osoby                                                                                                    |
| Autentifikácia používateľa bude realizovaná prostredníctvom eID karty (Viď. bod 4)                                                                                                    |
| Pre funkčnosť Overenie existencie úkonu nie je potrebné prihlásenie a je dostupná na portáli<br>MSSR ako je uvedené v bode 1. v časti. Overenie úkonu"                                                                      |
|                                                                                                    |

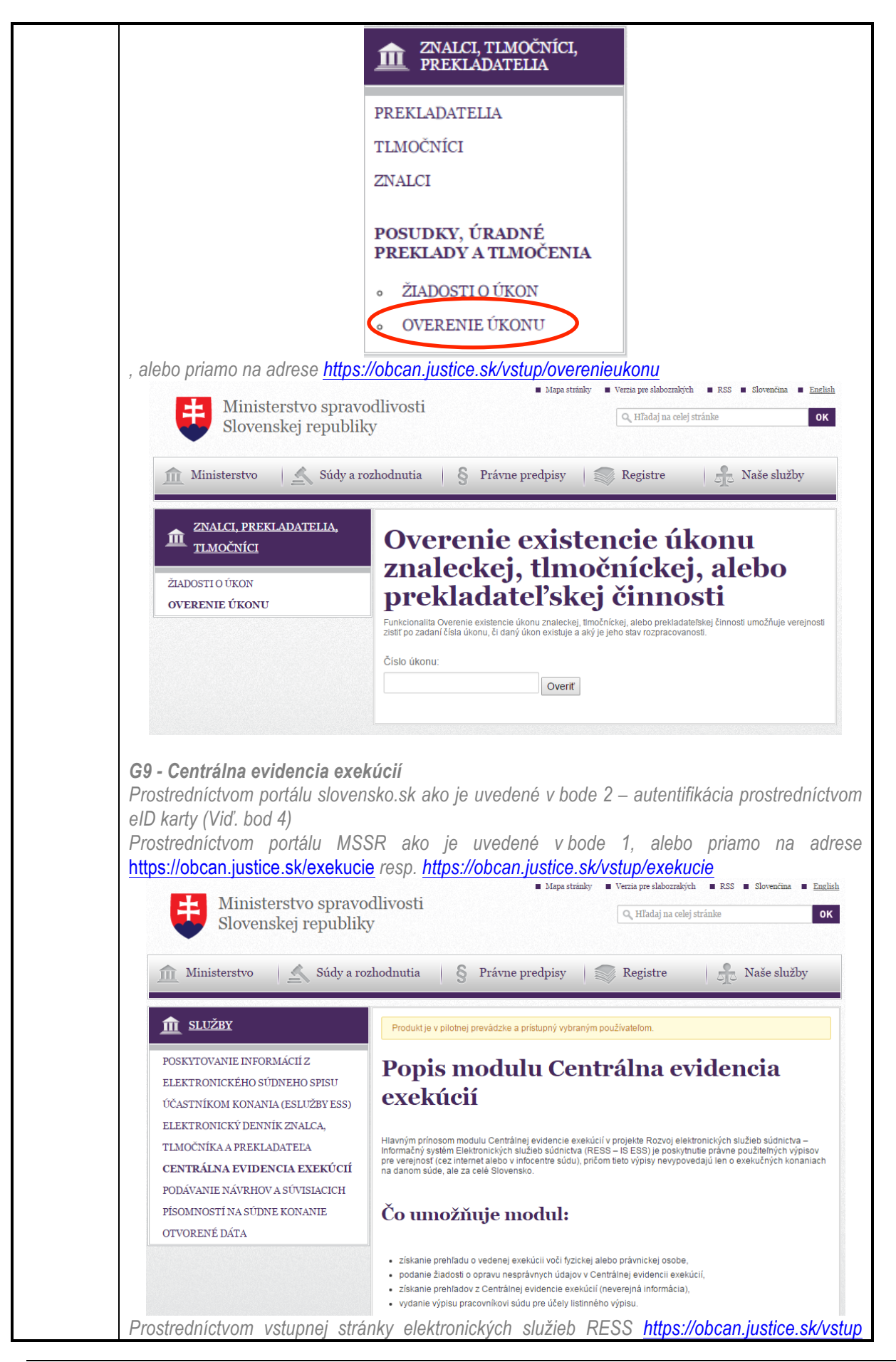

| v záložke "Služby" kliknutím na odkaz "Centrálna evidencia exekúcií"                                                                      |
|----------------------------------------------------------------------------------------------------|
| ↑ SLUŽBY                                                                                                    |
|                                                                                                    |
| POSKYTOVANIE INFORMÁCIÍ Z                                                                                                    |
| ELEKTRONICKÉHO SÚDNEHO                                                                                                    |
| SPISU ÚČASTNÍKOM KONANIA                                                                                                    |
| (ESLUŽBY ESS)                                                                                                    |
| ELEKTRONICKY DENNIK                                                                                                    |
| ZNALCA, TLMOCNIKA                                                                                                    |
| A PREKLADATELA                                                                                                    |
|                                                                                                    |
| PODÁVANJE NÁVPHOV A                                                                                                    |
| SÚVISIACICH PÍSOMNOSTÍ NA                                                                                                    |
| SÚDNE KONANIE                                                                                                    |
| OTVORENÉ DÁTA                                                                                                    |
| Prihlásenia používataľa hude realizované cez rezortné IAM pre vereinosť                                                                   |
|                                                                                                    |
|                                                                                                    |
| Prihlásenie                                                                                                    |
| Prihlasovacie údaje<br>10 positivatra*                                                                                                    |
| Pleato."                                                                                                    |
| novara (by                                                                                                    |
|                                                                                                    |
|                                                                                                    |
|                                                                                                    |
|                                                                                                    |
| CPRS orgin DPS Europoid Uniou<br>prosegnitional                                                                                           |
| 004679940<br>047215046                                                                                                    |
| Interná časť pre zamestnancov rezortu MSSR (pracovníkov Infocentier) je prístupná na adrese                                               |
| ress.justice.sk/exekucie (nie je súčasťou tejto príručky)                                                                                 |
|                                                                                                    |
| 4. Autentifikácia prostredníctvom elD                                                                                                    |
|                                                                                                    |
| K službám cez UPVS je potrebné zrealizovať prihlásenie prostredníctvom eID Autentifikačného                                               |
| systemu a občianskeho preukazu s čipom. Občan pre uspešnu autentifikaciu potrebuje počitač s                                              |
| pristupom na internet, citacku cipových kariet a aplikaciu eľD klient, ktora je k dispozicil na                                           |
| bezplatne stiahnutie na <u>https://eidas.minv.sk/TCTokenService/download/</u> . Na uvedenom odkaze                                        |
| je zverejnena aj pouzivalejska priručka k procesu prinlasenia a k praci s aplikaciou eID klient.<br>Procese sutentifikácie je posledovný: |
| Moutes auterninkacie je nasiedovný: <ol> <li>Na ústrodnom portáli vorojných clužich zvoľto možnosť prihlásiť so po portáli</li> </ol>     |
| ד. דואמ טאנופטווטווו אטונמוו אפופןוואטון אטצופט צעטונפ וווטצווטאנ אוווומאנ אס וומ אטונמו.                                                 |

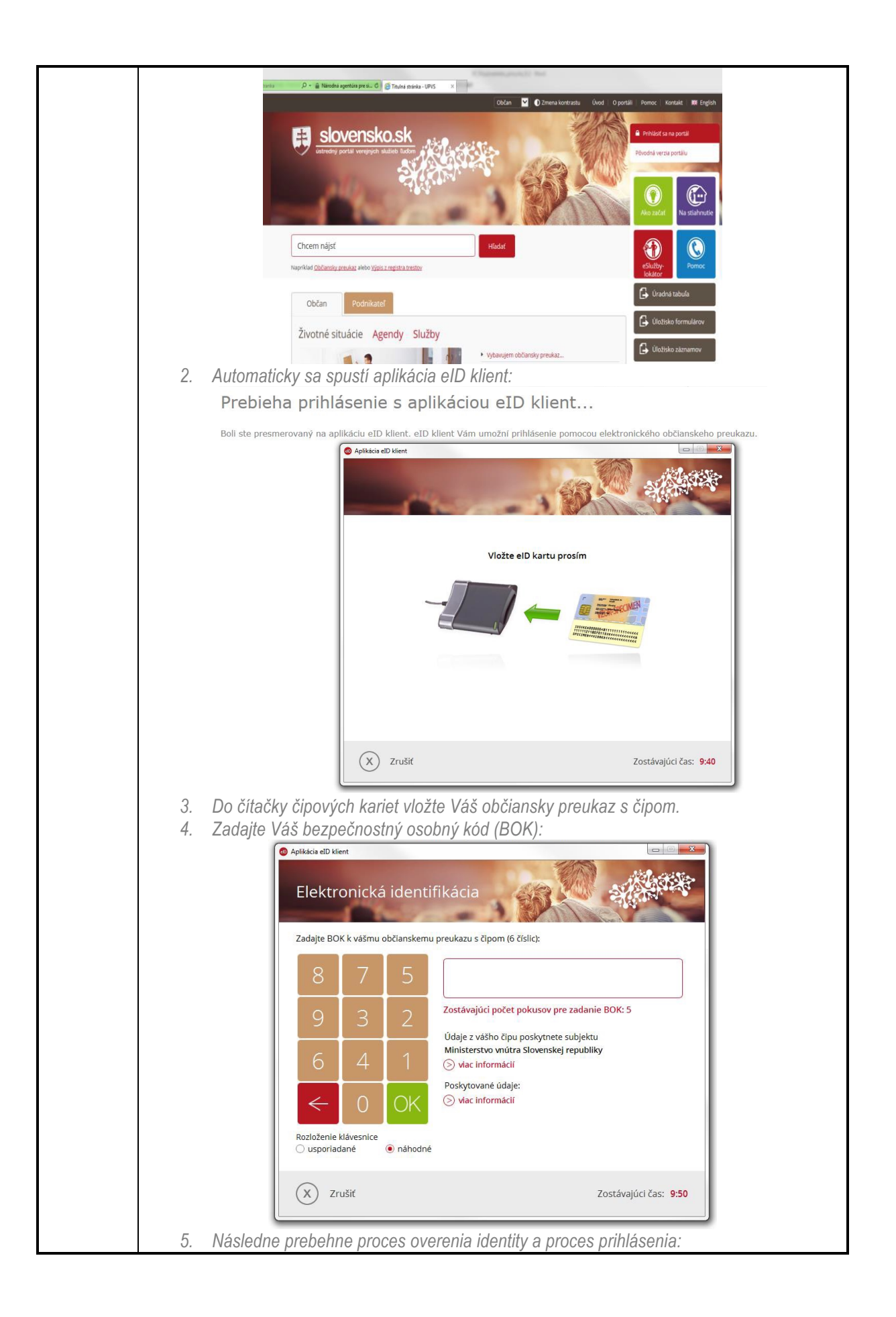

|                                                         | 🐵 Aplikácia eID klient                                                                                                    |                                |                                       |  |
|---------------------------------------------------------|----------------------------------------------------------------------------------------------------|--------------------------------|---------------------------------------|--|
|                                                         | Elektronická identif                                                                                                    | ikácia                         | A A A A A A A A A A A A A A A A A A A |  |
|                                                         | Komuni                                                                                                    | kácia medzi kartou a serverom  |                                       |  |
|                                                         |                                                                                                    |                                |                                       |  |
|                                                         | X Zrušiť                                                                                                    | ;                              | Zostávajúci čas: <b>9:50</b>          |  |
| 6. Ster                                                 | prihlásený.                                                                                                    |                                |                                       |  |
| Systémové p<br>Minimálne po<br>• Micr<br>• Moz<br>• Goo | o <b>žiadavky.</b><br>dporované platformy webo<br>osoft Internet Explorer 8.0 a<br>illa Firefox 18.0 a vyššie<br>gle Chrome 24.0 a vyššie | vých prehliadačov:<br>a vyššie |                                       |  |

# 6. Popis služby G1 - Podávanie návrhov a súvisiacich písomností na súdne konanie

| 6.1 Názov elektronickej služby: | G1 - Podávanie návrho                                                     | v a súvisiacich písomností na súdne konanie                                                                                                    |  |  |  |  |
|---------------------------------|---------------------------------------------------------------------------|----------------------------------------------------------------------------------------------------|--|--|--|--|
| 6.2 Používatelia elektronickej  | • občan (G2C)                                                             |                                                                                                    |  |  |  |  |
| služby:                         | <ul> <li>podnikateľ (G2B).</li> </ul>                                     |                                                                                                    |  |  |  |  |
| 6.3 Možnosti prístupu k službe: | Služba je k dispozícij od 31.8 2015 na portáli MSSR, na adrese            |                                                                                                    |  |  |  |  |
|                                 | https://obcan.justice.sk/ezaloby ako aj na ústrednom portáli verejnej     |                                                                                                    |  |  |  |  |
|                                 | správy (UPVS) (https://                                                   | www.slovensko.sk/) z ktorej budete presmerovaný                                                                                                    |  |  |  |  |
|                                 | na portál MSSR – viď k                                                    | ranitola ()                                                                                                    |  |  |  |  |
|                                 | Začíname                                                                  |                                                                                                    |  |  |  |  |
|                                 |                                                                           | Mapa strinky     Werria pre slabornských     R55     Slovenčna     B                                                                                                    |  |  |  |  |
|                                 | Slovenskej republik                                                       | Q, HTadaj na celej stránke OK                                                                                                    |  |  |  |  |
|                                 |                                                                           |                                                                                                    |  |  |  |  |
|                                 | m Ministerstvo Súdy a roz                                                 | zhodnutia   § Právne predpisy   🧼 Registre   🖵 Naše služby                                                                                                    |  |  |  |  |
|                                 | f ežaloby                                                                 | Vitajte na portáli eŽaloby                                                                                                    |  |  |  |  |
|                                 | ÚVODNÉ INFORMÁCIE                                                         | Produkt je v pilotnej prevádzke a prístupný vybraným používateľom.                                                                                                    |  |  |  |  |
|                                 | NOVÉ PODANIE<br>PODANIE K EXISTUJÚCEMU KONANIU                            | Portál eŽaloby je určený na podávanie návrhov na začatie konania (žalôb) na okresné a krajské súdy v civilných                                                                                                    |  |  |  |  |
|                                 | ZOZNAM PODANÍ                                                             | veciach (občianskoprávne, pracovné, rodinné a obchodné veci, okrem obchodného registra) a v správnom<br>súdnictve v elektronickej podobe.                                                                                                   |  |  |  |  |
|                                 | ČASTÉ OTÁZKY                                                              | Suzpa umoznuje ekotonickou cestou v sudnom konani po priniaseni sa do verejných elektronických služieb<br>súdnictva podať:                                                                                                    |  |  |  |  |
|                                 |                                                                           | <ol> <li>nový navrí na začate konania (zalodu), tj. podanie, ktorým sa záčina konanie pred sudom,</li> <li>podanie k existujúcemu konaniu, tj. podanie, ktorým sa dopĺňa, mení alebo spresňuje už začaté konanie<br/>pred skldom</li> </ol> |  |  |  |  |
|                                 |                                                                           | Podania sú realizované prostredníctvom týchto elektronických formulárov:                                                                                                    |  |  |  |  |
|                                 |                                                                           | Návrh na začatie konania     Návrh na začatie konania vo veci starostlivosti súdu o maloletých                                                                                                    |  |  |  |  |
| 6.4 Odkaz na video príp. audio  | N/A                                                                       |                                                                                                    |  |  |  |  |
| návod:                          |                                                                           |                                                                                                    |  |  |  |  |
| 6.5 Stručný popis a zoznam      | eGov službou sa evidu                                                     | ije proces podávania návrhov na začatie súdneho                                                                                                    |  |  |  |  |
| krokov vybavenia služby:        | konania a s nimi súv                                                      | visiacich písomností (podanie návrhu na začatie                                                                                                    |  |  |  |  |
| ,                               | súdneho konania - žal                                                     | oba, doplnenie k návrhu, podanie k existuiúcemu                                                                                                    |  |  |  |  |
|                                 | konaniu / návrhu opravného prostriedku, a iné. Služba sa predpokladá ako  |                                                                                                    |  |  |  |  |
|                                 | povinná pri väčšom počte účastníkov súdnych konaní v civilných a          |                                                                                                    |  |  |  |  |
|                                 | správnych veciach a pre právnické subjekty a FO podnikateľov pri podávaní |                                                                                                    |  |  |  |  |
|                                 | návrhov a komunikácii so súdmi.                                           |                                                                                                    |  |  |  |  |
|                                 | Službou bolo zrealizované doplnenie a úpravy služieb portálu vyžadujúce   |                                                                                                    |  |  |  |  |
|                                 | úpravu a programovanie formulárov, doplnenie údajov formulárov z          |                                                                                                    |  |  |  |  |
|                                 | registrov, vývoj nových                                                   | formulárov a riešenie manažovania dokumentov,                                                                                                    |  |  |  |  |
|                                 | doplnenie notifikačných                                                   | n služieb, sprístupnenie podaní a informovanie o                                                                                                    |  |  |  |  |
|                                 | priebehu stavu veci. K                                                    | existujúcim službám boli doplnené nové formuláre                                                                                                    |  |  |  |  |
|                                 | (rozširujúce funkcionali                                                  | ty služby) a substitúcie súčasných eFormulárov za                                                                                                    |  |  |  |  |
|                                 | sadu webových formu                                                       | lárov. Boli odstránené limitujúce obmedzenia pre                                                                                                    |  |  |  |  |
|                                 | používanie služby pod                                                     | lania, pridali sa nové funkcionality (formátovanie,                                                                                                    |  |  |  |  |
|                                 | predvyplnenie). Boli v                                                    | yvinuté eFormuláre pre špecifické agendy (ako                                                                                                    |  |  |  |  |
|                                 | napríklad platobné roz                                                    | kazy, a ďalšie). Bola vyriešená aj integráciu na                                                                                                    |  |  |  |  |
|                                 | schránku správ ÚPVS a                                                     | a zasielanie správ do nej. Zasielané budú podania a                                                                                                    |  |  |  |  |
|                                 | notifikácie o stave spracovania. V schránke správ budú nadefinované       |                                                                                                    |  |  |  |  |
|                                 | potrebné vizualizácie.                                                    |                                                                                                    |  |  |  |  |
|                                 | Súčasťou eGov služby                                                      | sú nasledujúce IS služby:                                                                                                    |  |  |  |  |
|                                 | Podanie návrh                                                             | nu na začatie súdneho konania - Služba umožňuje                                                                                                    |  |  |  |  |
|                                 | elektronickou                                                             | cestou navrhovateľom v súdnom konaní po                                                                                                    |  |  |  |  |
|                                 | prihlásení sa c                                                           | lo verejných elektronických služieb súdnictva podať                                                                                                    |  |  |  |  |
|                                 | návrh na zač                                                              | tatie súdneho konania – žaloby, zmenu návrhu,                                                                                                    |  |  |  |  |
|                                 | podanie návrh                                                             | u na vydanie platobného rozkazu a ďalšie druhy                                                                                                    |  |  |  |  |
|                                 | podaní v netre                                                            | stných agendách.                                                                                                    |  |  |  |  |

|                                                                            | <ul> <li>Podanie k existujúcemu súdnemu konaniu - Služba umožňuje<br/>elektronickou cestou navrhovateľom a odporcom podanie návrhu<br/>opravného prostriedku, podanie späťvzatia, ako aj doplnenie iných<br/>podaní.</li> <li>Kroky vybavenia služby sú opísané v kapitolách 6.1 a 6.2.</li> </ul> |
|----------------------------------------------------------------------------|----------------------------------------------------------------------------------------------------|
| 6.6 Súvisiace služby a nutné<br>prílohy pre komplexné<br>vybavenie služby: | N/A                                                                                                    |

## 6.1. Podanie návrhu na začatie súdneho konania

#### 1. Vytvorenie nového podania

Za účelom vytvorenia nového podania si používateľ si otvorí portál eŽaloby. Aktivuje položku v ľavom menu NOVÉ PODANIE

Systém zobrazí ponuku formulárov pre nové podanie.

# Výber druhu podania

- Návrh na začatie konania
- O Návrh na začatie konania vo veci starostlivosti súdu o maloletých
- Návrh na vydanie platobného rozkazu
- Návrh na nariadenie predbežného opatrenia
- Návrh na zabezpečenie dôkazu
- O Návrh na zabezpečenie dôkazu vo veciach týkajúcich sa práva duševného vlastníctva
- Iné podanie (pre všeobecné podanie súdu)

#### Obrázok 1 Výber druhu podania

Používateľ vyberie požadovaný druh podania z ponuky a klikne na tlačidlo Ďalej.

Ak používateľ neoznačí druh podania, systém ho na to upozorní hláškou:

Vyberte druh podania.

Obrázok 2 Upozorňujúce hlásenie

Voľbou druhu podania systém zobrazí detail podania - viď Obrázok 3

Používateľ vyplní Názov podania - ľubovoľným názvom, ktorý je pre neho intuitívny a klikne na tlačidlo Uložiť.

Ďalej

# Detail podania

| Názov podania:                                     |                       |                   |                              | Uložiť              |
|----------------------------------------------------|-----------------------|-------------------|------------------------------|---------------------|
| Druh podania:                                      | Návrh na začatie kona | nia               | Pomenujte si                 |                     |
| Stav podania:                                      | rozpracované          |                   | podanie                      |                     |
| Číslo podania:                                     |                       | Dátum vytvorenia: | 20.08.                       | 2015 14:05:35       |
| Spisová značka:                                    |                       | Dátum upravenia:  | 20.08.                       | 2015 14:05:35       |
| Súd:                                               |                       | Dátum odoslania:  |                              |                     |
|                                                    |                       |                   |                              |                     |
| Formulá<br>Návrh na začatie kona<br>Podpísaný: Nie | <b>r</b><br>ania      |                   | Vytvorenie<br>formulára      | + Vytvoriť          |
| Validny: Nie                                       |                       |                   |                              |                     |
| Prílohy<br>Zoznam je prázdny                       | ,                     |                   |                              |                     |
|                                                    |                       |                   |                              |                     |
| Záznamov na stránku                                | 20 🔻                  |                   |                              | Strana 1 🔻 z 1.     |
|                                                    | -                     | Prvá Predcha      | ádzajúca Nas                 | ledujúca Posledná → |
| Pridať prílo                                       | ohu                   |                   |                              |                     |
| Názov:<br>Súbor: Choose File                       | e No file chosen      |                   | Časť pre ad<br>príloh k poda | ministráciu<br>aniu |
| Nahrať sú                                          | ibor                  |                   |                              |                     |

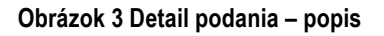

- <u>Názov podania</u> vlastný názov podania ktorý si určí používateľ. Po zápise je potrebné názov uložiť
- <u>Druh podania</u> názov druhu podania (el. formulára)
- <u>Stav podania</u> poznáme 4 druhy podania
  - o rozpracované (možnosť úprav dát formulára)

- o odoslané (po odoslaní formulára nie je možné upravovať a prepisovať dáta vo formulári )
- o overené ( znamená, že formulár prešiel kontrolou platnosti certifikátu Zaručeného Elektronického Podpisu )
- o neoverené (znamená, že elektronická podateľňa ešte neoverila ZEP)
- <u>Číslo podania</u> číslo podania sa vygeneruje po úspešnom odoslaní formulára a bude v tvare napr. 0915000002, pričom prvé dve číslice sú konštanta a druhé dve predstavujú rok. Číslo podania má obsahovať 10 čísel.
- <u>Spisová značka</u> spisovú značku prideľuje súd po prijatí podania súdom priradí sa k danému podaniu
- <u>Súd</u> súd, na ktorý používateľ podáva podanie zadáva používateľ pri vypĺňaní formulára
- <u>Dátum vytvorenia</u> systém automaticky doplní dátum, kedy bolo podanie vytvorené.
- <u>Dátum upravenia</u> systém automaticky doplní dátum poslednej úpravy podania eviduje a zaznamenáva posledné úpravy
- Dátum odoslania označuje dátum kedy bol formulár odoslaný vo formáte dátum aj čas.

#### 2. Vyplnenie formulára

K jednému podaniu prislúcha jeden rovnomenný elektronický formulár. Formulár si používateľ otvorí kliknutím na tlačidlo Vytvoriť. Otvorí sa prázdny formulár určený na vyplnenie.

|                             | Návrh                                        | n na | začatie kona          | ania       |     |
|-----------------------------|----------------------------------------------|------|-----------------------|------------|-----|
| Súd •                       |                                              |      |                       |            | ¥   |
| Oblasť právnej úpravy *     | občianskoprávne                              | •    |                       |            |     |
| Návrh podáva                |                                              |      |                       |            | ^   |
| Právne postavenie •         | <ul> <li>navrhovateľ</li> <li>iné</li> </ul> | (    | Zástupca navrhovateľa | opatrovník |     |
| Právna forma *              |                                              | •    |                       |            |     |
| PRIDAŤ                      |                                              |      |                       |            | 1/1 |
| Navrhovateľ                 |                                              |      |                       |            | ^   |
| Právna forma navrhovateľa • | Fyzická osoba                                | ¥    |                       |            |     |
| Údaje o navrhovateľovi (FO) | l.                                           |      |                       |            | ^   |
| Meno *                      |                                              |      | Priezvisko *          |            |     |
| PRIDAŤ<br>Rodné priezvisko  |                                              |      | PRIDAŤ                |            |     |

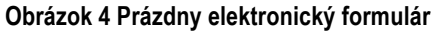

#### Príklady vyplnenia formulára:

Každý formulár obsahuje povinné polia, ktoré je nutné vyplniť a sú označené červenou hviezdičkou za názvom povinného poľa

Štátne občianstvo •

Formulár taktiež obsahuje niektoré polia napr. atribút **"Štát"** ktoré fungujú systémom "autocomplete" tzn. , že používateľ musí zadať min. niekoľko znakov reťazca a systém automaticky dotiahne hľadanú hodnotu z číselníka.

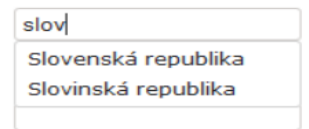

Vo formulári sa ďalej vyskytujú sekcie, ktoré sú skryté, alebo rozbaľovacie. Napríklad keď má navrhovateľ právneho zástupcu, pri ktorých je treba zaškrtnúť checkbox is aby sa rozbalila záložka právneho zástupcu navrhovateľa. Pokiaľ checkbox nezaškrtnete, nasledujúce pole alebo sekcia sa skryje.

| Označený checkbox 🛛 🗹                        | 1                     | Neoznačený checkbox           |   |     |   |     |
|----------------------------------------------|-----------------------|-------------------------------|---|-----|---|-----|
| Navrhovateľ má právneho zástu                | pcu                   |                               |   |     |   |     |
| Zástupca navrhovateľa                        |                       |                               |   |     |   |     |
| Právna forma •                               | Fyzická osoba         | <ul> <li>Advokát ·</li> </ul> | 0 | Áno | ۲ | Nie |
| Ďalšie sekcie ktoré je možné odšk            | rrtnúť/ zaškrtnúť sú: |                               |   |     |   |     |
| Bydlisko je rovnaké ak                       | o trvalý pobyt        |                               |   |     |   |     |
| <ul> <li>Korešpondenčná adresa je</li> </ul> | iná ako uvedená       |                               |   |     |   |     |
| ✓ Otec je neznámy                            |                       |                               |   |     |   |     |

Niektoré sekcie sú opakovacie. Ak je potrebné zopakovať zobrazenie niektorej sekcie formulára, je na to k dispozícii tlačidlo Pridať, umiestnené pod sekciou (označené zelenou na obrázku).

Aj niektoré polia sú opakovacie, keď je potrebné zadať ich viacnásobne, napr. titul osoby. Pridanie a odobranie opakovacích polí je dostupné cez tlačidlá označené zelenou pod opakovacím atribútom.

| Návrh podáva              |                                                                               |                                                                     |                                                               |
|---------------------------|-------------------------------------------------------------------------------|---------------------------------------------------------------------|---------------------------------------------------------------|
| Postavenie účastníka *    | <ul> <li>navrhovateľ</li> <li>zástupca odporcu</li> <li>prokurátor</li> </ul> | <ul> <li>odporca</li> <li>vedľajší účastník</li> <li>iné</li> </ul> | <ul> <li>zástupca navrhovateľa</li> <li>opatrovník</li> </ul> |
| Meno •<br>PRIDAŤ          | Marek                                                                         | Priezvisko *                                                        | Malý                                                          |
| Titul pred                | Ing. •                                                                        | Titul za                                                            | ▼                                                             |
| Titul pred PRIDAŤ ODOBRAŤ | Mgr. •                                                                        | <b>×</b>                                                            |                                                               |
| PRIDAŤ                    |                                                                               |                                                                     |                                                               |

### Obrázok 5 Opakovacie atribúty a sekcie

|                                                                                    | Návrh na začatie konania                                            |                                                             |                                                                                |  |  |
|------------------------------------------------------------------------------------|---------------------------------------------------------------------|-------------------------------------------------------------|--------------------------------------------------------------------------------|--|--|
| vo veci starostlivosti súdu o maloletých                                           |                                                                     |                                                             |                                                                                |  |  |
| Súd •<br>Druh návrhu •<br>Návrh podáva                                             | Návrh na náhradnú osoł ▼                                            |                                                             | Súd je možné zvoliť cez<br>šípku (tlačidlo)<br>rozbaľovacieho okna             |  |  |
| Právne postavenie •<br>Právna forma •                                              | <ul> <li>navrhovateľ</li> <li>iné</li> <li>Fyzická osoba</li> </ul> | zástupca navrhovateľa                                       | patrovník<br>o pre výber právnej<br>rýberu sa zobrazia<br>vrhovateľovi         |  |  |
| Meno •<br>PRIDAŤ<br>Titul pred<br>PRIDAŤ<br>Dátum narodenia<br>Štátne občianstvo • | <pre></pre>                                                         | Priezvisko *<br>PRIDAŤ<br>Titul za<br>PRIDAŤ<br>Rodné číslo | Pomocou tlačidla<br>"Pridat" pridáme<br>ďalšie Meno alebo<br>Priezvisko, Titul |  |  |
| Adresa / sídlo<br>Štát •<br>Ulica<br>Časť budovy                                   |                                                                     | Obec •<br>Súpisné• / Orientačné číslo<br>PSČ                | VY6RAŤ                                                                         |  |  |

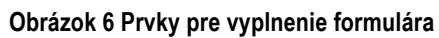

#### Pokračovanie / iná časť formulára:

| Bydlisko je rovnaké ako trvalý po        | byt Toto pole                                    | zaškrtneme v prípade ak je bydlisko r                                             | ovnaké ako trvalý pobyt, |
|------------------------------------------|--------------------------------------------------|-----------------------------------------------------------------------------------|--------------------------|
| Bydlisko                                 | ak nie je,                                       | nechame ho nezaskrtnute a vyplnime                                                | dané polia               |
| Štát •                                   |                                                  | Obec*                                                                             |                          |
| Ulica                                    |                                                  | Súpisné• / Orientačné číslo                                                       |                          |
| Časť budovy                              |                                                  | PSČ∙                                                                              |                          |
| PRIDAŤ Štát, Ulica<br>zadať min.         | <b>a Obec</b> vyhľadávame por<br>4 znaky reťazca | mocou funkcie autocomplete. Treba                                                 |                          |
| Matka                                    |                                                  |                                                                                   | ^                        |
| Údaje                                    |                                                  |                                                                                   | •                        |
| Meno •                                   |                                                  | Priezvisko •                                                                      |                          |
| PRIDAŤ<br>Rodné priezvisko               |                                                  | Po kliknutí do poľa " <b>Dát</b><br>narodenia" sa zobrazí k<br>s rokmi a mesiacmi | um<br>kalendár           |
| Titul pred<br>PRIDAŤ                     | ¥                                                |                                                                                   | ¥                        |
| Dátum narodenia •<br>Štátne občianstvo • |                                                  | Pole "Štátne občianstvo" ta<br>pracuje na princípe Autocom                        | aktiež<br>plete          |
| Adresa                                   |                                                  |                                                                                   | ^                        |
| Štát •                                   |                                                  | Obec*                                                                             |                          |
| Ulica                                    |                                                  | Súpisné• / Orientačné číslo                                                       |                          |
| Časť budovy                              | V tomto<br>na vypli                              | o prípade zaškrtnutie checkboxu rozba<br>nenie korešpondenčnej adresy             | lí údaje                 |
| Korešpondenčná adresa je iná             | ako uvedená                                      |                                                                                   |                          |
| Kontakné údaje                           |                                                  |                                                                                   | *                        |
| Typ telefónu                             | ¥                                                | Telefónne číslo                                                                   |                          |
| PRIDAŤ                                   |                                                  |                                                                                   |                          |
| Email                                    |                                                  |                                                                                   |                          |

Obrázok 7 Pokračovanie popisu formulára

\_\_\_\_\_

#### Pokračovanie formulára:

| Zamestnanie                         |                                                                                                    | ~  |
|-------------------------------------|----------------------------------------------------------------------------------------------------|----|
| Názov zamestnávateľa                |                                                                                                    |    |
| Adresa zamestnávateľa               |                                                                                                    | *  |
| Štát                                | Obec                                                                                                    |    |
| Časť budovy                         | Tento checkbox je zaškrtnutý v prípade ak<br>Otec nie je známy. Vtedy sa vyplnenie<br>údajov nepožaduje |    |
| <ul> <li>Otec je neznámy</li> </ul> |                                                                                                    |    |
| Predmet a text návrhu               | I                                                                                                    |    |
| 'redmet návrhu ∙                    | Vyplňte predmet<br>a odôvodnenie návrhu<br>podania formou textu                                         | .H |
| )dovodnenie návrhu *                |                                                                                                    | j. |
| Návrh rozhodnutia                   |                                                                                                    |    |
| lávrh rozhodnutia súdu (petit) •    | Funkcie<br>Po vvolnení formulára môžete formulár                                                        |    |
|                                     | skontrolovať, uložiť alebo zavrieť a vytlačiť.                                                          |    |

Obrázok 8 Príklad - popis formulára - predmet a text návrhu

### 3. Doplnenie údajov o PO z Registra právnických osôb

V sekciách, kde sa vypĺňajú údaje o právnickej osobe, systém na základe vyplnenia políčka IČO doplní ostatné údaje z Registra právnických osôb, ktoré sú v tomto registri zapísané.

|                             |                       |                              |          | , |
|-----------------------------|-----------------------|------------------------------|----------|---|
| Navrhovateľ                 |                       |                              |          |   |
| Právna forma navrhovateľa * | Právnická osoba ▼     | Vzťah k maloletému dieťaťu * | matka    | T |
| Údaje o navrhovateľovi (PO  | )                     |                              |          | ^ |
| IČO •                       | 12345678              |                              |          |   |
| Obchodné meno *             |                       |                              |          |   |
| DIČ                         |                       |                              |          |   |
|                             | Obrázok 9 Vyplr       | nenie IČO právnickej osoby   |          |   |
| Navrhovateľ                 |                       |                              |          |   |
| Právna forma navrhovateľa · | Právnická osoba 🔹     | Vzťah k maloletému dieťaťu • | matka    | ¥ |
| Údaje o navrhovateľovi (P   | 0)                    |                              |          |   |
| IČO *                       | 12345678              |                              |          |   |
| Obchodné meno *             | Testovacia spolocnost |                              |          |   |
| DIČ                         |                       |                              |          |   |
| Zápis v OR SR               |                       |                              |          |   |
| Odiel / vložka / súd        | 1                     | 2                            | Najvyssi |   |
| Štatutárny orgán            | abcd                  |                              |          |   |

| Statutárny orgán            | abcd                |                             |        |  |
|-----------------------------|---------------------|-----------------------------|--------|--|
| Adresa / sídlo navrhovateľa |                     |                             |        |  |
| Štát •                      | Slovenska republika | Obec *                      | Trnava |  |
| Ulica                       | Dlha                | Súpisné* / Orientačné číslo | 7 6    |  |
| Časť budovy                 | 3.poschodie         | PSČ •                       | 88888  |  |

#### Obrázok 10 Ukážka vyplnených údajov

#### 4. Skontrolovanie formulára

Po korektnom a úplnom vyplnení formulára môžeme na spodku formulára stlačiť tlačidlo Skontroluj pre

overenie vyplnenia všetkých potrebných polí

SKONTROLUJ

Ak nie je formulár správne vyplnený, alebo chýba vyplnené niektoré pole, systém po kliknutí na tlačidlo "Skontroluj" upozorní červenými hláškami o nutnosti ich vyplnenia.

Uložiť je možné aj rozpracovaný formulár, ktorý nemá vyplnené všetky povinné polia.

Odoslať je možné iba korektne vyplnený formulár, ktorý má vyplnené všetky povinné polia.

| ✓ Otec je neznámy                                                                                                    |   |
|----------------------------------------------------------------------------------------------------|---|
| Predmet a text návrhu                                                                                                    | ^ |
| Predmet návrhu •<br>Odovodnenie návrhu •<br>Store vyplnené polia alebo povinné polia označí červeným upozornením.                                                                              |   |
| Návrh rozhodnutia                                                                                                    | ^ |
| Návrh rozhodnutia súdu (petit) •                                                                                                    |   |
| SKONTROLUJ ULOŽIŤ ZAVRIEŤ VYTLAČ                                                                                                    |   |
| oložka 'Súd' musí byť vyplnená<br>oložka 'Druh návrhu' musí byť vyplnená<br>oložka 'Meno' musí byť vyplnená<br>oložka 'Priezvisko' musí byť vyplnená                                           | ^ |
| oložka 'Právna forma navrhovateľa' musí byť vyplnená<br>oložka 'Vzťah k maloletému dieťaťu' musí byť vyplnená<br>oložka 'Meno' musí byť vyplnená<br>oložka 'Dátum narodenia' musí bvť vyplnená | ~ |

#### Obrázok 11 Kontrola formulára

#### 5. Uloženie rozpracovaného formulára

Ak sú všetky polia vyplnené v správnom tvare v plnom rozsahu môžeme formulár "Uložiť" pomocou tlačidla

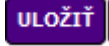

s rovnakým názvom

Formulár je možné uložiť aj keď nie sú vyplnené všetky požadované polia a systém vás na to upozorňuje. Je to kvôli tomu, aby ste sa mohli kedykoľvek k formuláru vrátiť a po prípade doplniť polia ktoré ste nestihli, alebo ste nemali informácie o niektorých údajoch. V tomto stave nie je formulár validný a nedá sa odoslať. Ak chcete uložiť takto neúplne vyplnený formulár po kliknutí na tlačidlo "ULOŽIŤ" dostanete nasledovnú hlášku

| Formulár obsahuje chyby. Naozaj ho chcete uložiť? |    |        |
|---------------------------------------------------|----|--------|
|                                                   | ОК | Zrušiť |
|                                                   |    |        |

Ktorú odsúhlasíte kliknutím na tlačidlo

OK

Ak chcete *zrušiť akciu* vypĺňania formulára bez uloženia kliknite na tlačidlo **ZAVRIEŤ** a vráti vás do Detailu podania.

6. Vytlačenie formulára

Ak chcete formulár vytlačiť zvolíte možnosť VYTLAČ

systém vám zobrazí informácie o nastavaní vašej

tlačiarne. Je nutné pripomenúť, že niektoré prehliadače vám zobrazia PDF náhľad formulára spolu s možnosťami tlačiarne. Takýto náhľad je možné docieliť ak operujeme v prehliadači Google Chrome. Napr. pri prehliadači Mozilla Firefox sa nezobrazuje PDF náhľad.

| Tlačiť                  |                                                                |                                                 | 10. 7. 2015                                    | Podanie n                              | ávrhu na začatie súdneho konania           |           |
|-------------------------|----------------------------------------------------------------|-------------------------------------------------|------------------------------------------------|----------------------------------------|--------------------------------------------|-----------|
| Celkom: <b>2 stra</b> r | ny<br>Uložiť Zrušiť                                            | V ľavej sekcji sa                               |                                                | Podan<br>na začatie s                  | ie návrhu<br>údneho konania                | 1         |
|                         | Uložiť ako PDF                                                 | zobrazujú informácie<br>o predvolenej tlačiarni | Súd •<br>Oblasť právnej úpravy •               | Okresný súd Bratislava V<br>obchodné V |                                            |           |
| Ciel                    | Zmeniť                                                         |                                                 | Návrh podáva                                   | đí                                     | Prieznisko *                               | ď         |
| Stránky                 | Všetko                                                         |                                                 | PRIDAT                                         |                                        | PRIDAT                                     |           |
|                         | O napr. 1-5, 8, 11-13                                          | V pravej sekcii je možné<br>vidieť PDF náhľad   | Navrhovateľ<br>Právna forma navrhovateľa *     | Fyzická osoba 🔹                        |                                            | ~         |
| Rozloženie              | Na výšku 🔻                                                     | elektronického formulára                        | Údaje o navrhovateľovi (<br>Meno               | (FO)<br>df                             | Priezvisko *                               | A<br>f    |
| Veľkosť<br>papiera      | A4 <b>•</b>                                                    | V                                               | Rodné priezvisko<br>Dátum narodenia *          | d<br>01.07.2015                        | Rodné čislo                                |           |
| Okraje                  | Predvolené                                                     |                                                 | Štátne občianstvo *<br>Adresa / sídlo navrhova | Antarktida<br>ateľa                    |                                            | ^         |
| Možnosti                | <ul> <li>Hlavičky a päty</li> <li>Grafika na pozadí</li> </ul> |                                                 | Štát •<br>Ulica<br>Časť budovy                 | Andorrské kniežatstvo                  | Obec*<br>Súpisné*/Orientsôné číslo<br>PSČ* | Clfer 1 1 |
|                         |                                                                |                                                 | Korešpondenčná adresa                          | ia je iná ako uvedená                  |                                            | *         |
|                         |                                                                |                                                 | Typ leidônu<br>PRIDAT                          | T                                      | Telefonne číslo                            |           |
|                         |                                                                |                                                 | PRIDAŤ                                         |                                        |                                            | 1/1       |
|                         |                                                                |                                                 | Odporca Privna ferma odnorcu *                 | Eurícká nenha 🔹                        |                                            | ٨         |
|                         |                                                                |                                                 | Údaje o odporcovi (FO)                         | T yzaka usuka                          |                                            | ٨         |
|                         |                                                                |                                                 | Meno * PRIDAŤ Redná prísmiska                  | d                                      | Priezvisko *                               | d         |
|                         |                                                                |                                                 | Dátum narodenia *<br>Štátne občianstvo *       | 02.07.2015<br>Andorrské kniežatstvo    | Rodné číslo                                |           |
|                         |                                                                |                                                 | Adresa / sídlo odporcu                         |                                        |                                            | •         |

## Príklad PDF náhľadu formulára a tlačiarne v prehliadači Google Chrome:

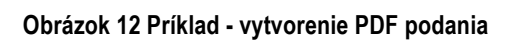
#### 7. Priloženie príloh, zmena, vymazanie

K podaniu môže používateľ pridať ľubovoľný počet príloh. Podmienkou je príloha vo formáte PDF. Maximálna veľkosť pridávaného súboru je 50MB.

- používateľ musí vyplniť názov prílohy
- priloží súbor cez tlačidlo "**Vybrať súbor"** a potvrdí operáciu kliknutím na **Nahrať súbor.** Ak používate prehliadač v anglickom jazyku, tlačidlá sa zobrazujú po anglicky.

| Prílohy        |                            |                             |                      |                           |  |  |
|----------------|----------------------------|-----------------------------|----------------------|---------------------------|--|--|
|                | Názov                      | Súbor                       | Podpísaný            |                           |  |  |
| 1.             | Neuhradená faktúra         | <u>Testovaci zaznam.pdf</u> | nie                  | <b>X</b>                  |  |  |
| Záznar         | nov na stránku 20 🔻        | ← Prvá Predchádzajúca       | Stran<br>Nasledujúca | na 1 ▼ z 1.<br>Posledná → |  |  |
| Pridať prílohu |                            |                             |                      |                           |  |  |
| Názov          |                            |                             |                      |                           |  |  |
| Súbor:         | Choose File No file choser | 1                           |                      |                           |  |  |

#### Obrázok 13 Správa príloh

#### 8. Podpísanie ZEP

Formulár a každú prílohu je možné podpísať ZEP. Podpis ZEP nie je povinný, ak používateľ nepodpíše podanie ZEP, musí ho do 3 dní doručiť podpísané v papierovej forme, inak naň súd neprihliada.

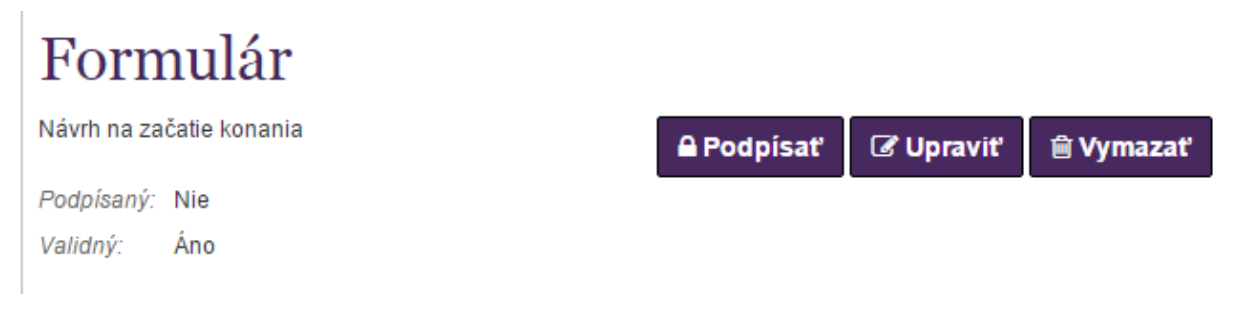

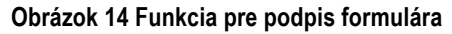

# Podpísanie fomulára

| Názov podania:<br>Druh podania:<br>Číslo podania:<br>Spisová značka:            | Ano da sa to<br>Návrh na začatie konania                                                   |
|---------------------------------------------------------------------------------|--------------------------------------------------------------------------------------------|
| Súd:<br>Stav podania:<br>Dátum vytvorenia<br>Dátum upravenia<br>Dátum odoslania | Okresný súd Bratislava V<br>rozpracované<br>: 20.08.2015 14:18:59<br>: 20.08.2015 16:21:40 |
| Zrušiť Podp                                                                     | oísať                                                                                      |

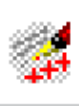

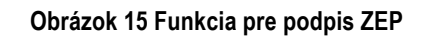

| D.Signer/XAdES                                                                                                    | ×                         |
|----------------------------------------------------------------------------------------------------|---------------------------|
| 😲 Dokument nie je podpísaný 📓 📄 🗙 🗶 🥝<br>🛛 Podpísanie formulára                                                                                                    |                           |
| reg_sud<br>Súd: sud_106<br>Súd hodnota: Okresný súd Bratislava V13<br>Oblasť právnej úpravy: občianskoprávne<br>Oblasť právnej úpravy hodnota: občianskoprávne<br>Návrh podáva<br>Meno: s<br>Priezvisko: s25<br>Postavenie účastníka: vedľajší účastník<br>Postavenie účastníka hodnota: vedľajší účastník<br>Navrhovateľ<br>Právna forma navrhovateľa: Právnická osoba<br>Právna forma navrhovateľa hodnota: Právnická osoba<br>Obchodné meno: Testovacia spolocnost 2cis_0086<br>Štát: Slovenska republikacis_0025<br>Obec: Horna dolna |                           |
| Zalomit' text                                                                                                    | Xml dáta Verifikačné dáta |
|                                                                                                    | Podpísať OK Storno        |

Obrázok 16 Dialóg pre podpísanie dokumentu

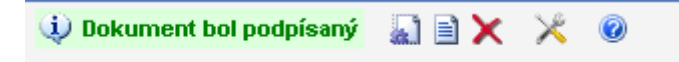

Obrázok 17 Podpísaný dokument (formulár/príloha)

# Formulár

Návrh na začatie konania

Podpísaný: Áno Validný: Áno

Obrázok 18 Ukážka podpísaného formulára

#### 9. Odoslanie podania

Odoslanie podania sa realizuje kliknutím na tlačidlo Odoslať. Podmienkou odoslania podania je korektne vyplnený formulár. Prílohy k podaniu nie sú povinné.

Kliknutím na tlačidlo Odoslať systém zobrazí kontrolnú otázku, či si naozaj želáte odoslať podania.

Následne po potvrdení sa formulár odošle. Systém vyplní číslo podania a dátum a čas odoslania.

# Používanie cestnej komunikácie

Návrh na nariadenie predbežného opatrenia

# Obchodný spor o zaplatenie

Návrh na začatie konania 20.08.2015 13:38:13 , Krajský súd Bratislava Spisová značka: 4P/10107/2015 Číslo podania: 0915000007

Q Zobraziť

# Spor so susedom

Návrh na začatie konania vo veci starostlivosti súdu o maloletých Okresný súd Bratislava II

Obrázok 19 Odoslaný formulár v zozname

# Detail podania

| Názov podania:  | Obchodný spor o zaplate  | nie               | Uložiť              |
|-----------------|--------------------------|-------------------|---------------------|
| Druh podania:   | Návrh na začatie konania |                   |                     |
| Stav podania:   | neoverené                |                   |                     |
| Číslo podania:  | 0915000007               | Dátum vytvorenia: | 20.08.2015 11:35:09 |
| Spisová značka: | 4P/10107/2015            | Dátum upravenia:  | 20.08.2015 14:10:11 |
| Súd:            | Krajský súd Bratislava   | Dátum odoslania:  | 20.08.2015 13:38:13 |
|                 |                          |                   |                     |

# Formulár

| Návrh na za            | čatie konania | Q Zobraziť |
|------------------------|---------------|------------|
| Podpísaný:<br>Validný: | Áno<br>Áno    |            |

Obrázok 20 Detail odoslaného podania

# 6.2. Podanie k existujúcemu súdnemu konaniu

Podanie k existujúcemu konaniu sa realizuje cez položku z menu Podanie k existujúcemu konaniu.

Systém zobrazí dialóg pre identifikovanie predchádzajúceho podania. V dialógu sa vyplnia údaje:

- rola výber z číselníka: navrhovateľ, odporca, iný
- spisová značka prideľuje podateľňa súdu pôvodnému podaniu
- súd výber z číselníka súdov

Kliknutím na tlačidlo Ďalej sa zobrazí ponuka formulárov podľa role používateľa, ktorý podáva doplnenie.

# Doplnenie návrhu na začatie konania

| Rola:           | Navrhovateľ • |             |        |  |
|-----------------|---------------|-------------|--------|--|
| Spisová značka: | 4P            | / 10096     | / 2015 |  |
| Súd:            | Okresný       | i súd Barde | ejov 🔻 |  |
|                 |               |             | Ďalej  |  |

Systém zobrazuje druhy podaní s možnosťou postúpenia do ďalšieho kroku cez tlačidlo Ďalej

# Výber druhu podania

| O Doplnenie návrhu na začatie konania                                          |   |
|--------------------------------------------------------------------------------|---|
| O Doplnenie návrhu na začatie konania vo veci starostlivosti súdu o maloletých |   |
| Späťvzatie návrhu na začatie konania                                           |   |
| Odvolanie                                                                      |   |
| Iné podanie (pre podanie k existujúcemu konaniu)                               |   |
| Ďale                                                                           | j |

Obrázok 21 Výber druhu podania – ak používateľ je v roli navrhovateľ

# Výber druhu podania

- Odpor proti platobnému rozkazu
- Odvolanie
- Iné podanie (pre podanie k existujúcemu konaniu)

Ďalej

Obrázok 22 Výber druhu podania – ak používateľ je v roli odporca

# Výber druhu podania

Odvolanie

Iné podanie (pre podanie k existujúcemu konaniu)

Ďalej

Obrázok 23 Výber druhu podania - ak používateľ je iný subjekt

V prípade, ak navrhovateľ podáva doplnenie svojho pôvodného podania, systém do novootvoreného formulára predvyplní údaje z prechádzajúceho podania.

Používateľ ich však môže upraviť alebo doplniť.

| Doplnenie návrhu na začatie konania |                                                                               |                                                                     |                                                               |   |  |
|-------------------------------------|-------------------------------------------------------------------------------|---------------------------------------------------------------------|---------------------------------------------------------------|---|--|
| Súd *<br>Oblasť právnej úpravy *    | Krajský súd Bratislava ▼<br>správne ▼                                         | Spisová značka                                                      | 4P/10107/2015                                                 |   |  |
| Návrh podáva                        |                                                                               |                                                                     |                                                               | ^ |  |
| Postavenie účastníka •              | <ul> <li>navrhovateľ</li> <li>zástupca odporcu</li> <li>prokurátor</li> </ul> | <ul> <li>odporca</li> <li>vedľajší účastník</li> <li>iné</li> </ul> | <ul> <li>zástupca navrhovateľa</li> <li>opatrovník</li> </ul> |   |  |
| Meno •<br>PRIDAŤ<br>PRIDAŤ          | Majk                                                                          | Priezvisko •<br><b>pridať</b>                                       | Litle                                                         |   |  |
| Navrhovateľ                         |                                                                               |                                                                     |                                                               | ^ |  |
| Právna forma navrhovateľa *         | Právnická osoba 🔹                                                             |                                                                     |                                                               |   |  |
| Údaje o navrhovateľovi (PC          | 0)                                                                            |                                                                     |                                                               | ^ |  |
| Obchodné meno *                     | Testovacia spolocnost 2                                                       | DIČ                                                                 |                                                               |   |  |
|                                     | 87654321                                                                      | DIC                                                                 |                                                               |   |  |

#### Obrázok 24 Príklad predvyplnených údajov v doplňujúcom podaní

#### Notifikácie z procesu spracovania podania

Po odoslaní podania systém notifikuje používateľa o spracovaní podania. Notifikácie sú zasielané do eDesk schránky ÚPVS používateľa, ak ju má aktivovanú. Notifikácie sú odosielané aj emailom.

Každá notifikácia obsahuje údaje o podaní, ku ktorému sa vzťahuje, informáciu o zmene stavu spracovania a textovú inštrukciu pre používateľa.

Druhy notifikácií:

- 1. Notifikácia o úspešnom odoslaní podania v kroku po odoslaní z portálu eŽaloby
- 2. Notifikácia o doplnení podania na súd v papierovej podobe v kroku, kedy pôvodné podanie v elektronickej forme bez ZEP bolo doplnené v papierovej podobe počas zákonnej lehoty.
- 3. Notifikácia o nedoručení podania na súd v papierovej podobe po uplynutí zákonnej lehoty, v ktorej nebolo doplnené pôvodné podanie v elektronickej forme bez ZEP papierovou formou.
- 4. Notifikácia o prijatí podania EP informáciu poskytuje EP v kroku prijatia podania so ZEP na kontrolu platnosti ZEP.
- 5. Notifikácia o neplatnosti podpisov po úplnom overení elektronickou podateľňou informáciu poskytuje EP v kroku po overení ZEP s výsledkom, že ZEP nevyhovuje kontrole
- 6. Notifikácia o overení elektronickou podateľňou informáciu poskytuje EP v kroku po overení ZEP s výsledkom, že ZEP vyhovuje kontrole
- 7. Notifikácia o prijatí podania podateľňou súdu informáciu poskytuje SM v kroku prijatia podania podateľňou súdu.

#### Podanie cez integračné rozhranie

Portál eŽaloby umožňuje prijať podanie podané cez integračné rozhranie.

Funkčnosť je určená pre advokátske informačné systémy.

V prípade záujmu odosielať podania cez integračné rozhranie, je potrebné vyžiadať si prístup k tejto službe na MSSR. Oprávnený pracovník zriadi technický účet pre iný IS. Podania, odoslané pod týmto technickým účtom bude portál eŽaloby akceptovať.

Spolu s informáciou o zriadení technického účtu žiadateľ dostane aj dokument popisujúci poskytovanú službu, adresu služby a popis vyžadovanej štruktúry podania.

# 7. Popis služby G4 - Poskytovanie informácií z elektronického súdneho spisu účastníkom konania (eSlužby ESS)

| 7 1 Nézov oloktroniskoj olužby  | C1 Declartemente infer                                                                                                    | másií z alaktraniského súdnaho snisu účestníkom                                                                                                    |  |  |
|---------------------------------|----------------------------------------------------------------------------------------------------|----------------------------------------------------------------------------------------------------|--|--|
|                                 | 64 - FOSKYLOVANIE INIONIALIT Z ELEKTONICKENO SUUNENO SPISU UCASUNKON                                                                            |                                                                                                    |  |  |
|                                 | Konania (esiuzby Ess)                                                                                                    |                                                                                                    |  |  |
| 7.2 Používatelia elektronickej  | <ul> <li>zamestnanci inštitúcie verejnej správy (G2E),</li> </ul>                                                                               |                                                                                                    |  |  |
| služby:                         | • občan (G2C),                                                                                                    |                                                                                                    |  |  |
|                                 | <ul> <li>inštitúcia verejn</li> </ul>                                                                                                    | ej správy (G2G),                                                                                                    |  |  |
|                                 | • podnikateľ (G2B).                                                                                                    |                                                                                                    |  |  |
| 7.3 Možnosti prístupu k službe: | Služba je k dispozícii od 31.8.2015 na portáli MSSR, na adrese                                                                                  |                                                                                                    |  |  |
|                                 | https://obcan.justice.sk/s                                                                                                    | sudny-spis, resp.                                                                                                    |  |  |
|                                 | https://obcan.justice.sk/v                                                                                                    | r <mark>stup/sudny-spis</mark> ako aj na ústrednom portáli                                                                                                    |  |  |
|                                 | verejnej správy (UPVS) ( <u>https://www.slovensko.sk/</u> ), z ktorej budete                                                                    |                                                                                                    |  |  |
|                                 | presmerovaný na portál MSSR – viď. kapitola 0                                                                                                   |                                                                                                    |  |  |
|                                 | Začíname.                                                                                                    | ■ Mapa stránky ■ Verzia pre slabozrakých ■ RSS ■ Slovenčina ■ Enzlisih                                                                                                    |  |  |
|                                 | Ministerstvo spravo<br>Slovenskej republiky                                                                                                    | Allivosti<br>7 OK                                                                                                    |  |  |
|                                 | m Ministerstvo Súdy a roz                                                                                                    | hodnutia   § Právne predpisy   💓 Registre   🛖 Naše služby                                                                                                    |  |  |
|                                 | 1 SLUŽBY                                                                                                    | Produkt je v pilotnej prevádzke a prístupný vybraným používateľom.                                                                                                    |  |  |
|                                 | POSKYTOVANIE INFORMÁCIÍ Z                                                                                                    | Popis modulu Elektronický súdny spis                                                                                                    |  |  |
|                                 | ELEKTRONICKÉHO SÚDNEHO SPISU<br>ÚČASTNÍKOM KONANIA (ESLUŽBY                                                                                     | Primárnym teletom modulu Elektronický súdny spis v rámci projektu Rozvoj elektronických služeb súdnicha –<br>Informažný systém Elektronických služeb súdnicha (RESS – 15 ESS) je sprástuponele dokumentov vedených<br>v rámci Elektronického súdneto solu (ESS) bo rozvůzkateľov rostoživaných v rámo politi Elektronických |  |  |
|                                 | ESS)<br>ELEKTRONICKÝ DENNÍK ZNALCA,                                                                                                    | služieb súdnictva.                                                                                                    |  |  |
|                                 | TLMOČNÍKA A PREKLADATEĽA                                                                                                    | podanie žladosti o spristupnenie obsahu súdneho spisu,                                                                                                    |  |  |
|                                 | CENTRÁLNA EVIDENCIA EXEKÚCIÍ<br>PODÁVANIE NÁVRHOV A SÚVISIACICH                                                                                 | <ul> <li>sprístupnenie obsahu elektronického súdneho spisu, informácií o konaní a archívu nahrávok pojednávaní,</li> <li>vyhľadanie a prezeranie záznamov v ESSp,</li> </ul>                                                                                                    |  |  |
|                                 | PÍSOMNOSTÍ NA SÚDNE KONANIE                                                                                                    | zápis dokumentu do ESSp,     informovanie o udalostiach v súdnom konaní a zmenách v ESSp.                                                                                                    |  |  |
|                                 | OTVORENÉ DÁTA Pre koho je určený modul:                                                                                                    |                                                                                                    |  |  |
|                                 | účastnik súdneho konania,     právny zástupca účastnika súdneho konania,                                                                        |                                                                                                    |  |  |
|                                 |                                                                                                    | <ul> <li>prevný záslopia obcaslima soukrok konania,</li> <li>osoba pribratá do súdneho konania (notár, exekútor, znalec, tímočník, prekladateľ, kolízny opatrovník),</li> <li>tretia strana – verejnosť (primárne pre správne konanie).</li> </ul>                                                                          |  |  |
| 7.4 Odkaz na video príp. audio  | N/A                                                                                                    | -                                                                                                    |  |  |
| návod:                          |                                                                                                    |                                                                                                    |  |  |
| 7.5 Stručný popis a zoznam      | Elektronický súdny spis                                                                                                    | s predstavuje evidenciu všetkých dokumentov a                                                                                                    |  |  |
| krokov vybavenia služby:        | úkonov súdnej kancelárie, sudcu a vyššieho súdneho úradníka, evidenciu                                                                          |                                                                                                    |  |  |
|                                 | všetkých listín (okrem spisov obsahujúcich utajované skutočnosti existujúce                                                                     |                                                                                                    |  |  |
|                                 | v papierovej podobe). Všetky dokumenty v spise sú prístupné aj v                                                                                |                                                                                                    |  |  |
|                                 | elektronickej podobe. Služby ESS je potrebné chápať ako verejné (občan,                                                                         |                                                                                                    |  |  |
|                                 | inštitúcie mimo súdnu sústavu) a neverejné (súdy, MS SR). Služba                                                                                |                                                                                                    |  |  |
|                                 | umožňuje sprístupnenie dokumentov v súdnom spise aj v elektronickej                                                                             |                                                                                                    |  |  |
|                                 | podobe (aj pre účely práce doma) s rozšíreným a fulltextovým                                                                                    |                                                                                                    |  |  |
|                                 | vyniadavanim, moznost                                                                                                    | objednania si terminu pre naniladanie so sudneno                                                                                                    |  |  |
|                                 | spisu v neelektronickej verzii. Služba primárne sprístupňuje elektronické                                                                       |                                                                                                    |  |  |
|                                 | spisy obcanom a ucastnikom konani. Služba umožnuje pristup do záznamov konaní vykonaných v rámci videokonferencii                               |                                                                                                    |  |  |
|                                 | zaznamov konani vykonaných v ramci vldeokomerencii<br>Súčasťou eGov služby sú naimä nasledujúce IS služby:                                      |                                                                                                    |  |  |
|                                 | Sucasiou eGov siuzby su najma nasledujuce IS služby:<br>Peristrácia do vereiných služieh súdnictva - Služba umožňujo                            |                                                                                                    |  |  |
|                                 | <ul> <li>registracia do verejnych služieb sudnictva - Služba umožnuje<br/>registráciu a prihlásenie sa subjektu do verejných služjeb</li> </ul> |                                                                                                    |  |  |
|                                 | súdnictva                                                                                                    |                                                                                                    |  |  |
|                                 | <ul> <li>Podanie žiadosti o nahliadnutie do súdneho snisu - Služba</li> </ul>                                                                   |                                                                                                    |  |  |
|                                 | spracuje požia                                                                                                    | ndavku o sprístupnenie súdneho spisu a ESS                                                                                                    |  |  |
|                                 | oprávneným sti                                                                                                    | ranám                                                                                                    |  |  |
|                                 | <ul> <li>Vyhľadanie záz</li> </ul>                                                                                                    | znamov v súdnom spise - Službou sa sprístupní                                                                                                    |  |  |
|                                 | štruktúra ESS                                                                                                    | a umožní zobrazenie navolených častí súdneho                                                                                                    |  |  |

|                                                                            | <ul> <li>spisu</li> <li>Zápis úkonu a požiadavky do ESS - Službou sa realizuje zápis<br/>úkonu súdu a v prípade poverených právnických profesií (notár<br/>ako súdny komisár) do ESS</li> <li>Zaslanie elektronického súdneho spisu - Umožňuje zaslanie<br/>zvolených časti, alebo celého ESS účastníkovi konania v<br/>elektronickom dokumente do jeho komunikačnej schránky</li> <li>Informovanie sa o uskutočnených úkonoch v ESS - Informuje o<br/>úkonoch súdu súvisiacich s predmetným konaním</li> <li>Podanie žiadosti o prístup k archívu nahrávok súdneho<br/>pojednávania - Cieľom služby je umožniť podanie žiadosti o<br/>prístup k archívu pojednávania</li> <li>Sprístupnenie archívu pojednávania - Cieľom služby je umožniť<br/>prístup k archívu súdneho pojednávania</li> </ul> |
|----------------------------------------------------------------------------|----------------------------------------------------------------------------------------------------|
|                                                                            | prístup k archívu súdneho pojednávania<br>Krokv vvbavenia službv sú opísané v kapitolách 7.1 - 7.11                                                                                                    |
| 7.6 Súvisiace služby a nutné<br>prílohy pre komplexné<br>vybavenie služby: | N/A                                                                                                    |

Súčasťou tejto príručky nie je popis služby pre interných zamestnancov rezortu MSSR.

## 7.1. Nové podanie na sprístupnenie nového spisu

Prihlásený používateľ verejnej zóny si v Elektronickom súdnom spise zvolí sekciu spisy (Obrazovka: Úvodná obrazovka) a zvolí funkcionalitu pre vytvorenie žiadosti sprístupnenia nového spisu (Obrazovka: Zoznam spisov). Systém zobrazí formulár pre podanie žiadosti (Obrazovka: Žiadosť o sprístupnenie spisu)

| 🛅 Spisy      | Elektronický súdny spis<br>Ministerstvo spravodlivosti Slovenskej rep                                                                                                    | ubliky                                                             | Huseková 😽 🛛 Nastavenia |
|--------------|----------------------------------------------------------------------------------------------------|--------------------------------------------------------------------|-------------------------|
| È Žiadosti ₫ | Vitajte Huseková<br>Spisy<br>Otvoriť                                                                                                    | Žiadosti<br>Otvoriť                                                |                         |
|              | Informácie sú informativneho charakteru. Pre p<br>COPYRIGHT 2015 & MINISTERSTVO SPRAVODLIVOSTI SP<br>Správca obsahu. Lorem jpsum e-mait <u>krem@kosum sk</u><br>Technický prevádzkovateľ: <u>Lorem jpsum dotor sit amet</u> | resné informácie navštívte príslušný súd.<br>2015 © ESSENTIAL DATA | Používateřská príručka  |

Obrazovka: Úvodná obrazovka

| D Spisy        | Ele<br>Mini                                                                             | ektronický súdny spis<br>nisterstvo spravodlivosti Slovenskej r                                                                                                    |                                                                                                    |                                                                                                    | Hric 👻 Nastavenia                                                      |
|----------------|-----------------------------------------------------------------------------------------|----------------------------------------------------------------------------------------------------|----------------------------------------------------------------------------------------------------|----------------------------------------------------------------------------------------------------|------------------------------------------------------------------------|
| 📄 Žiadosti 🛛 🔕 | Spisy<br>Måte s                                                                         | <b>y</b><br>sprístupnené 3 spisy.                                                                                                    |                                                                                                    |                                                                                                    | <mark>Spristupniť nový spis</mark><br>Zobraziť: Mriežka <u>Riadiky</u> |
|                | 9100<br>24198<br>Nixth<br>Okres<br>Stavi<br>4 dok<br>1 nes<br>3 dak<br>Elektr<br>Zobraz | 052/2014<br>zrze<br>hn as schválenie dohody o<br>a treste<br>sný súd Bratislava II<br>a PhOr. Lucia Blahaová<br>konania: Nevybavený spis<br>kumentov<br>schválená Žiadosť<br>koľadosť doučovanie: nie<br>zených spisov: 3 z 3, <u>zrušiť filtrovani</u><br>← 1 stránka z 1 → P | 398/956/2014<br>Isesseni<br>Navh na schvälenie dohody o<br>vine a teste<br>Okresný súd Bratislava II<br>Sudca PhDr. Lucia Biáhaová<br>Stav konania: Rozhodnutle<br>zrušené<br>4 čakajúce Ziadonti<br>Elektronické doručovanie: nie<br>e<br>ostedná | 11862520315<br>SEEEEEEEE<br>March na schvälenie dohody o<br>vine arteste<br>Okresný súd Bratislava II<br>Sudca PhOr. Lucia Bihlanová<br>Suda PhOr. Lucia Bihlanová<br>Stát<br>Stav konania: Odstúpený na Iný<br>súd<br>24 Stakajúce žindosti<br>Elektronické doručovanie: nie |                                                                        |
|                | Informácia<br>COPVRIGHT<br>Sprárca des<br>Technický pr                                  | e sú informatívneho charakteru. Pre<br>T 2015 © MINISTERSTVO SPRAVODLIVOSTI<br>Jahu: Loren ipsum e-mait <u>koreműtipsum sk</u><br>revádzkovale! <u>Lorem issum dokr sil amet</u>                                                                                               | presné informácie navštívte príslušný s<br>sr. 2015 © ESSENTIAL DATA                                                                                                    | sùd.                                                                                                    | Používateľská príručka                                                 |

Obrazovka: Zoznam spisov

#### Žiadost o sprístupnenie spisu

Každá žiadosť je posudzovaná pracovníkom na súde, preto jej vybavenie môže trvať X pracovných dní.

| vyberte 🗸 |
|-----------|
|           |

Pre vybavenie Vašej žiadosti je nutné, aby boli v rámci dokumentov doručených na súd k určenému súdnemu konaniu uvedené Vaše identifikačné údaje, a to:

pre fyzické osoby: meno, priezvisko a rodné číslo

pre právnické osoby: názov subjektu a IČO

Ak tieto údaje nie sú ku súdnemu konaniu zaevidované, nie je možné spis sprístupniť elektronickou cestou. Pre vybavenie prístupu k Elektronickému súdnemu spisu je nutné osobne sa legitimovať na príslušnom súde v informačnom centre, ktoré zabezpečí sprístupnenie dostupných informácií z Vami žiadaného súdneho konania.

#### Vaše kontaktné údaje

Môžu urýchliť vybavenie Vašej žiadosti. V prípade nejasností sa s Vami pracovník súdu vie spojiť.

Telefón

Email

Uložiť kontaktné údaje (môžete ich zmeniť v nastaveniach)

#### Voliteľné - elektronické doručovanie dokumentov

Súd bežne zasiela dokumenty poštou, najmä termíny pojednávaní a súdne rozhodnutia. Vašej schránky na stránke <u>www.slovensko.sk</u> . Je potrebné mať schránku aktivovanú na doručovanie dokumentov. Ano, chcem k tomuto spisu aj elektronické doručovanie dokumentov

Odoslať

#### Obrazovka: Žiadosť o sprístupnenie spisu

#### 7.2. Detail spisu

Používateľ si otvorí ľubovoľný spis čím sa dostane do detailu spisu.(Obrazovka: Detail spisu). Ten obsahuje nasledovné informácie:

- Stav konania
- Spis sa nachádza
- Vydanie rozhodnutia
- Právoplatnosť rozhodnutia
- Vykonateľnosť rozhodnutia
- Dátum podania
- Najbližšie pojednávanie
- Suma uhradených súdnych poplatkov

Tiež obsahuje možnosť nastavenia notifikácií, a elektronického doručovania dokumentov. Ďalšími možnosťami sú zobrazenie dokumentov, žiadostí a účastníkov konania.

| 🛅 Spisy  | Elektronicky<br>Ministerstvo spr                                                                                                    | r <b>súdny spis</b><br>avodlivosti Slovenskej republiky                                                                                                    |                    |                                                                                                    |                |
|----------|----------------------------------------------------------------------------------------------------|----------------------------------------------------------------------------------------------------|--------------------|----------------------------------------------------------------------------------------------------|----------------|
| Žiadosti | Spatr na spis<br>01A/062/2014<br>Návrh na schv<br>Okresný súd Bratis<br>Dokume<br>Stav konania: Nek<br>Spis sa nacháza<br>Výdanie rozhodní<br>Právoplatnosť ro<br>Uvýkonateľnosť ro<br>Datum podania: 13<br>Najbližše pojední<br>meistosť 59. l. po | Alenie dohody o vine a treste     álenie dohody o vine a treste     ava II, Sudca PhDr. Lucia Biáhaová     hty (0) Detail spisu     ybavený spis, od 03.01.2015     Okcený súd Bratislava II, od 12.12.2000     tua:13.05.2015     hodnutia:20.05.2015     stodarutia:31.01.2015     súdnych poplatkov: 5322.96 €, Zoznam popl | Žiadosti (2)       | Podať žiadosť         Nahliadnutie do fyzickej verzie spisu         Dospristupniť ďalšie dokumentu         Zápis dokumentu do spisu         Účastníci konania         Notifikácie         Nemáte nastavené notifikácie k       Zmeniť         Elektronické doručovanie dokumentov         Do elektronické jschránky na slovensko sk         Neaktivované       Zmeniť |                |
|          | Informácie sú informat<br>copratorr 2015 e Minist<br>Spráce doshu. Lorem pus<br>Technický prevádckovateľ L                                                                                                    | Vneho charakleru. Pre presné informácie navští<br>ERSTVO SPRAVODLIVOSTI SR 2015 © ESSENTIAL DATA<br>n e-mal <u>Izernýžkoumsk</u><br>zrem Jaum dolor sil amel                                                                                                    | vte príslušný súd. | Používateľská pr                                                                                                    | <u>.riručk</u> |

Obrazovka: Detail spisu

# 7.3. Notifikácie

Používateľ má možnosť nastavenia notifikácií ku konkrétnemu spisu. Služba primárne zabezpečí notifikovanie používateľov- o udalostiach v súdnom konaní. Ide o automatické notifikácie, ktoré sa zasielajú v momente publikovania úkonu v ESSp pre verejnosť. Požívateľ systému tak môže byť jednotne notifikovaný napr. o vytýčení pojednávania, rozhodnutiach súdu, zmene stavu konania a.i.

Pre nastavenie notifikácií je potrebné otvoriť si detail spisu. otvoriť nastavenie notifikácií (Obrazovka: Notifikácie), následne nastaviť email a telefón (Obrazovka: Zmena kontaktných údajov) a možnosti v akom prípade a kam zasielať notifikácie.

Druhým spôsobom nastavenia notifikácií je otvorenie nastavení v pravom hornom rohu obrazovky (Obrazovka: Nastavenia). Následne je potrebné vyplniť kontaktné údaje (Obrazovka: Zmena kontaktných údajov) a pri jednotlivých spisoch vybrať možnosti v akom prípade a kam zasielať notifikácie.

# Notifikácie

#### 05B/910/2014 Návrh na schválenie dohody o vine a treste

Sudca: Prof. Koloman Fridman

| POSLAŤ KEĎ NA STANE:   | POSIELAŤ NA                                                                                           |                         |
|------------------------|----------------------------------------------------------------------------------------------------|-------------------------|
| Zmena stavu spisu      | Email                                                                                                 | Nemáte vyplnený email   |
| Zmena pojednávania     | Telefón (SMS)                                                                                         | Nemáte vyplnený telefón |
| Zmena sudcu            |                                                                                                    |                         |
| Pridanie dokumentu     |                                                                                                    |                         |
| Stav podaných žiadostí |                                                                                                    |                         |
|                        |                                                                                                    |                         |
| Na p                   | Nemáte vyplnený email ani telefo<br>posielanie notifikácií je potrebné ic<br>Nastaviť email a telefón | ón.<br>:h pridať        |

Obrazovka: Notifikácie

| nene kentektných ýdeiev                 |                                                                                                    |  |
|-----------------------------------------|----------------------------------------------------------------------------------------------------|--|
| nena kont                               | akinyen udajov                                                                                                  |  |
|                                         |                                                                                                    |  |
| Email                                   |                                                                                                    |  |
| Telefón                                 |                                                                                                    |  |
| Pracovníci súdu V<br>Kontakty si môžete | ás môžu v prípade nejasností kontaktovať na uvedený email alebo telefón.<br>e kedykoľvek zmeniť v nastaveniach. |  |
|                                         |                                                                                                    |  |
|                                         | Uložiť                                                                                                    |  |
|                                         | Obrazovka: Zmena kontaktných údajov                                                                             |  |

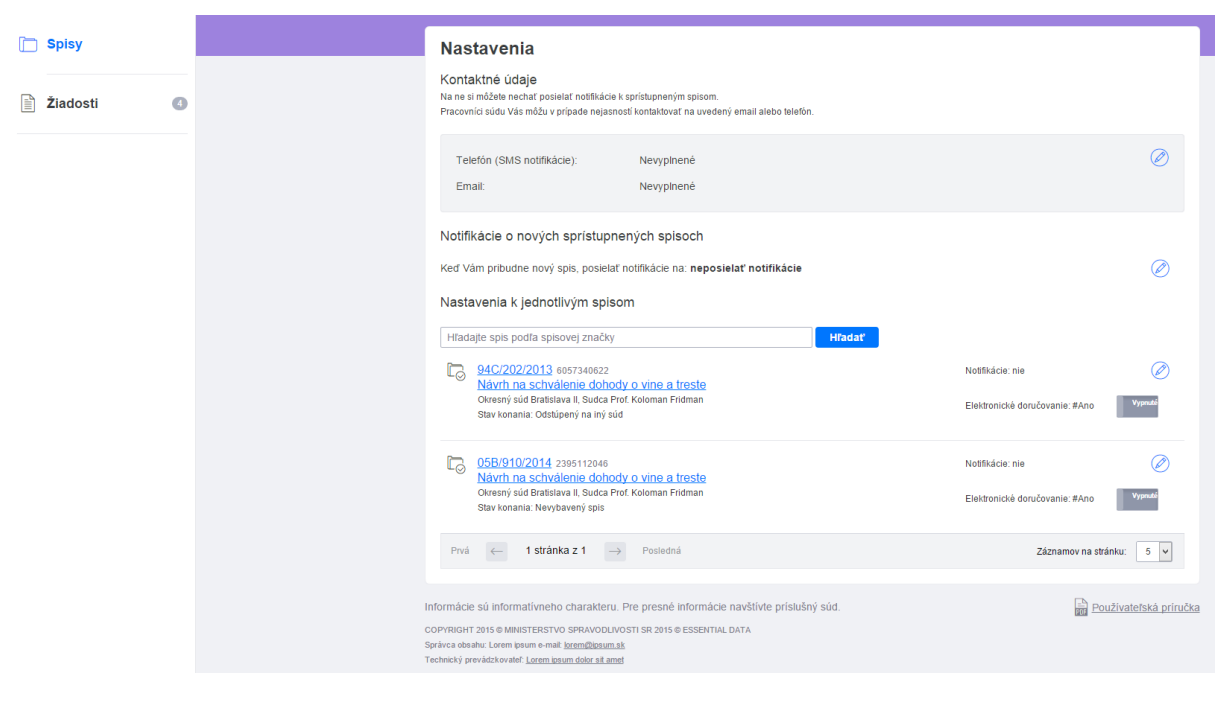

Obrazovka: Nastavenia

# 7.4. Elektronické doručenie dokumentov

Používateľ si otvorí vybraný spis, čím sa dostane na detail spisu, následne si otvorí Elektronické doručovanie dokumentov (Obrazovka: Elektronické doručovanie dokumentov), kde má možnosť zapnúť/vypnúť elektronické doručovanie.

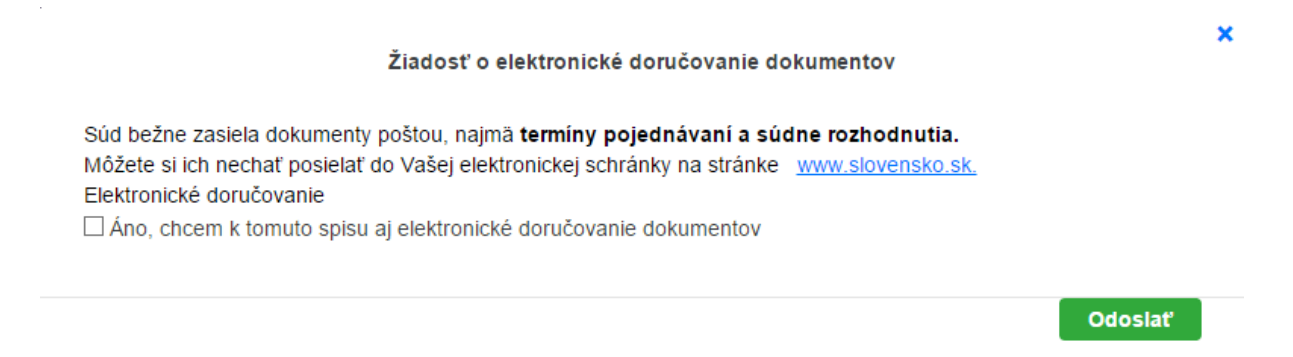

Obrazovka Žiadosť o elektronické doručovanie dokumentov

## 7.5. Prezeranie žiadostí

Používateľ si otvorí vybraný spis, čím sa dostane na detail spisu a následne sa prepne na záložku Žiadosti (Obrazovka: Žiadosti). Má možnosť prezrieť si všetky podané žiadosti k spisu, ktoré si môže vyfiltrovať podľa typu, alebo stavu žiadosti.

| 🛅 Spisy        | Elektronický súdny spis<br>Ministerstvo spravodlivosti Slovenskej republiky                                                                                                    |                                                                                         | Rusková 👻 🛛 Nastavenia                                                                                                    |
|----------------|----------------------------------------------------------------------------------------------------|-----------------------------------------------------------------------------------------|----------------------------------------------------------------------------------------------------|
| 📄 Žiadosti 🛛 🕚 | « Spáť na spisy<br>80E/254/2015 <sup>633603468</sup> Návrh na schválenie dohody o vine a treste Okresný súd Bratislava II, Sudca Prof. Koloman Fridman                                                                                                    | Nah                                                                                     | Podať žiadosť<br>liadnutie do fyzickej verzie spisu<br>ospristupniť ďalšie dokumenty<br>Zápis dokumentu do spisu                                                                                                |
|                | Tento spis sa stal súčasťou spisu <u>94C/202/2013</u>                                                                                                    |                                                                                         |                                                                                                    |
|                | Dokumenty (8)       Detail spisu       Žiadosti (10)         Ziadosti (10)       Zobrazených žiadosti: 10 z 10, zrušiť filtrovanie       Zápis dokumentov do spisu (Zamieňuté 1998)         Zápis dokumentov do spisu (Zamieňuté 1998)       Podané 16.07.2015       Okresný súd Bratislava II, sudca: Prof. Koloman Fridman         Noneybadger_1.pdf<br>(spracováva sa)       Opakované podanie       Odôvodnenie<br>16.07.2015         Zápis dokumentov do spisu (Laté na schválenie 1999)       Zápis dokumentov do spisu (Laté na schválenie 1999)         Zápis dokumentov do spisu (Laté na schválenie 1999)       Detail spisu (Laté na schválenie 1999)         Zápis dokumentov do spisu (Laté na schválenie 1999)       Detail streste         Podané 16.07.2015       Boteneni cínd Bratelna II. curdeo. Dred. Koloman Eridman | teovie 7<br>16.07.2015<br>2<br>2<br>2<br>2<br>2<br>2<br>2<br>2<br>2<br>2<br>2<br>2<br>2 | Účastníci konania<br>Stav žladosti<br>Schválené5<br>Zamietnuté1<br>Caká na schválenie4<br>Zrušené0<br>Rozpracovaná0<br>Typ žladosti<br>Prístup do spisu2<br>Podanie zápis3<br>Fyzický spis5<br>Dosprístupnenie0 |
|                | honeybadger_1.pdf Zrušiť žiadosť Čak<br>(spracováva sa)                                                                                                    | ká na schválenie                                                                        |                                                                                                    |
|                | Nahladnutle do fyzickej verzie spisu (Schvälené so zmenou terminu sovo)         Nový termin: 17.07.2015 13:00         Podané 16.07.2015         80E/254/2015 Návrh na schválenie dohody o vine a treste         16.07.2015         Okresný súd Bratislava II, sudca: Prof. Koloman Fridman                                                                                                    | 16.07.2015                                                                              |                                                                                                    |
|                | Nahliadnutle do fyzickej verzie spisu (Schvälené so zmenou termínu Texa)<br>Nový termin: 20.07.2015 12:00<br>Podané 16.07.2015                                                                                                    | 16.07.2015                                                                              |                                                                                                    |
|                | 80E/254/2015 Návrh na schválenie dohody o vine a treste<br>16.07.2015<br>Okresný súd Bratislava II, sudca: Prof. Koloman Fridman                                                                                                    |                                                                                         |                                                                                                    |
|                | Nahliadnutle do fyzickej verzie spisu <b>Caká na schválenie mer</b><br>Žiadosť o nahliadnutie v termine 28.07.2015 08:00<br>Podané 16.07.2015<br><b>80E/254/2015 Návrh na schválenie dohody o vine a treste</b>                                                                                                    |                                                                                         |                                                                                                    |
|                | Prvá ← 1 stránka z 2 → Posledná Záznamo                                                                                                    | ov na stránku: 5 🗸                                                                      |                                                                                                    |

Obrazovka: Žiadosti

# 7.6. Účastníci konania

Používateľ si otvorí vybraný spis, čím sa dostane na detail spisu a následne sa prepne na záložku Účastníci konania (Obrazovka: Účastníci konania).Má možnosť prezrieť si všetkých účastníkov konania.

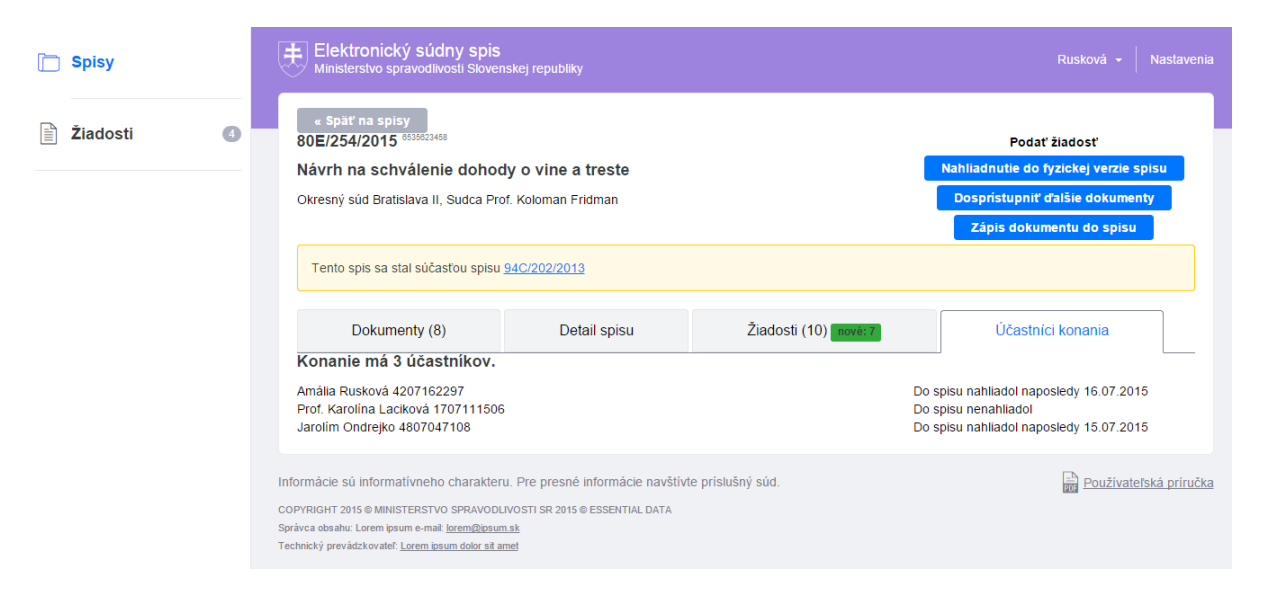

Obrazovka: Účastníci konania

## 7.7. Prehliadanie obsahu dokumentov

Používateľ si otvorí vybraný spis, čím sa dostane na detail spisu a následne sa prepne na záložku Dokumenty. Má možnosť prezrieť si všetky dokumenty, ktoré sa nachádzajú v spise a vyfiltrovať si ich podľa druhu, typu, pôvodu, mena autora a dátumu zverejnenia a doručenia (Obrazovka: Dokumenty). Ďalšou možnosťou je zobrazenie, alebo stiahnutie dokumentov, v ktorých je možné fulltextovo vyhľadávať (Obrazovka: Zobrazenie dokumentu). Taktiež je možné prehrať, alebo stiahnuť si zvukovú nahrávku, alebo video.

| 🛅 Spisy        | Elektronický súdny spis<br>Ministerstvo spravodlivosti Slovenskej ref                                                                                                    | publiky                                              |                                   | Rusková 👻 🛛 Nastavenia                                                                                            |
|----------------|----------------------------------------------------------------------------------------------------|------------------------------------------------------|-----------------------------------|----------------------------------------------------------------------------------------------------|
| 📄 Žiadosti 🛛 🔇 | « Späť na spisy<br>80E/254/2015 <sup>655602448</sup><br>Návrh na schválenie dohody o vi<br>Okresný súd Bratislava II, Sudca Prof. Kolor                                                                                     | <b>ine a treste</b><br>man Fridman                   | Nat<br>D                          | Podať žiadosť<br>Iliadnutie do fyzickej verzie spisu<br>osprístupniť ďalšie dokumenty<br>Zápis dokumentu do spisu |
|                | Tento spis sa stal súčasťou spisu <u>94C/20</u>                                                                                                    | 2/2013                                               |                                   |                                                                                                    |
|                | Dokumenty (8)                                                                                                    | Detail spisu                                         | Žiadosti (12) <b>nové:</b> 9      | Účastníci konania                                                                                                 |
|                | 8 dokumentov z celkových 535 dokumentov v spise                                                                                                    |                                                      |                                   | Druh dokumentu                                                                                                    |
|                | Hľadajte v textoch dokumentov                                                                                                    | wanio                                                | Hľadať                            | Drub 13                                                                                                    |
|                | Zobrazených dokumentov: 8 z 8, <u>Zrušit filtro</u>                                                                                                    | ovanie                                               | Zoradiť podľa Dátum zverejnenia 👻 | Druh 24                                                                                                    |
|                | Január                                                                                                    |                                                      |                                   | Druh 31                                                                                                    |
|                | Druh 1 Zv<br>Autor JUDr. Rastislav Dlugoš Do                                                                                                    | verejnený 01.01.2015<br>pručený 01.01.2015           | Zobraziť Stiahnuť                 | Typ dokumentu                                                                                                    |
|                |                                                                                                    |                                                      |                                   | Text3                                                                                                    |
|                | Február                                                                                                    |                                                      |                                   | Video3                                                                                                    |
|                | Druh 2 Zv<br>Autor JUDr. Sudca Spravodlivý Do                                                                                                    | verejnený 02.01.2015<br>pručený 02.01.2015           | Zobraziť Stiahnuť                 | ☐ 2vuk2<br>Pôvod dokumentu                                                                                        |
|                | Marec                                                                                                    |                                                      |                                   | <ul> <li>Pôvodný spis8</li> <li>Vložený spis8</li> </ul>                                                          |
|                | Druh 1 Zv<br>Autor JUDr. Sudca Spravodlivý Do                                                                                                    | verejnený 03.01.2015<br>pručený 03.01.2015           | Zobraziť Stiahnuť                 | Autor                                                                                                    |
|                | Apríl                                                                                                    |                                                      |                                   | JUDr. Sudca Spravodlivý4     JUDr. Rastislav Dlugoš3                                                              |
|                | Druh 1 Zv<br>Autor JUDr. Rastislav Dlugoš Do                                                                                                    | verejnený 04.01.2015<br>pručený 04.01.2015           | Zobraziť Stiahnuť                 | MUDr. Znalec Súdny1                                                                                               |
|                |                                                                                                    |                                                      |                                   | Datum zverejnema                                                                                                  |
|                | Máj                                                                                                    |                                                      |                                   | 🗌 Jún 20150                                                                                                    |
|                | Druh 2 Zv<br>Autor JUDr. Sudca Spravodlivý Do                                                                                                    | verejnený 01.02.2015<br>pručený 01.02.2015           | Zobraziť Stiahnuť                 | <ul> <li>Marec 20151</li> <li>Máj 20150</li> <li>Júl 20150</li> <li>Apríl 20150</li> </ul>                        |
|                | Prvá                                                                                                    | Posledná                                             | Záznamov na stránku: 5 🗸          | Nastaviť dátum Od Do                                                                                              |
|                |                                                                                                    |                                                      |                                   | Dátum doručenia                                                                                                   |
|                |                                                                                                    |                                                      |                                   | Jún 20150     Marec 20151     Máj 20150     Júl 20150     April 20150     Nastaviť dátum Od     D0                |
|                |                                                                                                    |                                                      |                                   | Záznamy o prístupoch do spisu                                                                                     |
|                |                                                                                                    |                                                      |                                   | Skryť                                                                                                    |
|                | Informácie sú informativneho charakteru. Pre p<br>COPYRIGHT 2015 © MINISTERSTVO SPRAVODLIVOSTI S<br>Správca obsahu: Lorem ipsum e-mai: <u>lorem@ipsum.ck</u><br>Technický prevádzkovateľ: <u>Lorem ipsum delor sit amet</u> | oresné informácie navštív<br>R 2015 © ESSENTIAL DATA | te príslušný súd.                 | E Používateľská priručka                                                                                          |

Obrazovka: Dokumenty

| 📄 Spisy  | Elektronický súdny spis<br>Ministerstvo spravodivosti Slovenskej republiky Rusková - M                                                                                                    | Nastavenia                                     |
|----------|----------------------------------------------------------------------------------------------------|------------------------------------------------|
| Žiadosti | Shit na detail spigu         DG/Z54/2015         String a chail spigu         DG/Z54/2015         String a chailed obody o vine a treste         Chresný súd Bratislava II Sudca Prof. Koloman Fridman         Mace         Druh dokuments: Text         Autor: JUDr. Sudca Spravdlivý         Zverejnený: 03.01.2015         Statine         Pročet výškytor:         Predošlé         Nabellus lachia de statoubus. Nulá gest findus niskulam a sempore quam. Quisque ut leo sti amet arcu solicitudin cursus: Vhamus peleinte pretium libero aliquet consectetur. Curabitur aros lorem, sodales vitae solicitudin vitae, laoreet vel arcu. Donec varius lacus gravida justo tincidunt cong Sed ipsum lectus, pharetra et mauris et, suscipit laoreet felis. Morbi a luctus orci. Nunc tortor tortor, condimentum non diam vitae, lobortis ornare felis. Morbi a luctus orci. Nunc tortor tortor a ctellus. Pellentesque a eros non dui efficitur efficitur efficiture di una cursus justo, a facilisis dui. | <mark>tlahnut</mark><br>esque<br>gue.<br>⊐ttur |
|          | Informácie sú informatívneho charakteru. Pre presné informácie navštivte príslušný súd.<br>COPYRIGHT 2015 e MINISTERSTVO SPRAVODLIVOSTI SR 2015 e ESSENTIAL DATA<br>Správca obsahu: Lorem josum e-mait <u>lorem@losum.sk</u><br>Technický prevádzkovateľ: <u>Lorem.josum.dolor.st amet</u>                                                                                                    | <u>ká príručka</u>                             |

Obrazovka: Zobrazenie dokumentu

## 7.8. Nové podanie na zápis dokumentov

Zápis dokumentov do súdneho spisu je funkcionalita primárne určená pre notárov ako súdnych komisárov, ktorí boli súdom poverení na vykonanie potrebných úkonov v rámci prejednania dedičského konania.

Pre podanie žiadosti na zápis dokumentu si používateľ si otvorí vybraný spis, čím sa dostane na detail spisu, následne si otvorí Zápis dokumentu do spisu (Obrazovka: Zápis dokumentu do spisu), pridá dokumenty, ktoré chce zapísať a následne je povinný ich podpísať ZEPom. Nakoniec žiadosť odošle.

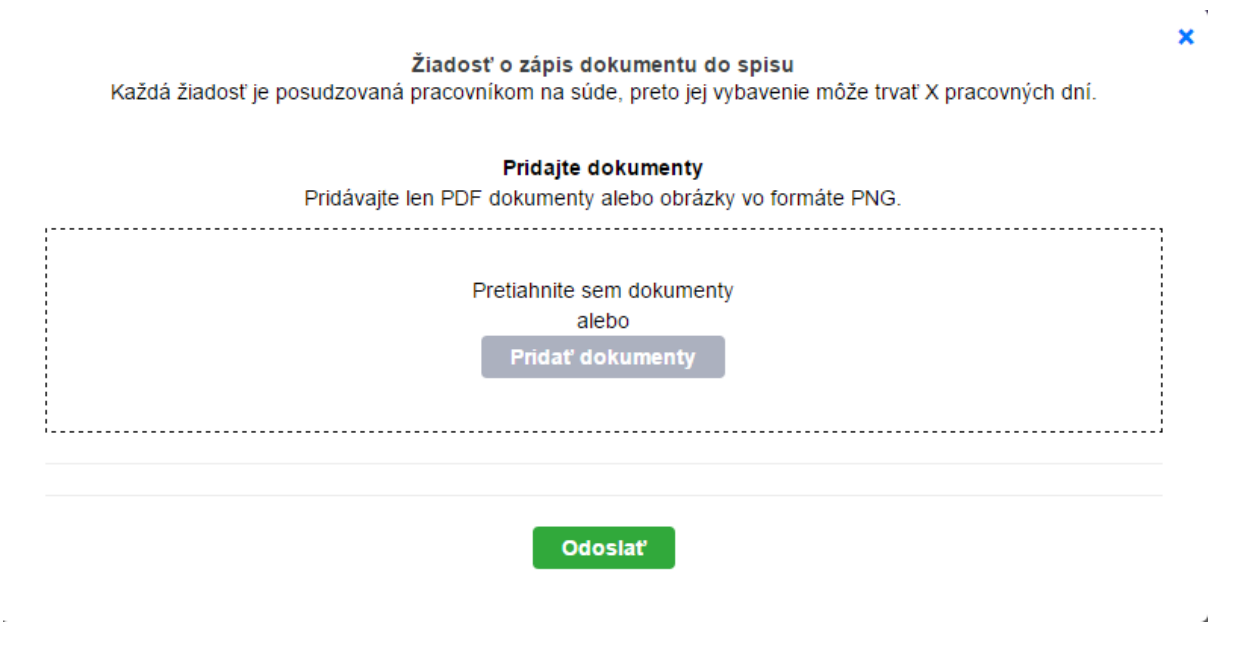

Obrazovka: Zápis dokumentu do spisu

# 7.9. Opravné podanie novej verzie dokumentu

V prípade že bola používateľovi zamietnutá žiadosť o zápis dokumentu, má možnosť podať opravné podanie novej verzie dokumentu.

Môže tak urobiť v záložke žiadosti, kde si vyfiltruje svoju žiadosť, ktorá bola zamietnutá (Obrazovka: Zamietnutá žiadosť) a otvorí si možnosť Opakované podanie. Ďalej postupuje rovnako ako pri podaní novej žiadosti na zápis dokumentu do spisu.

| 🛅 Spisy      | Elektronický súdny spis<br>Ministerstvo spravodilvosti Slovenskej republiky                                                                                                    | Rusková 👻 🛛 Nastavenia                                                                                               |
|--------------|----------------------------------------------------------------------------------------------------|----------------------------------------------------------------------------------------------------|
| È Žiadosti ( | <ul> <li>c Spáť na spisy</li> <li>80E/254/2015 6835623468</li> <li>Návrh na schválenie dohody o vine a treste</li> <li>Okresný súd Bratislava II, Sudca Prof. Koloman Fridman</li> </ul> | Podať žiadosť<br>Nahliadnutie do fyzickej verzie spisu<br>Dospristupniť ďalšie dokumenty<br>Zápis dokumentu do spisu |
|              | Dokumenty (8)     Detail spisu     Žiadosti (10)                                                                                                    | Účastníci konania                                                                                                    |
|              | Zobrazených žladostí: 1 z 10, <u>zrušiť filtrovanie</u><br>Zápis dokumentov do spisu (Zamiehulé had)<br>Podané 16.07.2015 16.07.201                                                      | Stav zladosti<br>□ Schválené5<br>☑ Zamietnuté1                                                                       |
|              | 80E/254/2015 Návrh na schválenie dohody o vine a treste         Odôvodnenie           Okresný súd Bratislava II, sudca: Prof. Koloman Fridman         16.07.2015                         | Caká na schválenie4 Zrušené0 Rozpracovaná0                                                                           |
|              | honeybadger_1.pdf<br>(spracováva sa) Opakované podanie Zamietnuté<br>16.07.2015                                                                                                    | Typ žiadosti <ul> <li>Prístup do spisu0</li> <li>Podanie zápis1</li> </ul>                                           |
|              | Prvá ← 1 stránka z 1 → Posledná Záznamov na stránku: 5                                                                                                    | Fyzický spis0 Dosprístupnenie0                                                                                       |

Obrazovka: Zamietnutá žiadosť

## 7.10. Podanie žiadosti o nahliadnutie do fyzickej verzie súdneho spisu

Používateľ si otvorí vybraný spis, čím sa dostane na detail spisua následne zvolí možnosť Nahliadnutie do fyzickej verzie spisu. Vyplní žiadosť a odošle (Obrazovka: Žiadosť o nahliadnutie do fyzickej verzie spisu)

#### Žiadosť o nahliadnutie do fyzickej verzie spisu Každá žiadosť je posudzovaná pracovníkom na súde, preto jej vybavenie môže trvať X pracovných dní.

| Spis bude k dispozícii na nahliadnutie:                                                                                             |                                                               | Úradné hodiny     |                        |  |
|----------------------------------------------------------------------------------------------------|---------------------------------------------------------------|-------------------|------------------------|--|
| Okresný súd Bratislava II<br>Záhradnícka 10<br>812 44 Bratislava I                                                                  |                                                               | Pondelok          | 08:00:00 -<br>13:00:00 |  |
| poschodie 2, miestnosť 223                                                                                                    |                                                               | Utorok            | 08:00:00 -<br>17:00:00 |  |
| Detail súdu                                                                                                    |                                                               | Streda            | 08:00:00 -<br>14:00:00 |  |
|                                                                                                    |                                                               | Štvrtok           | 10:00:00 -<br>15:00:00 |  |
|                                                                                                    |                                                               | Piatok            | 10:00:00 -<br>17:00:00 |  |
| Vyberte si dátum a čas nahliadnutia d<br>Nahliadanie do spisu je možné len v úrao<br>Odporúčame nedať si termín ku koncu ú<br>Dátum | <b>spisu</b><br>ých hodinách.<br>dných hodín, nechajte si rad | šej dosť času na  | prezretie spisu.       |  |
| Čas                                                                                                    |                                                               |                   |                        |  |
| Poznámka (nepovinné)                                                                                                    | ,                                                             | /                 |                        |  |
| Pracovník súdu skontroluje dostupnosť s                                                                                             | su a potvrdí Vám termín, ale                                  | bo navrhne iný te | rmín.                  |  |
| Odoslať                                                                                                    |                                                               |                   |                        |  |

Obrazovka: Žiadosť o nahliadnutie do fyzickej verzie spisu

## 7.11. Dosprístupnenie dokumentov

Používateľ si otvorí vybraný spis, čím sa dostane na detail spisu a následne zvolí možnosť Dosprístupniť ďalšie dokumenty (Obrazovka: Dosprístupnenie dokumentov). Vyplní formulár a žiadosť odošle.

| Žiadosť o dosprístupnenie dokumentov                                                               |  |  |
|----------------------------------------------------------------------------------------------------|--|--|
| Každá žiadosť je posudzovaná pracovníkom na súde, preto jej vybavenie môže trvať X pracovných dní. |  |  |
|                                                                                                    |  |  |

| Aké dokumenty chcete      | Maximum 200 znakov                                                        |
|---------------------------|---------------------------------------------------------------------------|
| dosprístupniť a prečo?    | Ostáva znakov: 200                                                        |
|                           |                                                                           |
|                           |                                                                           |
| Vaše kontaktné údaje      |                                                                           |
| Môžu urýchliť vybavenie V | ′ašej žiadosti. V prípade nejasností sa s Vami pracovník súdu vie spojiť. |
| Telefón                   |                                                                           |
| Email                     |                                                                           |
|                           | Uložiť kontaktné údaje (môžete ich zmeniť v nastaveniach)                 |
|                           |                                                                           |
|                           | Odoslať                                                                   |
|                           |                                                                           |

Obrazovka: Dosprístupnenie dokumentov

×

# 8. Popis služby G6 - Zverejňovanie súdnych rozhodnutí a ďalších informácií (InfoSÚD)

| 8.1 Názov elektronickej služby: | G6 - Zverejňovanie súdnych rozhodnutí a ďalších informácií (InfoSÚD)                                                                                                    |  |  |
|---------------------------------|----------------------------------------------------------------------------------------------------|--|--|
| 8.2 Používatelia elektronickej  | <ul> <li>zahraničná inštitúcia verejnej správy (G2A),</li> </ul>                                                                                                    |  |  |
| služby:                         | <ul> <li>zamestnanci inštitúcie verejnej správy (G2E),</li> </ul>                                                                                                    |  |  |
|                                 | • občan (G2C),                                                                                                    |  |  |
|                                 | <ul> <li>inštitucia verejnej správy (G2G),</li> <li>nodnikotoľ (C2P)</li> </ul>                                                                                                    |  |  |
| 8 3 Možnosti prístupu k službe: | Služba je k dispozícij od 31.8 2015 na portáli MSSR na adrese                                                                                                    |  |  |
|                                 | https://obcan.justice.sk/infosud, resp. na stránke MSSR                                                                                                    |  |  |
|                                 | https://www.justice.gov.sk/ v záložke "Súdy a rozhodnutia", ako aj na                                                                                                    |  |  |
|                                 | ústrednom portáli verejnej správy (UPVS) ( <u>https://www.slovensko.sk/</u> ),                                                                                                    |  |  |
|                                 | Začíname.                                                                                                    |  |  |
|                                 | Mapa strinky • Vernia pre slabornakých • RSS • Slovenčina • Earlich     Ministerstvo spravodlivosti                                                                                                    |  |  |
|                                 | Slovenskej republiky                                                                                                    |  |  |
|                                 | 🏦 Ministerstvo   🖄 Súdy a rozhodnutia   § Právne predpisy   🌍 Registre   🖧 Naše služby                                                                                                    |  |  |
|                                 | Súdy a ROZHODNUTIA Súdy a rozhodnutia                                                                                                    |  |  |
|                                 | SÚDY         Zverejňovanie súdnych rozhodnutí a ďalších informácií (InfoSúd)                                                                                                    |  |  |
|                                 | POJEDNÁVANIA Pořál poskyluje základe informácie o súdoch itornátné údaje, zmluvy, výterové konania, údadh babule, sudcoch, sudcovských radách, súdnych rozhodnutach a pojednávaniach súdov. I de o poskytovane transparentných informácií o činnosti súdov s celom zehlehmit bis informácií nedzi súdmi a odbornou a laktov verejnosťou. Zóhrazenie požadovaných informácií je |  |  |
|                                 | VEREINÉ OBSTARÁVANIA<br>SÚdy                                                                                                    |  |  |
|                                 | ZMLUVY<br>VÝBEROVÉ KONANIA                                                                                                    |  |  |
|                                 | Hīdajie názov súdu, napriktad Bratistava Hitadar 🗙                                                                                                    |  |  |
|                                 | TYP SÚDU IL Map Satelline 1200<br>Otomouc 2000 2000 2000 2000 2000 2000 2000 20                                                                                                    |  |  |
|                                 | Ckresný súd 54 Bino Zin 2 Zákopás 4 Tr<br>Krajský súd 8 5 S S S S S S S S S S S S S S S S S S                                                                                                    |  |  |
| 8.4 Odkaz na video príp. audio  |                                                                                                    |  |  |
| návod:                          |                                                                                                    |  |  |
| 8.5 Stručný popis a zoznam      | Služba (InfoSÚD) poskytuje zverejňovanie súdnych rozhodnutí a ďalších                                                                                                    |  |  |
| krokov vybavenia služby:        | informácií súdov (Informačné tabule, Uradná tabuľa súdu). Primárne ide o<br>poskytovanie transparentných informácií o činnosti súdov s rešpektovaním                                                                                                    |  |  |
|                                 | ustanovení o verejných, neverejných, osobných a utajovaných                                                                                                    |  |  |
|                                 | informáciách. Službou sa zefektívňuje tok informácii medzi súdmi a                                                                                                    |  |  |
|                                 | odborníkmi z danej oblasti, ako aj poskytovanie informácií odbornej                                                                                                    |  |  |
|                                 | tlmočníkom )                                                                                                    |  |  |
|                                 | Služby InfoSúdu (ISU) umožňujú publikovanie a vyhľadávanie týchto entít:                                                                                                    |  |  |
|                                 | • súd                                                                                                    |  |  |
|                                 | • sudca                                                                                                    |  |  |
|                                 | • oznam na úradnej tabuli súdu                                                                                                    |  |  |
|                                 | súdne rozhodnutie                                                                                                    |  |  |
|                                 | súdne pojednávanie                                                                                                    |  |  |
|                                 | vyberove konanie                                                                                                    |  |  |
|                                 | <ul> <li>rozvrn prace sudu</li> <li>zápianica za zapadania sudacuskaj rodu</li> </ul>                                                                                                    |  |  |
|                                 | <ul> <li>zapisnica zo zasadania sudcovskej rady</li> <li>zmluvo</li> </ul>                                                                                                    |  |  |
|                                 | - ZIIIUVa                                                                                                    |  |  |

|                              | verejné obstarávanie                                                           |
|------------------------------|--------------------------------------------------------------------------------|
|                              | súdny znalec                                                                   |
|                              | znalecká organizácia                                                           |
|                              | znalecký ústav                                                                 |
|                              | • prekladateľ                                                                  |
|                              | • tlmočník                                                                     |
|                              | žiadosť o informovanie                                                         |
|                              | • správca                                                                      |
|                              | <ul> <li>stály rozhodcovský súd</li> </ul>                                     |
|                              | <ul> <li>stály rozhodcovský súd oprávnený rozhodovať spotrebiteľské</li> </ul> |
|                              | spory                                                                          |
|                              | <ul> <li>rozhodca oprávnený rozhodovať spotrebiteľské spory</li> </ul>         |
|                              | • dražobník                                                                    |
|                              | • mediátor                                                                     |
|                              | • mediačné centrum                                                             |
|                              | • mediačná vzdelávacia inštitúcia                                              |
|                              | <ul> <li>probačný a mediačný úradník</li> </ul>                                |
|                              | • exekútor                                                                     |
|                              | • notár                                                                        |
|                              |                                                                                |
|                              | Kroky vybavenia služby sú opísané v kapitolách 8.1 - 8.8                       |
| 8.6 Súvisiace služby a nutné | N/A                                                                            |
| priiony pre komplexne        |                                                                                |
| vybaverne služby.            |                                                                                |

# 8.1. Všeobecný popis služby InfoSúd

Služby InfoSúdu (ISU) vylepšujú súčasnú funkcionalitu poskytovanú na portáli justice.gov.sk. Poskytnú výkonnejšie vyhľadávanie, ktoré bude zohľadňovať morfológiu slovenského jazyka a umožní vyhľadávanie aj v textoch publikovaných dokumentov. Ďalšou pridanou hodnotou je filtrovanie veľkého množstva výsledkov používateľsky prívetivým spôsobom, čo umožní rýchlo nájsť napríklad súdne rozhodnutie, či súdneho znalca na mape Slovenska.

Služby ISU z technickej stránky pracujú v nasledovných úrovniach:

- 1. Indexácia dokumentov a záznamov
- 2. Poskytnutie vyžiadaných dokumentov, ktoré nemá uložené
- 3. Zobrazovanie výsledkov v podobe webového portálu

Na tieto účely sa použijú rozhrania definované inými modulmi a systémami.

#### Indexácia:

Pri spustení systému sa zozbierajú všetky údaje, ktoré majú byť dostupné na portáli ISU a prepočítajú sa do tzv. indexov, aby sa dalo v týchto údajoch rýchlo vyhľadávať.

Zdrojovými systémami sú UBÚS, SharePoint a Registre modulu REG.

Indexácia prebieha aj priebežne, keď do systémov pribúdajú nové údaje.

#### Poskytnutie dokumentov:

Plánovaná indexácia zabezpečí, že potrebné metadáta budú uložené na serveroch verejného portálu, ale nebude ukladať do trvalého úložiska kópie indexovaných dokumentov (tu sa jedná o PDF a DOC, prípadne iné multimediálne prílohy). Preto v prípade dopytu zo strany používateľa si vyžiada daný dokument zo zdrojového systému.

#### Zobrazovanie výsledkov:

Prebieha výlučne na úrovni ISU, kde sa publikujú výsledky vo forme zoznamov týchto entít:

- súd
- sudca
- oznam na úradnej tabuli súdu
- súdne rozhodnutie
- súdne pojednávanie
- výberové konanie
- rozvrh práce súdu
- zápisnica zo zasadania sudcovskej rady
- zmluva
- verejné obstarávanie
- súdny znalec
- znalecká organizácia
- znalecký ústav
- prekladateľ
- tlmočník
- žiadosť o informovanie
- správca
- stály rozhodcovský súd
- stály rozhodcovský súd oprávnený rozhodovať spotrebiteľské spory
- rozhodca oprávnený rozhodovať spotrebiteľské spory
- dražobník
- mediátor
- mediačné centrum
- mediačná vzdelávacia inštitúcia
- probačný a mediačný úradník
- exekútor
- notár

Vyhľadávanie v zoznamoch uvedených entít je pre verejného používateľa intuitívne. Využívajú sa dve základné formy vyhľadávania:

 jednoduché vyhľadávanie s podporou autocomplete (priebežného zobrazovania možných výsledkov vyhľadania zoradených podľa relevancie), Fazetové filtrovanie – princípom fazetového filtrovania je, že z primárne zobrazeného kompletného zoznamu sa postupným zaškrtávaním filtrov zobrazený zoznam výsledkov zužuje. Používateľ sa tak jednoduchým a rýchlym spôsobom dostane k cieľovému zoznamu položiek, alebo ku konkrétnej položke, ktorú hľadá. Fazetové filtrovanie nevyžaduje manuálne vypĺňanie kritérií vyhľadávania.

Zobrazený detail entity obsahuje základné informácie určené pre verejnosť a zároveň súvisiace informácie prehľadne zobrazené v záložkách. Napríklad na detaile súdu si používateľ v samostatných záložkách prezrie pojednávania aj rozhodnutia daného súdu.

## 8.2. Zobrazenie zoznamu

Obrazovka zoznamu entít obsahuje:

- panel pre fazetové filtrovanie
  - zaškrtnutím flitra sa zobrazuje filtrovaný zoznam
- pole pre jednoduché vyhľadávanie
  - v poli pre zadanie kritéria vyhľadávania je zobrazená nápoveda, čo môže používateľ cez jednoduché vyhľadávanie vyhľadať,
  - používateľ zapíše textové kritérium vyhľadávania a systém na základe vkladaného kritériá vyhľadávania prehľadáva zoznam a formou autocomplete ponúka používateľovi možnosti.
- mapka s lokalizáciou entít
  - na mapke sú formou ikonky zobrazené umiestnenia entít zoznamu. Kliknutím na ikonu sa zobrazí okno s viacerými informáciami o tejto entite s možnosťou otvorenia detailu.
- zoznam entít
  - o primárne žiadny filter nie je aktivovaný (zaškrtnutý),
  - o -každý filter obsahuje číslo, ktoré hovorí počte entít, ktoré tento filter obsahuje.

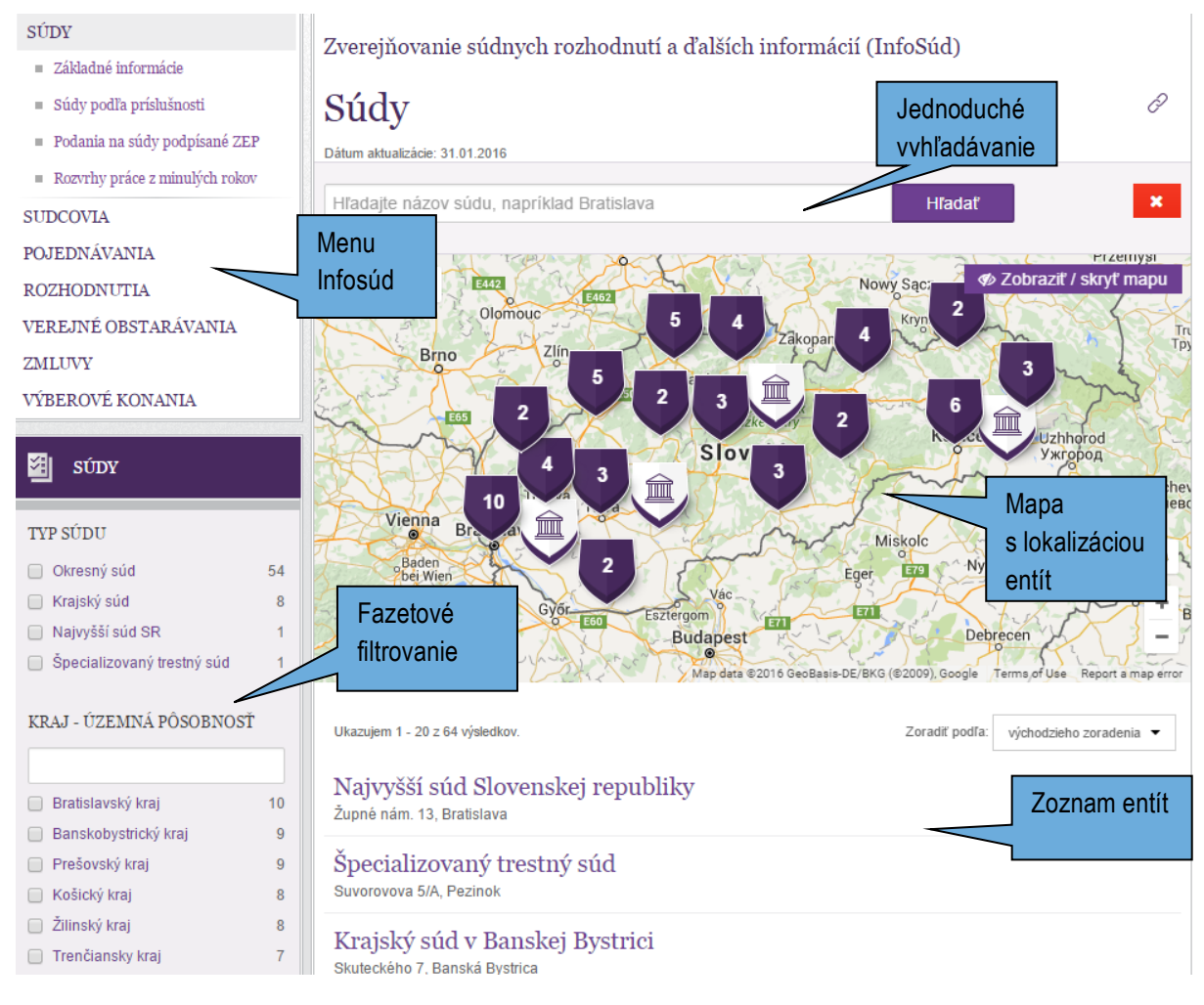

Obrázok: Zoznam entít (súdov)

Systém umožňuje používateľovi:

- nastavenie počtu záznamov na stránku
- zobrazenie ľubovoľnej stránky zoznamu
- prechod na stránku

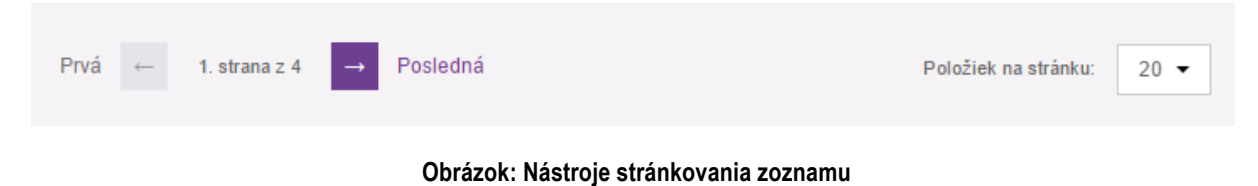

## 8.3. Jednoduché vyhľadávanie v zozname

Nástroj jednoduchého vyhľadávania sa nachádza v hornej časti obrazovky zoznamu.

1. V poli pre zadanie kritéria vyhľadávania je zobrazená nápoveda, čo môže používateľ cez jednoduché vyhľadávanie vyhľadať, viď Obrázok Panel jednoduchého vyhľadávania

| Hľadajte meno sudcu | Hľadať | × |
|---------------------|--------|---|
|                     |        |   |

#### Obrázok: Panel jednoduchého vyhľadávania

- Používateľ do poľa zapíše kritérium vyhľadávania a systém na základe vkladaného kritériá vyhľadávania prehľadáva zoznam a formou autocomplete ponúka používateľovi vyhovujúce možnosti, viď Obrázok Ukážka autocomplete. Vyhovujúce možnosti sú zoradené podľa relevancie.
- 3. Používateľ označí jednu z ponúkaných možností. Týmto sa vloží celý názov položky do vyhľadávacieho kritéria.
- 4. Používateľ klikne na tlačidlo Hľadať

# Sudcovia

Dátum aktualizácie: 31.01.2016

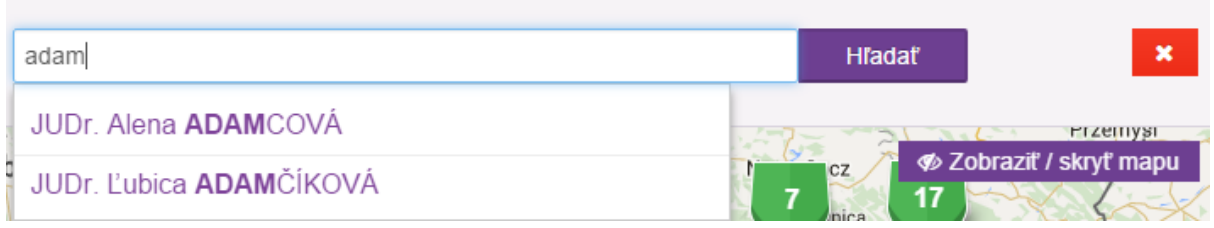

Obrázok: Ukážka autocompete

ð

- 5. Systém zobrazí výsledok vyhľadávania, viď Obrázok Výsledok vyhľadania:
  - vyhľadané entity sú lokalizované a označené na mape
- 2 80 Skalná Palárikova Hviezdna Map Satellite irska trieda Piaristická Štefánikova t Štúrova Holléh eckého Bernolákova Mlynsk Svetlá Fraña Štúrova iansky dolomitový lom Osvaldova 64 /ajanského Foliarova frigi brická Galéria Mlyny 🖻 8 Prices Hotel Mikado ÷ Reštaurácia Rouge Google Map data ©2016 Google Report a map error Terms of Use
- pod mapou je vyhľadaný zoznam

#### Obrázok: Výsledok vyhľadania

#### 8.4. Fazetové filtrovanie zoznamu

V každom zozname entít je dostupné fazetové filtrovanie. Fazety sú navrhnuté podľa najčastejšie používaných kritérií vyhľadávania danej entity.

Princípom fazetového filtrovania je, že z primárne zobrazeného kompletného zoznamu sa postupným zaškrtávaním filtrov zobrazený zoznam výsledkov zužuje. Používateľ sa tak jednoduchým a rýchlym spôsobom dostane k cieľovému zoznamu položiek, alebo ku konkrétnej položke, ktorú hľadá.

Fazetové filtrovanie nevyžaduje manuálne vypĺňanie kritérií vyhľadávania.

| OKRES - ÚZEMNÁ PÔSOBNOSŤ          |   |  |
|-----------------------------------|---|--|
|                                   |   |  |
| Okres Bratislava I                | 3 |  |
| Okres Banská Bystrica             | 2 |  |
| Okres Košice I                    | 2 |  |
| Okres Nitra                       | 2 |  |
| Okres Pezinok                     | 2 |  |
| <ul> <li>Viac možností</li> </ul> |   |  |

Obrázok: Fazetové filtorvanie podľa okresu

Ak používateľ v ponuke filtrov nenájde požadovanú hodnotu, zapíše to do textového políčka daného filtra, viď Obrázok Zápis hodnoty do filtra. Systém taký filter ponúkne a po jeho zaškrtnutí aj zobrazí výsledok filtrovania.

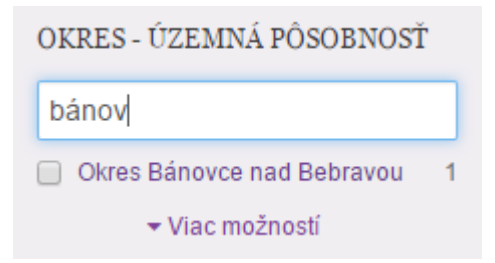

Obrázok: Zápis hodnoty do filtra

Nasledujúci obrázok ilustruje aj iné formy vyhľadávania, ktoré sú podľa potreby zastúpené v niektorých zoznamoch.

| SPISOVÁ ZNAČKA                             |   |
|--------------------------------------------|---|
| ✓                                          |   |
| IDENTIFIKAČNÉ ČÍSLO SPISU                  |   |
| 5715204173 🗸                               |   |
| TYP SÚDU                                   |   |
| 📄 Okresný súd                              | 1 |
| KRAJ - ÚZEMNÁ PÔSOBNOSŤ<br>📄 Žilinský kraj | 1 |
| OKRES - ÚZEMNÁ PÔSOBNOSŤ<br>🔲 Okres Martin | 1 |
| ODKAZOVANÉ PREDPISY<br>Číslo / Rok         |   |
| § Odsek Písm. 🗸                            |   |

Obrázok: Ukážka vyhľadávacích nástrojov

# 8.5. Vyčistiť kritéria vyhľadávania

Zadané kritériá jednoduchého alebo fazetového filtrovania je možné kliknutím na červenú ikonu Vyčistiť, viď Obrázok Funkcia pre vyčistenie kritérií. Jej aktivovaním sa obnoví pôvodný zoznam bez zadaných kritérií vyhľadávania.

# Rozhodnutia Dátum aktualizácie: 01.02.2016 5715204173

Obrázok: Funkcia pre vyčistenie kritérií

## 8.6. Kopírovanie odkazu na aktuálne hľadanie

Výsledok vyhľadávania je možné kopírovať vo forme odkazu za účelom uloženia, alebo poskytnutia inému používateľovi. Funkcia pre kopírovanie odkazu sa aktivuje cez zelenú ikonu - viď Obrázok Funkcia pre kopírovanie odkazu.

| Rozhodnutia                    | Kopírovať odkaz na aktuálne hľadanie | ð |
|--------------------------------|--------------------------------------|---|
| Dátum aktualizácie: 01.02.2016 |                                      |   |
|                                |                                      |   |
| 5715204173                     | Hľadať                               | × |

Obrázok: Funkcia pre kopírovanie odkazu

Voľbou funkcie sa zobrazí novo otvorené okno s odkazom na aktuálne hľadanie, viď Obrázok Obrazovka s odkazom na hľadanie. Odkaz pre primárne označený, používateľ ho už iba skopíruje.

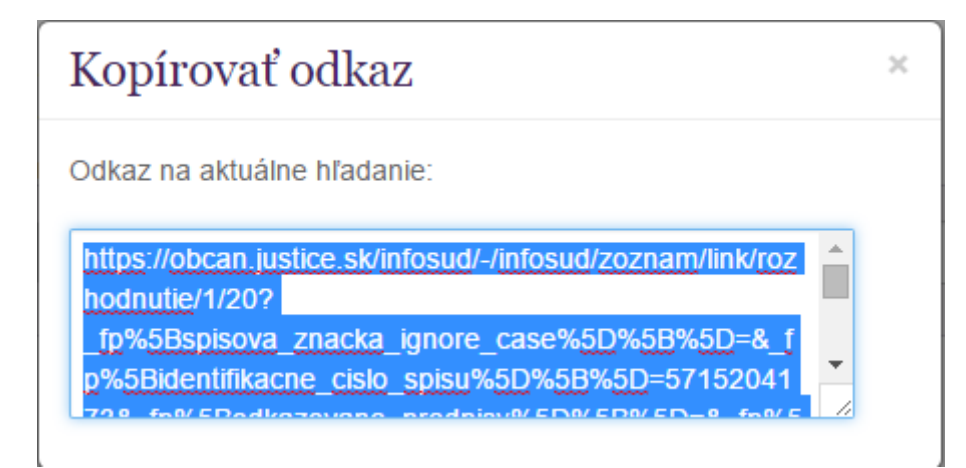

Obrázok: Obrazovka s odkazom na hľadanie

# 8.7. Detail entity

Detail entity pozostáva z:

- profilových informácií určených pre verejnosť
- súvisiacich informácií, ktoré sa zobrazujú v záložkách detailu
- detail dokumentu (napr. zápisnice, oznamy na úradnej tabuli)
- fotografia (v prípade súdov)
- mapa s lokalizáciou subjektu, ktorého detail sa zobrazuje

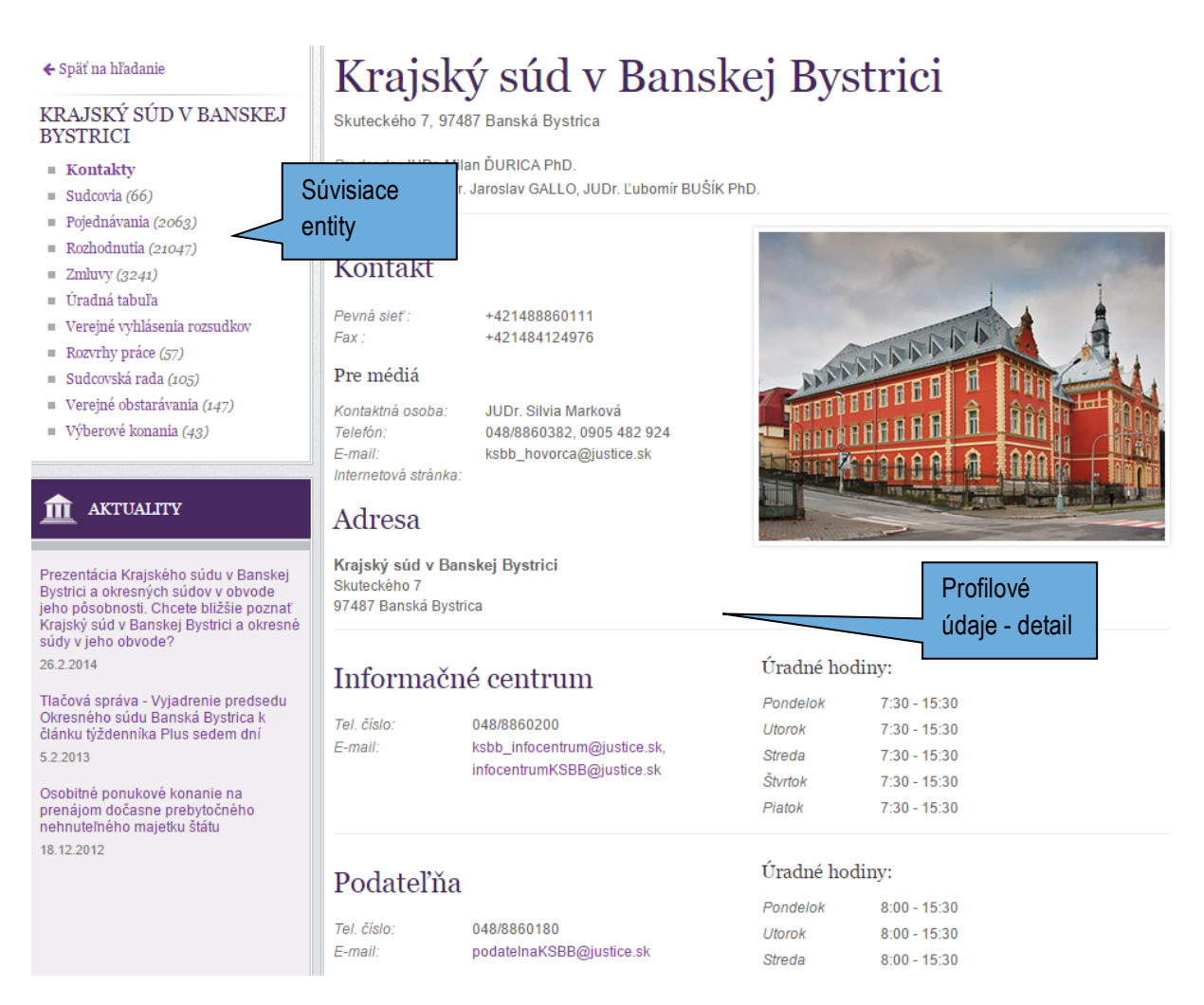

#### Obrázok: Príklad obrazovky detailu

#### Štruktúra detailu

Na detaile súdu sa zobrazujú záložky, kde sú k dispozícii súvisiace údaje súdu:

- Kontakty
- Sudcovia
- Pojednávania

- Rozhodnutia
- Zmluvy
- Úradná tabuľa
- Verejné vyhlásenia rozsudkov
- Rozvrhy práce
- Sudcovská rada
- Verejné obstarávania
- Výberové konania

#### Súdne pojednávania, rozhodnutia a iné dokumenty

Aktivovaním konkrétnej záložky na detaile súdu sa zobrazí zoznam príslušných entí, súvisiacich s daným súdom. Teda ak používateľ hľadá sudcu, pojednávanie, rozhodnutie, zmluvu, atď. môže ju vyhľadať na danom súde.

Vyhľadávanie v súdnych rozhodnutiach, pojednávaniach, zmluvách je dostupné aj priamo z menu portálu Infosúd podľa kritérií fazetového filtrovania, viď Obrázok Zoznam rozhodnutí.

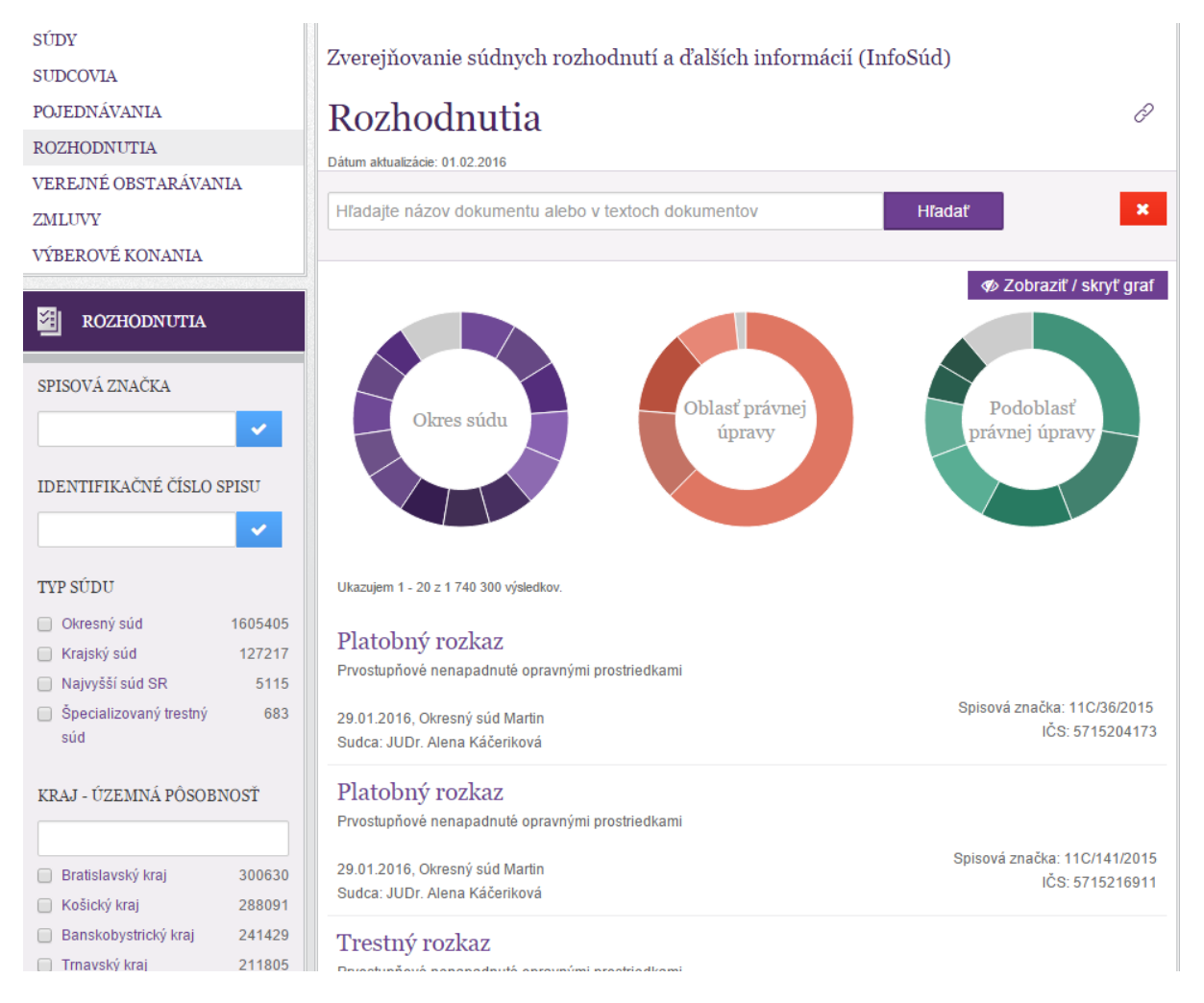

Obrázok: Zoznam rozhodnutí

#### Vyhľadávanie v dokumentoch

Niektoré entity obsahujú zverejnené dokumenty, v ktorých je možné vyhľadávať formou fulltextu (Ctrl+F), viď Obrázok Vyhľadávanie v dokumente.

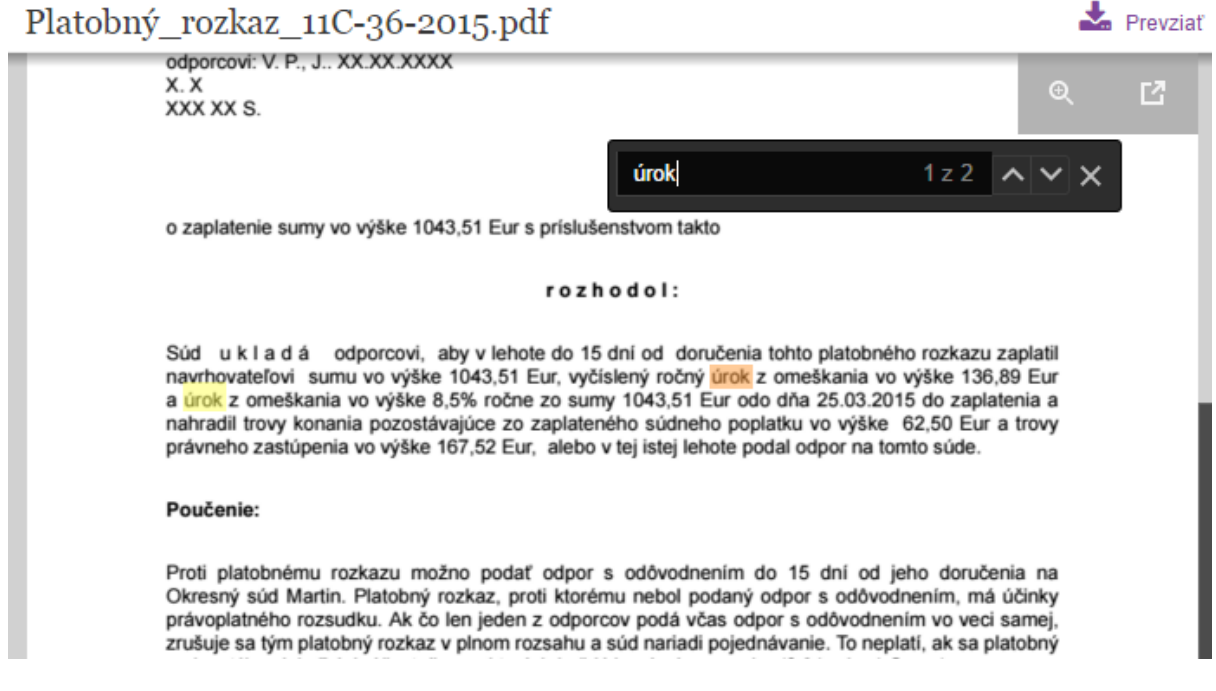

Obrázok: Vyhľadávanie v dokumente

## 8.8. Lokalizácia entity

Entity, ktorú obsahujú údaje o svojej lokalizácii (sídlo, miesto výkonu činnosti alebo trvalý pobyt), sú zobrazené na mape zoznamu.

Používateľ tak môže súd, sudcu, znalca, prekladateľa alebo tlmočníka nájsť na mape Slovenska.

Kliknutím na ikonu entity, umiestnenú na mape sa zobrazí okno s informáciami o tejto entite s možnosťou otvorenia detailu prostredníctvom linky Prejsť na detail, viď Obrázok Lokalizácia subjektu na mape.

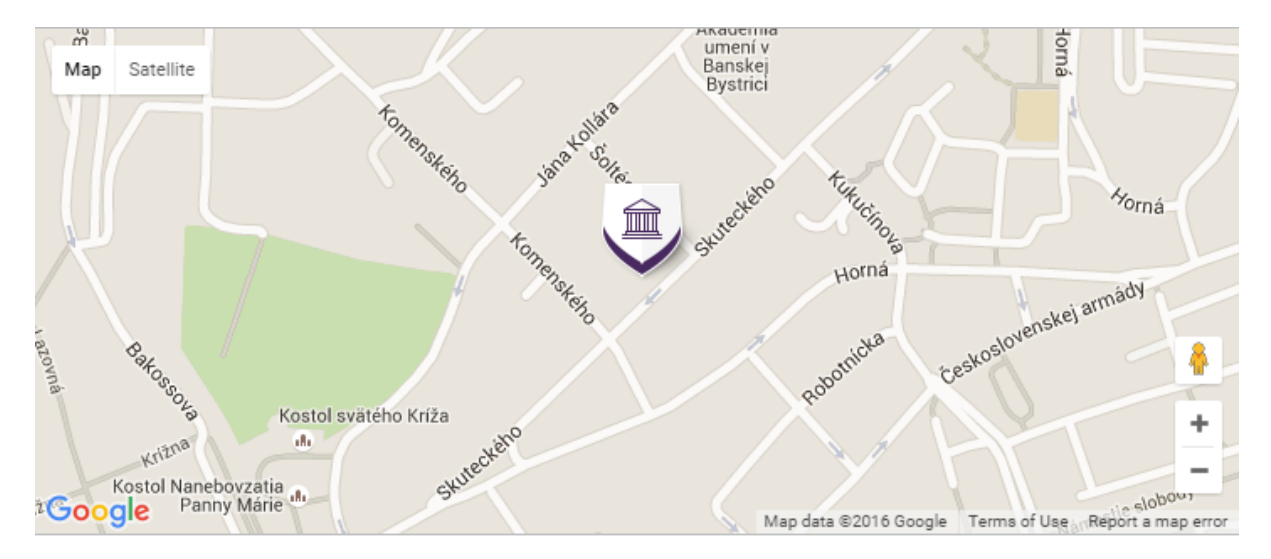

Obrázok: Lokalizácia subjektu na mape

# 9. Popis služby G7 - Poskytovanie informácií zo súdnej a justičnej štatistiky

| 9.1 Názov elektronickej služby:                        | G7 - Poskytovanie informácií zo súdnej a justičnej štatistiky                                                                                                    |  |
|--------------------------------------------------------|----------------------------------------------------------------------------------------------------|--|
| 9.2 Používatelia elektronickej služby:                 | <ul> <li>zahraničná inštitúcia verejnej správy (G2A),</li> <li>zamestnanci inštitúcie verejnej správy (G2E),</li> <li>občan (G2C),</li> <li>inštitúcia verejnej správy (G2G),</li> <li>podnikateľ (G2B).</li> </ul>                                                                                                    |  |
| 9.3 Možnosti prístupu k službe:                        | Služba je k dispozícii od 31.8.2015 na portáli MSSR, na adrese<br><u>https://obcan.justice.sk/statistika</u> , ako aj na ústrednom portáli verejnej<br>správy (UPVS) ( <u>https://www.slovensko.sk/</u> ), z ktorej budete presmerovaný<br>na portál MSSR – viď. kapitola 0<br>Začíname.<br>Poskytovanie informácii zo súdnej a justičnej štatistiky<br>Wod Study a súdnetvo z Rezot spravodilvesti z                                                                                                    |  |
|                                                        | Poskytovanie informácií zo súdnej a justičnej štatistiky – štatistické údaje súdov,<br>Ministerstva spravodlivosti SR a organizácií v jeho pôsobnosti<br>Oletom module je v umožní oblavou jednouchý a prehladný pristup k štatistickým údajom rezortu spravodivosti.<br>Prehladna k podra ktorej útoroju čatovani častvoje účaje dopřína.<br>Pripadná odchýlka vykazovaných údajov od hodnót uvedených v štatistických baličkov:<br>Zoznam najčastejšie používaných štatistických baličkov:                                                                                                    |  |
|                                                        | TRESTY     11698     OCHRANNÉ OPATRENA     19128     ODSÚDENI     93378       počet trestov     počet ochranných opatreni     počet odsúdených     počet odsúdených       TRESTNÉ ČINY     69687     OSOBY V TRESTNÝCH     69822     SPRÁVNE NÁROKY PRED     67859                                                                                                    |  |
| 0.4 Odkoz na video prín oudio                          | počet trestných činov         počet obžatovaných osôb         počet vybavených nárokov           OBČIANSKOPRÁVNE         0BČIANSKOPRÁVNE         45547           OBČIANSKOPRÁVNE         46540         OBČIANSKOPRÁVNE                                                                                                    |  |
| návod:                                                 | N/A                                                                                                    |  |
| 9.5 Stručný popis a zoznam<br>krokov vybavenia služby: | <ul> <li>Cieľom služby je umožniť v súlade s koncepciou eGov občanovi jednoduchý a prehľadný prístup k štatistickým informáciám a zjednodušenie úkonov súvisiacich s poskytovaním zdrojových údajov ich pôvodcov v rezorte. Služba umožňuje zber a automatizované spracovanie podkladov pre súdne štatistiky, počet napadnutých rozhodnutých, vybavených, nevybavených a reštančných vecí za určité obdobie s možnosťou výberu za sudcu aj za senát, ako aj prístup k historickým štatistikám. Služba zabezpečuje aj zber a vyhodnocovanie štatistických prehľadov napr. o činnosti znalcov, tlmočníkov a prekladateľov, spracovanie podkladov pre súdne štatistiky, počet napadnutých, rozhodnutých, vybavených, nevybavených a reštančných vecí za určité obdobie s možnosťou výberu za sudcu aj za senát.</li> <li>Súčasťou eGov služby sú nasledujúce IS služby:         <ul> <li>Informovanie sa o štruktúre štatistických údajoch rezortu - Získanie zoznamu poskytovaných štatistík - MS SR, súdnictvo, ZVJS, CPP. Statické informácie sú nahradené dynamickými formulármi.</li> </ul> </li> </ul> |  |
|                                                        | údajov (kritérií) pre štatistiku a výber požadovanej formy<br>poskytnutej informácie<br>Kroky vybavenia služby sú opísané v kapitolách 9.1 - 9.6                                                                                                    |  |
| 9.6 Súvisiace služby a nutné<br>prílohy pre komplexné  | N/A                                                                                                    |  |
| vybavenie služby: |  |
|-------------------|--|
|                   |  |

Súčasťou tejto príručky nie je popis služby pre interných zamestnancov rezortu MSSR na manuálny zber dát.

### 9.1. Výber zo zoznamu štatistických balíkov

Ako prvý krok interakcie s nástrojom pre používateľsky konfigurovateľné štatistické reporty si používateľ vyberie zo zoznamu zverejnených štatistických balíkov. Balíky sú zoradené hierarchicky do kategórií podľa oblasti, ktorú pokrývajú. K jednotlivým balíkom je priradený textový popis konkretizujúci ich obsah.

Po otvorení webovej stránky Justičné štatistiky – verejná časť používateľ môže vidieť zoznam najčastejšie prehľadávaných štatistických balíkov, ako aj kategórie štatistických balíčkov nachádzajúce sa v hornej lište, viď obrázok: Justičné štatistiky – úvodná obrazovka. Konkrétne kategórie sú:

- Súdy a súdnictvo
- Odbor znaleckej činnosti (pripravuje sa)
- Rezort spravodlivosti
- Centrum právnej pomoci (pripravuje sa)
- Zbor väzenskej a justičnej stráže (pripravuje sa)

| Poskytovanie informácií zo súdnej a justičnej štatistiky<br>Ministerstvo spravodívosti Slovenskej republiky |                                                                                                    |
|----------------------------------------------------------------------------------------------------|----------------------------------------------------------------------------------------------------|
| Úvod Súdy a súdnictvo 👻 Rezort spravodlivosti 👻                                                             |                                                                                                    |
|                                                                                                    | Poskytovanie informácii zo súdnej a justičnej štatistiky – štatistické údaje súdov,<br>Ministerstva spravodilovsti SR a organizácii v jeho pôsobnosti<br>Zidem molasti prvenkte dokevojekovstvje perfeder predstaj kulturistva in stranska stranska skolekti<br>Rigadia doktyte vysovenje listov ot hodri veremente v kulture s vodilene sobstavom vykohocovenis dit.<br>Zoznam najčasti poslavanje listovich baličkov:                                                                                                    |
|                                                                                                    | TRESTY THEM OCHRANNE OPATRENA THEM ODSUDEN TREST                                                                                                    |
|                                                                                                    | počet trestov počet odniamnjch opatrení počet odniádmých                                                                                                    |
|                                                                                                    | TRESTNÉ ČINY 1995 OSORY V TRESTNÝCH 1992 SPRAVNE NAROKY PRED 1995<br>KONANNACH 1992 ROKOM 2014                                                                                                    |
|                                                                                                    | podet treatrijch činov podet addativarnjich oddo podet vytavernjich nárokov                                                                                                    |
|                                                                                                    | OBČIANSKOPRÁVNE (1999) OBČIANSKOPRÁVNE (1997) SPRAVNE KONANIA PRED (1998)<br>NAROKY                                                                                                    |
|                                                                                                    | polet vjelavenjich narokov polet vjelavenjich veci polet vjelavenjich veci                                                                                                    |
|                                                                                                    |                                                                                                    |
|                                                                                                    | Volkiewit a antikeewit Tuulivelikka aitoksi Esenh<br>Course of the semittentin to semicula aitoksi Esenh<br>Turkara prevension aitoksi aitoksi Esenkii Esenkiii Esenkii Esenkii Esenkii Esenkii Esenkiii Ese |

Obrázok : Justičné štatistiky – úvodná obrazovka

Následne si používateľ navigáciou v hornej lište, vyberie štatistický balíček. Webová stránka presmeruje používateľa na konkrétny balíček a zobrazí používateľské rozhranie pre konfiguráciu reportu nad týmto balíčkom, viď obrázok: Štatistiky trestov, kde ako príklad štatistického balíčka sme použili výber *Súdy a súdnictvo/Vybavené konania – štatistické listy/Trestné veci/Štatistiky trestov*.

| Poskytovanie informácií zo súdne<br>Ministerstvo spravodlivosti Slovenskej republiky | ej a justičnej                                                                                                    | štatistiky         |                     |                      |                         |                          |                                     |                                                                                                   |                                             |                                       |                            |                       |
|--------------------------------------------------------------------------------------|----------------------------------------------------------------------------------------------------|--------------------|---------------------|----------------------|-------------------------|--------------------------|-------------------------------------|---------------------------------------------------------------------------------------------------|---------------------------------------------|---------------------------------------|----------------------------|-----------------------|
| Úvod Súdy a súdnictvo 👻 Rezort spi                                                   | Jvod Súdy a súdnictvo + Recort spravodlivosti +                                                                                  |                    |                     |                      |                         |                          |                                     |                                                                                                   |                                             |                                       |                            |                       |
| ▼ OBDOBIE ⑦ ۞                                                                        | Upozormenie: Modul Justičné štatistiky je momentalne v testovacej previdzike, počas ktorej prebieha dopĺhanie zdrojových údajov. |                    |                     |                      |                         |                          |                                     |                                                                                                   |                                             |                                       |                            |                       |
| 2014 ×                                                                               | Zoznam kategórii → Súdy a súdnichvo → Vybavené konania - štatistické listy → Štatistiky trestov                                  |                    |                     |                      |                         |                          |                                     |                                                                                                   |                                             |                                       |                            |                       |
| ✓ SUD                                                                                | Štatistik                                                                                                    | statistiky trestov |                     |                      |                         |                          |                                     |                                                                                                   |                                             |                                       |                            |                       |
| Najvyšší súd                                                                         | 0                                                                                                    | ומנוסנות ערפונעי   |                     |                      |                         |                          |                                     |                                                                                                   |                                             |                                       |                            |                       |
|                                                                                      | Sledovany                                                                                                    | ukazova            | ter : pocet tre     | estov                |                         |                          |                                     |                                                                                                   |                                             |                                       |                            |                       |
| <ul> <li>Bratislava (BA)</li> <li>Bratislava 1 (OSBA1)</li> </ul>                    | Zaznam je zap                                                                                                    | ocitany, ak t      | iola vec statistick | y vybavena odsud     | enim alebo schvalen     | iim dohody a bol ulo     | zeny trest.                         |                                                                                                   |                                             |                                       |                            |                       |
| Bratislava 2 (OSBA2)                                                                 | obdobie: 20                                                                                                    | 14 typ tr          | estu: hlavný tre    | st                   |                         |                          |                                     |                                                                                                   |                                             |                                       |                            |                       |
| Bratislava 3 (OSBA3)                                                                 |                                                                                                    |                    |                     |                      |                         |                          |                                     |                                                                                                   |                                             |                                       |                            |                       |
| Bratislava 4 (OSBA4)                                                                 | Tab                                                                                                    | uľka               | Graf                |                      |                         |                          |                                     |                                                                                                   |                                             |                                       |                            | Exportovat -          |
| Malacky (OSMA)                                                                       |                                                                                                    |                    |                     |                      |                         |                          |                                     | B1                                                                                                |                                             |                                       |                            |                       |
| Spolu                                                                                | Suc                                                                                                    | 1                  |                     |                      |                         |                          |                                     | Trest bol ulozeny                                                                                 |                                             |                                       |                            |                       |
| <ul> <li>Imava (IT)</li> <li>Dunaiská Streda (OSDS)</li> </ul>                       | Typ súdu                                                                                                    | Kraj<br>súdu       | NEPO -<br>mladistvý | NEPO s min.<br>s. s. | NEPO so stred.<br>s. s. | NEPO s max.<br>s. s.     | NEPO - doživotie s<br>možnosťou PP  | NEPO - doživotie bez<br>možnosti PP                                                               | PO bez ulož.primer. obmedz.<br>a povin.     | PO s ulož. primer. obmedz.a<br>povin. | PO s probačným<br>dohľadom | Peňažný trest<br>(PT) |
| Galanta (OSGA)                                                                       |                                                                                                    | BA                 | 3                   | 420                  | 524                     | 6                        | 0                                   | 0                                                                                                 | 1,942                                       | 435                                   | 262                        | 224                   |
| Piešťany (OSPN)                                                                      |                                                                                                    | тт                 | 2                   | 337                  | 296                     | 12                       | 0                                   | 0                                                                                                 | 1,674                                       | 360                                   | 130                        | 148                   |
| Skalica (OSSI)                                                                       |                                                                                                    | TN                 | 3                   | 279                  | 245                     | 2                        | 0                                   | 0                                                                                                 | 1,498                                       | 173                                   | 226                        | 70                    |
| Trnava (OSTT)                                                                        |                                                                                                    | NR                 | 5                   | 286                  | 220                     | 12                       | 0                                   | 0                                                                                                 | 1.577                                       | 366                                   | 152                        | 121                   |
| Spolu                                                                                | Okresné<br>súdy                                                                                                    | 74                 | 3                   | 310                  | 220                     | 5                        | 1                                   | 0                                                                                                 | 1.833                                       | 94                                    | 158                        | 156                   |
| Bánovce nad Bebravou (OSBN)                                                          |                                                                                                    | BB                 | - 13                | 207                  | 309                     | 8                        | 0                                   | 0                                                                                                 | 2,412                                       | 330                                   | 180                        | 160                   |
| Nové Mesto nad Váhom (OSNM)                                                          |                                                                                                    |                    | 50                  | 460                  | 207                     |                          | 0                                   |                                                                                                   | 2,052                                       | 640                                   | 100                        | 160                   |
| Považská Bystrica (OSPB)                                                             |                                                                                                    |                    | 00                  | 450                  | 070                     |                          | 0                                   |                                                                                                   | 0,000                                       | 040                                   | 210                        | 130                   |
| Partizánske (OSPE)                                                                   |                                                                                                    | FU                 |                     | 0.313                | 210                     |                          |                                     | 0                                                                                                 | 2,300                                       | 209                                   | 210                        | 170                   |
| Trenčín (OSTN)                                                                       | Okreshe                                                                                                    | sudy               | 98                  | 2,717                | 2,489                   | 62                       | 1                                   | 0                                                                                                 | 10,300                                      | 2,602                                 | 1,553                      | 1,205                 |
| Spolu                                                                                |                                                                                                    |                    |                     |                      | Údaje                   | v štatistike: 01.01.2012 | - 31.12.2014   Dátum poslednej akt  | valizácie: 13.11.2015 (aktualizované                                                              | 1x ročne)   Zdroj údajov: Štatistické listy | T                                     |                            |                       |
| <ul> <li>Komárno (OSKN)</li> </ul>                                                   |                                                                                                    |                    |                     |                      |                         |                          |                                     |                                                                                                   |                                             |                                       |                            |                       |
| Levice (OSLV)                                                                        |                                                                                                    |                    |                     |                      |                         |                          |                                     |                                                                                                   |                                             |                                       |                            |                       |
| Nitra (OSNR)                                                                         |                                                                                                    |                    |                     |                      |                         |                          | Vyhlisenie o pristupnosti   Prehřad | funkcionality   Používateľská priruči                                                             | ka   English                                |                                       |                            |                       |
| + Pridať dimenziu                                                                    |                                                                                                    |                    |                     |                      |                         |                          | Podpora použ<br>e-mail: help<br>bel | vatalov: observor ODE/POST BR<br>vatalov: observa Desk<br>desk.MSSR@iustice.sk<br>: 02/388.91.200 |                                             |                                       |                            |                       |

Obrázok: Štatistiky trestov

### 9.2. Konfigurácia vlastného reportu

Používateľ si po výbere balíčka môže nakonfigurovať report podľa vlastných potrieb pomocou filtra v ľavej časti stránky.

Možnosti konfigurácie reportu budú zahŕňať:

- obmedzenie reportu na rozsah hodnôt dimenzie (príklad: časové ohraničenie len na rok 2013)
- výber zobrazených dimenzií balíka v tabuľke (príklad: stav konania, územná príslušnosť súdu)
- výber agregácie pre hierarchizované dimenzie (príklad: územná príslušnosť súdu agregovaná na kraj, alebo agregovaná na úroveň okresu)

Na ľavej strane na stránke je zobrazený panel s formulárom, kde si používateľ vyplní položky podľa vlastných potrieb a pre aktualizáciu reportu klikne na tlačidlo Zobraziť.

Ako príklad uvedieme Súdy a súdnictvo/Vybavené konania – štatistické listy/Trestné veci/Štatistiky trestov. Pri otvorení tohto štatistického balíka máme nastavené určité hodnoty pri dimenziách a k nim zobrazený príslušný report. Teraz spravíme nasledovné zmeny:

- V kolonke obdobie vyberieme roky iba 2014 a 2013
- V kolonke súd zaškrtneme všetky okresné súdy a takisto zaškrtneme aj najvyšší súd
- Klikneme na zelené tlačidlo *Pridať dimenziu* umiestnené naľavo dole pri tlačidle Zobraziť. Tlačidlo vykoná pridanie novej dimenzie, ktorá je pre nás zaujímavá pri vypĺňaní reportu. Ako príklad sme si vybrali dimenziu Väzba súdna a v ňom zaškrtneme možnosť Áno a aj všetky pod-možnosti odpovede Áno, ako bude možné vidieť na obrázku: Nakonfigurovaný report.
- Klikneme na tlačidlo Zobraziť

Výsledkom je nakonfigurovaný report podľa našich požiadaviek, viď obrázok: Nakonfigurovaný report.

| Poskytovanie informáci<br>Ministerstvo spravodlivosti Slover                                                                                                    | Í ZO SÚDAC<br>Iskej republiky | ej a justičnej šta                                                                    | atistiky                                                                  |                                                                                   |                                                                       |                                                                                  |                                                              |                                 |                      |                                |                                 |                    |                         |                 |          |
|----------------------------------------------------------------------------------------------------|-------------------------------|---------------------------------------------------------------------------------------|---------------------------------------------------------------------------|-----------------------------------------------------------------------------------|-----------------------------------------------------------------------|----------------------------------------------------------------------------------|--------------------------------------------------------------|---------------------------------|----------------------|--------------------------------|---------------------------------|--------------------|-------------------------|-----------------|----------|
| Úvod Súdy a súdnictvo 👻                                                                                                    | Rezort spr                    | avodlivosti 👻                                                                         |                                                                           |                                                                                   |                                                                       |                                                                                  |                                                              |                                 |                      |                                |                                 |                    |                         |                 |          |
| <ul> <li>&gt; OBDOBIE</li> <li>2013 × 2014 ×</li> <li>&gt; Suita</li> <li>&gt; Krasskady</li> <li>&gt; Nahodál súdy</li> <li>&gt; Brankovan</li> <li>&gt; &gt; Brankovan</li> <li>&gt; &gt; &gt; &gt; &gt; &gt; &gt; &gt; &gt; &gt; &gt; &gt; &gt; &gt; &gt; &gt; &gt; &gt; &gt;</li></ul> | © ©                           | Upozornenie: I<br>Zoznam kategórii<br>Štatistiky<br>Sledovaný uk<br>Záznam je započit | Modul Justične<br>→ Súdy a s<br>trestov<br>trazovateľ :<br>aný, ak bola v | é štatistiky je mome<br>údnictvo → Vybar<br>počet trestov<br>ec štatisticky vybav | ntálne v testovacej p<br>vené konania - štatis<br>vená odsúdením aleb | revádzke, počas ktorej p<br>tické listy → Štatistiky<br>to schválením dohody a t | rebieha doplňanie zdrojovýc<br>trestov<br>bol uložený trest. | h údajov.                       |                      |                                |                                 |                    |                         | Erro            | rtovať - |
|                                                                                                    |                               | Tabulk                                                                                |                                                                           | Graf                                                                              |                                                                       |                                                                                  |                                                              |                                 |                      |                                |                                 |                    |                         | CAPO            |          |
| <ul> <li>Banská Bystrica (BB)</li> </ul>                                                                                                    |                               |                                                                                       |                                                                           |                                                                                   | 2013 2014                                                             |                                                                                  |                                                              |                                 |                      |                                |                                 |                    |                         |                 |          |
| E <u>Kosice (KE)</u> E <u>Prešov (PO)</u>                                                                                                    |                               |                                                                                       |                                                                           |                                                                                   | Väzba súdna                                                           |                                                                                  |                                                              |                                 |                      |                                |                                 | Väzba sú           | idna                    |                 |          |
| Spolu Šnacializouranů trastnú súd                                                                                                    |                               | Súd                                                                                   |                                                                           | Áno                                                                               |                                                                       |                                                                                  |                                                              |                                 | Âno                  |                                |                                 |                    |                         |                 |          |
| C Opecanovany company                                                                                                    |                               | Typ súdu                                                                              | Kraj súdu                                                                 | Do 3 mesiacov                                                                     | Od 1 do 2 rokov                                                       | Od 3 do 6 mesiacov                                                               | Od 6 mesiacov do 1<br>roka                                   | Viac ako 2 roky                 | Áno                  | Do 3 mesiacov                  | Od 1 do 2 rokov                 | Od 3 do 6 mesiacov | Od 6 mesiacov do 1 roka | Viac ako 2 roky | Áno      |
| VÄZBA SÚDNA                                                                                                    | Ø                             | Najvyšši                                                                              | súd                                                                       | 0                                                                                 | 0                                                                     | 0                                                                                | 0                                                            | 0                               | 0                    | 0                              | 0                               | 0                  | 0                       | 0               | 0        |
| Spolu     Spolu     Nie                                                                                                    |                               |                                                                                       | BA                                                                        | 255                                                                               | 12                                                                    | 38                                                                               | 29                                                           | 4                               | 338                  | 254                            | 10                              | 48                 | 25                      | 3               | 340      |
| ✓ Ø Áno                                                                                                    |                               |                                                                                       | TT                                                                        | 508                                                                               | 27                                                                    | 19                                                                               | 27                                                           | 7                               | 588                  | 579                            | 16                              | 24                 | 37                      | 5               | 661      |
| Od 1 do 2 rokov                                                                                                    |                               |                                                                                       | TN                                                                        | 179                                                                               | 4                                                                     | 38                                                                               | 12                                                           | 1                               | 234                  | 177                            | 1                               | 29                 | 8                       | 0               | 215      |
| Od 3 do 6 mesiacov                                                                                                    |                               | Okresné súdy                                                                          | NR                                                                        | 157                                                                               | 18                                                                    | 24                                                                               | 23                                                           | 3                               | 225                  | 169                            | 12                              | 17                 | 21                      | 13              | 232      |
| <ul> <li>Od 6 mesiacov do 1 roka</li> <li>Viac ako 2 roky</li> </ul>                                                                                                    |                               |                                                                                       | ZA                                                                        | 201                                                                               | 5                                                                     | 10                                                                               | 7                                                            | 0                               | 223                  | 169                            | 7                               | 19                 | 10                      | 0               | 205      |
| <ul> <li>Viac and 2 roky</li> <li>Spolu</li> </ul>                                                                                                    |                               |                                                                                       | BB                                                                        | 185                                                                               | 6                                                                     | 33                                                                               | 32                                                           | 2                               | 258                  | 171                            | 3                               | 56                 | 23                      | 1               | 254      |
|                                                                                                    |                               |                                                                                       | KE                                                                        | 290                                                                               | 14                                                                    | 41                                                                               | 33                                                           | 1                               | 379                  | 263                            | 9                               | 37                 | 21                      | 5               | 335      |
|                                                                                                    |                               |                                                                                       | PO                                                                        | 140                                                                               | 16                                                                    | 20                                                                               | 24                                                           | 1                               | 201                  | 140                            | 18                              | 31                 | 26                      | 1               | 216      |
| + Pridať dimenziu     O   Zobraziť                                                                                                    |                               | Ukresné                                                                               | suay                                                                      | 1,915                                                                             | 102                                                                   | 223<br>Údaje v štatistike: 01.                                                   | 187<br>01.2012 - 31.12.2014   Dátum po                       | 19<br>slednej aktualizácie: 13. | 2,446<br>11.2015 (ak | 1,922<br>tualizované fx ročne) | 76<br>Zdroj údajov: Štatisticki | 201<br>5 ilisty 7  | 1/1                     | 28              | 2,458    |

#### Obrázok: Nakonfigurovaný report

Pozn.: Keď si zobrazíte report, je možné, že bude na začiatku zobrazených dimenzií viac, alebo menej. Odoberanie reportu je možné po kliknutí na ikonku Možnosti dimenzie, umiestnenú napravo od názvu dimenzie a vybrať možnosť Odobrať dimenziu.

#### 9.3. Zobrazenie a filtrovanie vlastného reportu v tabuľkovej forme

Používateľ si po vyplnení konfiguračného formulára zobrazí report v forme tabuľky. V tabuľke budú obsiahnuté hodnoty dimenzií v rámci popisu stĺpcov a riadkov, sumy / priemery skrz riadky a stĺpce a celkovú sumu, prípadne priemer hodnôt v tabuľke (podľa sledovaného ukazovateľa).

Vzhľad a dáta v tabuľke bude možné konfigurovať nasledovnými spôsobmi:

- voľba inej dimenzie pre os tabuľky (znamená možnosť zameniť dimenziu riadkov / stĺpcov za inú, napr. časový rozsah za stav konania a. i.)
- filtrovanie hodnôt v rámci dimenzie (skrývanie riadkov, resp. stĺpcov)

#### Filtrovanie hodnôt dimenzií v rámci tabuľkového reportu

Používateľ si môže pre tabuľkový report vypnúť zobrazenie vybraných hodnôt dimenzie. Efektívne tým skryje stĺpec, resp. riadok tabuľky reprezentujúci hodnoty sledovaného údaja v rámci konkrétnej dimenzie. Pri generovaní grafového zobrazenia tabuľkových dát bude systém rešpektovať aktuálne viditeľné hodnoty dimenzií. Pre zavedenie filtrovania používateľ po vybraní potrebných hodnôt klikne na Zobraziť.

Ako príklad budeme pokračovať v predošlom nakonfigurovanom reporte, plus zaškrtneme v dimenzii Súd v Okresnom súde Bratislava všetky okresné súdy spadajúce pod tento celok a nie len Spolu, ako je v ostatných územných celkoch (obrázok: Filtrovanie hodnôt dimenzií).

| Poskytovanie informácii zo súo<br>Ministerstvo spravodivosti Slovenskej reput                                                                                                    | dnej a ju<br>Isliky |                                                                                           |                                                             |                                                                          |                                                         |                                                     |                                                                       |                                                                                                    |                                                                                                    |                                                                        |                        |                    |                         |                 |             |
|----------------------------------------------------------------------------------------------------|---------------------|-------------------------------------------------------------------------------------------|-------------------------------------------------------------|--------------------------------------------------------------------------|---------------------------------------------------------|-----------------------------------------------------|-----------------------------------------------------------------------|----------------------------------------------------------------------------------------------------|----------------------------------------------------------------------------------------------------|------------------------------------------------------------------------|------------------------|--------------------|-------------------------|-----------------|-------------|
| Úvod Súdy a súdnictvo 👻 Rezort                                                                                                    | t spravodi          | livosti 👻                                                                                 |                                                             |                                                                          |                                                         |                                                     |                                                                       |                                                                                                    |                                                                                                    |                                                                        |                        |                    |                         |                 |             |
| - OBDOBIE ③ ۞                                                                                                    | U                   | Upozornenie: Modul .                                                                      | Justičné štatisti                                           | vy je momentálne v test                                                  | ovacej prevádzke, počas i                               | itorej prebieha dopĺňanie zdroji                    | ových údajov.                                                         |                                                                                                    |                                                                                                    |                                                                        |                        |                    |                         |                 |             |
| 2013 × 2014 ×  • CO  • CO  • C |                     | tnam kutegórii Sk<br>tatistiky tres<br>edovaný ukazov<br>nam je započítaný, al<br>Tabuľka | idy a súdnictvo<br>itov<br>rateľ : poče<br>k bola vec štati | → Výbavené konaria<br>t <b>trestov</b><br>třícky vybavené odsůde<br>Graf | i - åtatistické listy → Štu<br>nim alebo schvälením dot | tistky treatov<br>rody a bol uložený treat.<br>2013 |                                                                       |                                                                                                    | 06                                                                                                    | rdobke                                                                 |                        | 2914               |                         | •               | (portovať * |
| <ul> <li>Millicky (OSPK)</li> <li>Pezinok (OSPK)</li> </ul>                                                                                                    |                     |                                                                                           |                                                             |                                                                          | Väzba súdna                                             |                                                     |                                                                       |                                                                                                    |                                                                                                    |                                                                        | Väzba sút              | ina                |                         |                 |             |
| Spolu<br>Timava (TT)                                                                                                    |                     | Súd                                                                                       |                                                             |                                                                          |                                                         | Áno                                                 |                                                                       |                                                                                                    | Áno                                                                                                    |                                                                        |                        | Áno                |                         |                 | Áno         |
| Trentin (TN)                                                                                                    |                     | Typ súdu<br>Natrováší sú                                                                  | Kraj súdu                                                   | Do 3 mesiacov                                                            | Od 1 do 2 rokov                                         | Od 3 do 6 mesiacov                                  | Od 6 mesiacov do 1 roka                                               | Viac ako 2 roky                                                                                                    |                                                                                                    | Do 3 mesiacov                                                          | Od 1 do 2 rokov        | Od 3 do 6 mesiacov | Od 6 mesiacov do 1 roka | Viac ako 2 roky |             |
| <ul> <li>E <u>Nitra (NR)</u></li> <li>Žilna (ZA)</li> </ul>                                                                                                    |                     |                                                                                           | BA                                                          | 255                                                                      | 12                                                      | 38                                                  | 29                                                                    | 4                                                                                                    | 338                                                                                                    | 254                                                                    | 10                     | 48                 | 25                      | 3               | 340         |
| <ul> <li>Banská Bystrica (BB)</li> </ul>                                                                                                    |                     |                                                                                           | TT                                                          | 508                                                                      | 27                                                      | 19                                                  | 27                                                                    | 7                                                                                                    | 588                                                                                                    | 579                                                                    | 16                     | 24                 | 37                      | 5               | 661         |
| Kolice (KE)                                                                                                    | Okresné súdy        |                                                                                           | TN                                                          | 179                                                                      | 4                                                       | 38                                                  | 12                                                                    | 1                                                                                                    | 234                                                                                                    | 177                                                                    | 1                      | 29                 | 8                       | 0               | 215         |
| <ul> <li>E Predov (PO)</li> <li>Stock</li> </ul>                                                                                                    |                     |                                                                                           | NR                                                          | 157                                                                      | 18                                                      | 24                                                  | 23                                                                    | 3                                                                                                    | 225                                                                                                    | 169                                                                    | 12                     | 17                 | 21                      | 13              | 232         |
| <ul> <li>Špecializovaný trestný súd</li> </ul>                                                                                                    |                     | Okresné súdy                                                                              | ZA                                                          | 201                                                                      | 5                                                       | 10                                                  | 7                                                                     | -                                                                                                    | 223                                                                                                    | 169                                                                    | 7                      | 19                 | 10                      | 0               | 205         |
|                                                                                                    |                     |                                                                                           | BB                                                          | 185                                                                      | 6                                                       | 33                                                  | 32                                                                    | 2                                                                                                    | 258                                                                                                    | 171                                                                    | 3                      | 56                 | 23                      | 1               | 254         |
| ▼ VÄZBA SÜDNA                                                                                                    | E.                  |                                                                                           | KE                                                          | 290                                                                      | 14                                                      | 41                                                  | 23                                                                    | 1                                                                                                    | 379                                                                                                    | 263                                                                    | 9                      | 37                 | 21                      | 5               | 235         |
| Spoku                                                                                                    |                     |                                                                                           | PO                                                          | 140                                                                      | 16                                                      | 20                                                  | 24                                                                    | 1                                                                                                    | 201                                                                                                    | 140                                                                    | 18                     | 31                 | 26                      | 1               | 216         |
| ► INE<br>▼ # Ano                                                                                                    |                     | Okresné sú                                                                                | dy                                                          | 1,915                                                                    | 102                                                     | 223                                                 | 187                                                                   | 19                                                                                                    | 2,446                                                                                                    | 1,922                                                                  | 76                     | 261                | 171                     | 28              | 2,458       |
| O 11 - 02 - 02 - 02 - 02 - 02 - 02 - 02 -                                                                                                    |                     |                                                                                           |                                                             |                                                                          |                                                         | Onger v 8                                           | antsker 01.01.2012 - 31.12.2014   Dawn<br>Williamstr a prista<br>Comm | poslednej situatzkor: 13.<br>naciji Pretri al tankniceskih<br>Ar 2016 – UNASTRIKTIVO J<br>Nacional Interneta ASSISSA<br>– ovali Interneta ASSISSA<br>– ovali Interneta ASSISSA<br>– ovali Interneta ASSISSA | 11.2015 (ektual<br>r) <u>PosiSivettahin</u><br>WerviceDuxross<br>ServiceDesk<br><u>Biosticcush</u><br>20 | lizované Tx ročnej i Zdřaj úda<br><u>a princika i English</u><br>TI SH | ov: Statisticke kojv T |                    |                         |                 |             |

#### Obrázok: Filtrovanie hodnôt dimenzií

#### Výber inej dimenzie pre os tabuľky

Používateľ si môže v rámci tabuľkového zobrazenia reportu pre os tabuľky (stĺpce / riadky) zameniť sledovanú dimenziu za inú. Na výber inej dimenzie pre os tabuľky v reporte je nutné kliknúť na koliesko nachádzajúce sa pri názve dimenzie Možnosti dimenzie, vybrať požadovanú pozíciu osí a následne pre zavedenie zmeny kliknúť na Zobraziť.

Ako príklad si klikneme na ikonu nastavenia v dimenzii Súd, systém nám ponúkne možnosti Vľavo alebo Hore. Klikneme na Hore. Takisto aj pre dimenziu Väzba súdna vyberieme možnosť pozície Vľavo, a následne klikneme na tlačidlo Zobraziť, výsledok viď na obrázku Výber dimenzie. Môžeme si všimnúť, že report je teraz viac v riadkoch ako v stĺpcoch a je tým možno pre niekoho prehľadnejší.

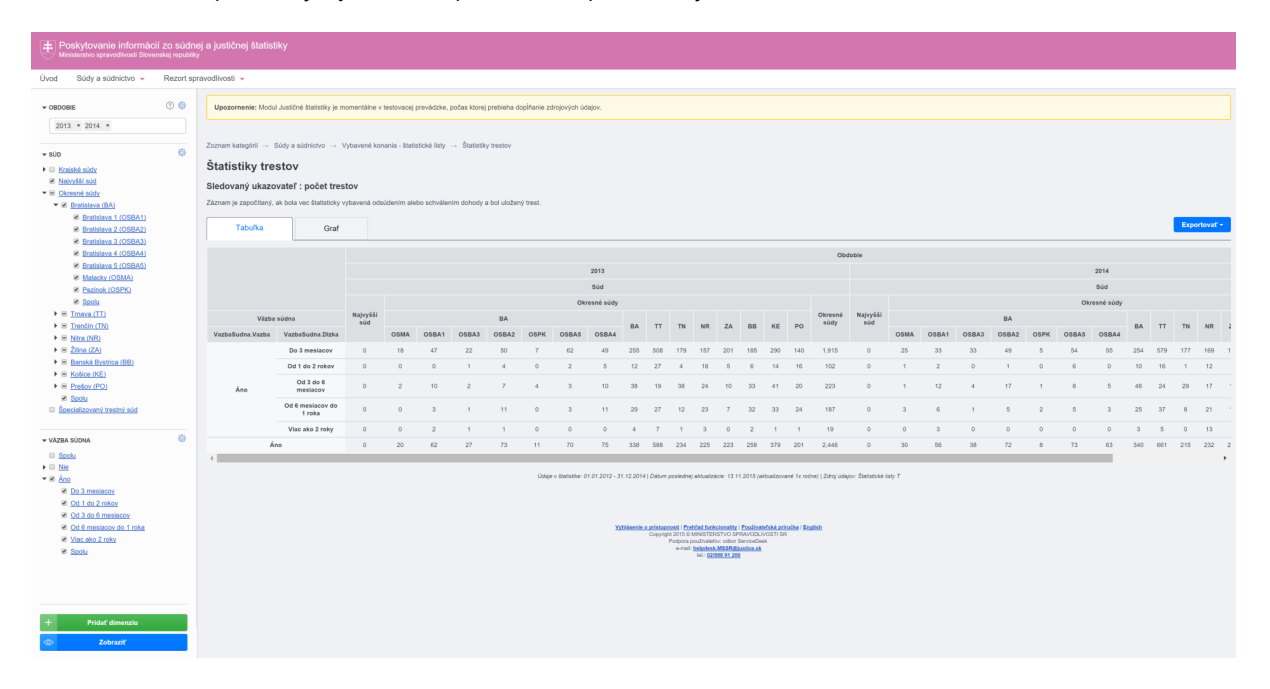

Obrázok: Výber dimenzie

#### 9.4. Zobrazenie a filtrovanie dát z vlastného reportu vo forme grafu

Používateľ si k zobrazeniu tabuľkového reportu môže hodnoty v tabuľke zobraziť vo forme grafu. Odkaz na zobrazenie reportu v grafickej forme sa nachádza nad reportom vľavo hore ako tlačidlo. Zobrazený graf zodpovedá práve nakonfigurovanému reportu.

Ako príklad si klikneme na tlačidlo Graf, aktuálne nakonfigurovaný report sa nám zobrazí vo forme grafu, viď obrázok: Nakonfigurovaný report vo forme grafu

| Poskytovanie informác<br>Ministerstvo spravodlivosti Slove                                                                                                    | ií zo súdn<br>nskej republik | ej a justičnej štatistiky<br>v                                                                                                    |                                                                                                    |                                                                                                    |                                     |                               |
|----------------------------------------------------------------------------------------------------|------------------------------|----------------------------------------------------------------------------------------------------|----------------------------------------------------------------------------------------------------|----------------------------------------------------------------------------------------------------|-------------------------------------|-------------------------------|
| Úvod Súdy a súdnictvo 👻                                                                                                    | Rezort sp                    | ravodlivosti 👻                                                                                                    |                                                                                                    |                                                                                                    |                                     |                               |
| Uved Stdy a sidericho oscose  2014 = - Stop - Stop - S | Rezort sp                    | Worldwell -     Weatermente: Modul Austible Bantishty an ennere     Zassener könnigetti Biskry a kaksistelse Videne     Statistikky trestov     Statistikky trestov     Statustik i folda versionalistikky videne     Tabuba     Grad | tiller v teatorenaj prevelstike, podas titorg prebiaka doplinera abegorphi usepor<br>eni konaria - fastatski tog Stansky treator<br>eni estadarelmi aledo sahvälenim dohody a tod vladenji teat. |                                                                                                    |                                     | Reporting of Service of Peday |
| © Recellences restrict and                                                                                                    |                              | 57.00<br>20.00<br>0<br>Legenda pa skaplore 2914<br>negotika no 0<br>05004, 602                                                                                                    | OBBA1: 740<br>OBBA2: LTM<br>Øbge r Bastone et at 2010                                                                                                    | 2014<br>COSEC: 1.42<br>CORV. 620<br>-17.123141 (Dator searching in Landon and Annual Statements in Indep: 2014) Statements in<br>Construction and Construction in Construction of the Construction of the Construction of the Construction of the<br>Construction of the Construction of the Construction of | COBAL IN2<br>COBAL IN2<br>COBAL IN1 |                               |
| + Pridať dimenziu                                                                                                    |                              |                                                                                                    |                                                                                                    |                                                                                                    |                                     |                               |

#### Obrázok: Nakonfigurovaný report vo forme grafu

Pozn.: grafický report bol urobený z prvotne nakonfigurovaného tabuľkového reportu, (ktorý je aj na obr. Štatistiky trestov) pre väčšiu detailnosť a pre lepšie pochopenie.

#### 9.5. Export údajov reportu

Systém umožní používateľom stiahnuť si dáta zobrazené v rámci vlastného reportu ako súbor. Formát súboru bude voliteľný, predpokladá sa export do bežných formátov podporovaných tabuľkovými editormi (pdf, xls), prípadne si môže používateľ vybrať možnosť vytlačenia vlastného reportu. Odkaz na exportovanie reportu sa nachádza nad reportom vpravo hore. Popri exportovaní, je tu aj možnosť pridania si nakonfigurovaného reportu do zostavy. Uvedená funkcionalita sprístupní používateľovi url odkaz, ktorý si môže uložiť alebo odoslať v správe. Export reportu, viď obrázok: Export reportu nižšie.

| Poskytovanie informácii zo súdnej a justičnej štatistiky     Minainstvo gonvoltvast Slovenaja npužiky                                                                                                    |            |                                                                                                    |                                       |                                                                                                    |                                                                                                    |                                                                                                    |              |  |  |  |
|----------------------------------------------------------------------------------------------------|------------|----------------------------------------------------------------------------------------------------|---------------------------------------|----------------------------------------------------------------------------------------------------|----------------------------------------------------------------------------------------------------|----------------------------------------------------------------------------------------------------|--------------|--|--|--|
| Úvod Súdy a súdnictvo 👻                                                                                                    | Rezort spr | nodivoli -                                                                                                    |                                       |                                                                                                    |                                                                                                    |                                                                                                    |              |  |  |  |
| - 08008     2014     2014     2014     500     6     1000     1000     100     1000     1000     1000     1000     1000     1000     1000     1000     1000     1000     1000     1000     1000     1000     1000     1000     1000     1000     1000     1000     1000     1000     1000     1000     1000     1000     1000     1000     1000     1000     1000     1000     1000     1000     1000     1000     1000     1000     1000     1000     1000     1000     1000     1000     1000     1000     1000     1000     1000     1000     1000     1000     1000     1000     1000     1000     1000     1000     1000     1000     1000     1000     1000     1000     1000     1000     1000     1000     1000     1000     1000     1000     1000     1000     1000     1000     1000     1000     1000     1000     1000     1000     1000     1000     1000     1000     1000     1000     1000     1000     1000     1000     1000     1000     1000     1000     1000     1000     1000     1000     1000     1000     1000     1000     1000     1000     1000     1000     1000     1000     1000     1000     1000     1000     1000     1000     1000     1000     1000     1000     1000     1000     1000     1000     1000     1000     1000     1000     1000     1000     1000     1000     1000     1000     1000     1000     1000     1000     1000     1000     1000     1000     1000     1000     1000     1000     1000     1000     1000     1000     1000     1000     1000     1000     1000     1000     1000     1000     1000     1000     1000     1000     1000     1000     1000     1000     1000     1000     1000     1000     1000     1000     1000     1000     1000     1000     1000     1000     1000     1000     1000     1000     1000     1000     1000     1000     1000     1000     1000     1000     1000     1000     1000     1000     1000     1000     1000     1000     1000     1000     1000     1000     1000     1000     1000     1000     1000     1000     1000     1000     1000     1000     1000     1000     1000     1000     1000     1000 |            | Upozornenie: Modul Justići<br>Zoznam kategórii Skidy a<br>Štatistiky trestov<br>Sledovaný ukazovateľ<br>Zdznam je započitaný, ak bola<br>Tabuľka | né štatistiky je momentá<br>súdnictvo | he v lestovacej previdzike, podas itorej prebieh<br>é konania - tastistické liety Štatistiky tresto<br>a odsočkením delebe schvělením cionody a bol uk | a dophania zangonyan ukapov.<br>/<br>domj ment.                                                                                                    |                                                                                                    |              |  |  |  |
| <ul> <li>B <u>Nitra (NR)</u></li> <li>B <u>Žilina (ZA)</u></li> </ul>                                                                                                    |            |                                                                                                    |                                       |                                                                                                    | Súd                                                                                                    |                                                                                                    | Obdobie      |  |  |  |
| <ul> <li>Banská Bystrica (BB)</li> <li>Matina (BD)</li> </ul>                                                                                                    |            |                                                                                                    | Typ súd                               | u                                                                                                    | Kraj súdu                                                                                                    | Okres súdu                                                                                                    | 2014 D pos   |  |  |  |
| <ul> <li>Resource (Re)</li> <li>Presov (PO)</li> </ul>                                                                                                    |            |                                                                                                    |                                       |                                                                                                    | Najvyšši súd                                                                                                    |                                                                                                    | • El x.s     |  |  |  |
| Spolu                                                                                                    |            |                                                                                                    |                                       |                                                                                                    |                                                                                                    | OSMA                                                                                                    | 652 Vytiačir |  |  |  |
| Specializovaný trestný súd                                                                                                    |            |                                                                                                    |                                       |                                                                                                    |                                                                                                    | OSBA1                                                                                                    | 740          |  |  |  |
|                                                                                                    |            |                                                                                                    |                                       |                                                                                                    |                                                                                                    | OSBA3                                                                                                    | 1,108        |  |  |  |
|                                                                                                    |            |                                                                                                    |                                       |                                                                                                    | BA                                                                                                    | OSBA2                                                                                                    | 1,482        |  |  |  |
|                                                                                                    |            |                                                                                                    |                                       |                                                                                                    |                                                                                                    | OSPK                                                                                                    | 409          |  |  |  |
|                                                                                                    |            |                                                                                                    |                                       |                                                                                                    |                                                                                                    | OSBA5                                                                                                    | 982          |  |  |  |
|                                                                                                    |            |                                                                                                    |                                       |                                                                                                    |                                                                                                    | OSBA4                                                                                                    | 581          |  |  |  |
|                                                                                                    |            |                                                                                                    | Okresné s                             | ûdy                                                                                                    |                                                                                                    | ВА                                                                                                    | 5,954        |  |  |  |
|                                                                                                    |            |                                                                                                    |                                       |                                                                                                    |                                                                                                    | тт                                                                                                    | 4,567        |  |  |  |
|                                                                                                    |            |                                                                                                    |                                       |                                                                                                    |                                                                                                    | 3,873                                                                                                    |              |  |  |  |
|                                                                                                    |            |                                                                                                    |                                       |                                                                                                    |                                                                                                    | NR                                                                                                    | 3.920        |  |  |  |
|                                                                                                    |            |                                                                                                    |                                       |                                                                                                    |                                                                                                    | ZA                                                                                                    | 4,434        |  |  |  |
|                                                                                                    |            |                                                                                                    |                                       |                                                                                                    |                                                                                                    | 88                                                                                                    | 6,005        |  |  |  |
|                                                                                                    |            |                                                                                                    |                                       |                                                                                                    |                                                                                                    | KE                                                                                                    | 7,083        |  |  |  |
|                                                                                                    |            |                                                                                                    |                                       |                                                                                                    |                                                                                                    | PO                                                                                                    | 5,758        |  |  |  |
|                                                                                                    |            |                                                                                                    |                                       |                                                                                                    | Okresné súdy                                                                                                    |                                                                                                    | 41,594       |  |  |  |
| + Pridat dimenziu<br>© Zobrazif                                                                                                    |            |                                                                                                    |                                       |                                                                                                    | Glape e distabile: 61 61 2012 - 31 12 2014 (Datum peoplemp alhabitation: 13 11<br>Voltamente antipeoplemp 2016 for antipeoplemp 2016 for antipeoplemp 2016 fo | 2011 (antuatinuen fr. miner) 2019 (antuatinue dany T<br>Pantimandal antuala) II Batana<br>antana 2010 II Batana<br>antana II |              |  |  |  |

**Obrázok : Export reportu** 

#### 9.6. Zobrazenie vysvetliviek k reportom

Používateľ si môže k jednotlivým dimenziám a sledovaným ukazovateľom štatistického balíka zobraziť vysvetľujúce texty objasňujúce význam jednotlivých pojmov (napr. jasné vymedzenie pojmov označujúcich stav súdneho konania) podídením kurzora počítačovej myši ponad otáznik prislúchajúci k danému výrazu/pojmu. Na obrázku: Zobrazenie vysvetlivky je konkrétne bližšie vysvetlený, ako je ponímaný, pojem Obdobie v štatistikách trestov.

| Poskytovanie informácií zo súdn<br>Mnisterstvo spravodlivosti Slovenskej republik | Porty Vorunnie informatic zo auktrine g katilistiky     instance and analytic transmitter and analytic transmitter and analytic transmitte |                                                                                           |                                                     |              |  |  |  |  |  |  |
|-----------------------------------------------------------------------------------|----------------------------------------------------------------------------------------------------|-------------------------------------------------------------------------------------------|-----------------------------------------------------|--------------|--|--|--|--|--|--|
| Úvod Súdy a súdnictvo 👻 Rezort sp                                                 | Úvod Sody a súdnicho = Rezort spravodivosti +                                                                                                    |                                                                                           |                                                     |              |  |  |  |  |  |  |
| • NOCOSE                                                                          |                                                                                                    |                                                                                           |                                                     |              |  |  |  |  |  |  |
| 2014 × Obdobie                                                                    |                                                                                                    |                                                                                           |                                                     |              |  |  |  |  |  |  |
| Obdobie, v ktorom bola trestn                                                     | Clobels, vizon tole testal viz                                                                                                    |                                                                                           |                                                     |              |  |  |  |  |  |  |
| ▼ SÚD Štatisticky vybavená                                                        | anegorii → Suby a submittivo → Vybavene konania - suatastoke reky → Statistiky tresov                                                                                                    |                                                                                           |                                                     |              |  |  |  |  |  |  |
| <ul> <li>Krajské súdy</li> <li>Molechie súdy</li> </ul>                           | Statistiky trestov                                                                                                    |                                                                                           |                                                     |              |  |  |  |  |  |  |
| <ul> <li>B Okresné súdy</li> </ul>                                                | Jedovaný ukazovateľ : počet trestov                                                                                                    |                                                                                           |                                                     |              |  |  |  |  |  |  |
| Bratislava (BA)                                                                   | krnum je započihaný, iki bola vec štatistický vybavená odsúdením alebo schválamim dohody a bol ukleňný trest.                                                                                                    |                                                                                           |                                                     |              |  |  |  |  |  |  |
| <ul> <li>Immun (TI)</li> <li>Immun (TN)</li> </ul>                                | Tabulka Graf                                                                                                    |                                                                                           |                                                     | Exportovať * |  |  |  |  |  |  |
| <ul> <li>Nitra (NR)</li> <li>2imo (7A)</li> </ul>                                 |                                                                                                    |                                                                                           |                                                     |              |  |  |  |  |  |  |
| Banská Bystrica (BB)                                                              | Turn ministra                                                                                                    | sua<br>Kralaúdu                                                                           | Okras sidu                                          | 2014         |  |  |  |  |  |  |
| Kolice (KE)                                                                       | thh areas                                                                                                    | Naturalisi súrt                                                                           | Unites saud                                         | 2014         |  |  |  |  |  |  |
| <ul> <li>Presov (PO)</li> <li>Spolu</li> </ul>                                    |                                                                                                    |                                                                                           | OSMA                                                | 852          |  |  |  |  |  |  |
| Špecializovaný trestný súd                                                        |                                                                                                    | ВА                                                                                        | OSBA1                                               | 740          |  |  |  |  |  |  |
|                                                                                   |                                                                                                    |                                                                                           | OSBA3                                               | 1,108        |  |  |  |  |  |  |
|                                                                                   |                                                                                                    |                                                                                           | OSBA2                                               | 1,482        |  |  |  |  |  |  |
|                                                                                   |                                                                                                    |                                                                                           | OSPK                                                | 409          |  |  |  |  |  |  |
|                                                                                   |                                                                                                    |                                                                                           | OSBA5                                               | 982          |  |  |  |  |  |  |
|                                                                                   |                                                                                                    |                                                                                           | OSBA4                                               | 581          |  |  |  |  |  |  |
|                                                                                   | Okresné súdy                                                                                                    |                                                                                           | BA                                                  | 5,954        |  |  |  |  |  |  |
|                                                                                   |                                                                                                    |                                                                                           | Π                                                   | 4,567        |  |  |  |  |  |  |
|                                                                                   |                                                                                                    |                                                                                           | TN                                                  | 3,873        |  |  |  |  |  |  |
|                                                                                   |                                                                                                    |                                                                                           | NR                                                  | 3,920        |  |  |  |  |  |  |
|                                                                                   |                                                                                                    |                                                                                           | ZA                                                  | 4,434        |  |  |  |  |  |  |
|                                                                                   |                                                                                                    |                                                                                           | 88                                                  | 6,005        |  |  |  |  |  |  |
|                                                                                   |                                                                                                    |                                                                                           | KE                                                  | 7,083        |  |  |  |  |  |  |
|                                                                                   |                                                                                                    | Okrasné súdz                                                                              | 10                                                  | 0.700        |  |  |  |  |  |  |
|                                                                                   |                                                                                                    | on come and p                                                                             |                                                     |              |  |  |  |  |  |  |
|                                                                                   | Dobge v Embalance 01.41.2012 - 31.12.2014 / Datum parametry animatisms (13.11.2016) parametry animatisms on y T                                                                                                    |                                                                                           |                                                     |              |  |  |  |  |  |  |
|                                                                                   |                                                                                                    |                                                                                           |                                                     |              |  |  |  |  |  |  |
|                                                                                   |                                                                                                    |                                                                                           |                                                     |              |  |  |  |  |  |  |
| + Pridať dimenziu                                                                 |                                                                                                    | Vyhläsenie o pristupnosti i Prehfad Junkcionality i<br>Copyright 2015 G MINSTERISTY O SPI | CostructerDela principa I English<br>ANOCA/NOSTI SR |              |  |  |  |  |  |  |
| D Zobraziť                                                                        |                                                                                                    | e-mill: http://doi.org/10.100/                                                            | dice.sk                                             |              |  |  |  |  |  |  |
|                                                                                   |                                                                                                    |                                                                                           |                                                     |              |  |  |  |  |  |  |

Obrázok : Zobrazenie vysvetlivky

# 10. Popis služby G8 - Elektronický denník súdnych znalcov, prekladateľov a tlmočníkov

| 10.1 Názov elektronickej služby: | G8 - Elektronický denník súdnych znalcov, prekladateľov a tlmočníkov                                                                                                    |  |  |  |  |  |  |  |
|----------------------------------|----------------------------------------------------------------------------------------------------|--|--|--|--|--|--|--|
| 10.2 Používatelia elektronickej  | <ul> <li>zamestnanci inštitúcie verejnej správy (G2E),</li> </ul>                                                                                                    |  |  |  |  |  |  |  |
| služby:                          | • občan (G2C),                                                                                                    |  |  |  |  |  |  |  |
|                                  | <ul> <li>inštitúcia verejnej správy (G2G),</li> <li>podpikotoľ (C2D)</li> </ul>                                                                                                    |  |  |  |  |  |  |  |
| 10.3 Možnosti prístupu           | <ul> <li>pouriikalei (G2D).</li> <li>Všetky služby EDZ sú dostupné na ústrednom portáli vereinei správy</li> </ul>                                                                                                    |  |  |  |  |  |  |  |
| k službe:                        | (UPVS) (https://www.slovensko.sk/ ), z ktorej budete presmerovaný na                                                                                                    |  |  |  |  |  |  |  |
|                                  | portál MSSR – viď. kapitola 0                                                                                                    |  |  |  |  |  |  |  |
|                                  | Začiname.<br>Služby EDZ pro znalcov, tlmočníkov a prokladatoľov sú k dispozícii od                                                                                                    |  |  |  |  |  |  |  |
|                                  | 1.1.2016 na portáli MSSR, na adrese https://obcan.justice.sk/ dennik-                                                                                                    |  |  |  |  |  |  |  |
|                                  | znalca – viď. kapitola 0                                                                                                    |  |  |  |  |  |  |  |
|                                  | Začíname.                                                                                                    |  |  |  |  |  |  |  |
|                                  | Ministerstvo spravodlivosti<br>Slovenskej republiky ок                                                                                                    |  |  |  |  |  |  |  |
|                                  | 1 Ministerstvo 🖾 Súdy a rozhodnutia S Právne predpisy 🔊 Registre 🤶 Naše služby                                                                                                    |  |  |  |  |  |  |  |
|                                  | n služby<br>Popis modulu Elektropieký doppík                                                                                                    |  |  |  |  |  |  |  |
|                                  | POSKVTOVANIE INFORMÁCII Z<br>ELEKTRONICKÉHO SÚDNEHO SPISU<br>Znalca, tlmočníka a prekladateľa                                                                                                    |  |  |  |  |  |  |  |
|                                  | ÚČASTNÍKOM KONANIA (ESLUŽBY ESS)<br>FLEKTRONICKÝ DENNÍK ZNALCA                                                                                                    |  |  |  |  |  |  |  |
|                                  | TIMOČNÍKA A PREKLADATEĽA<br>2. o znalcoh, imočnikoh a prekladateľoch a o zmene a doplnení niektorých predpisov bola pre znalcov,<br>timočnikou prekladateľoch a prekladateľoch a prekladateľoch a prekladateľoch a prekladateľoch predpisov bola pre znalcov,<br>timočnikou prekladateľoch a prekladateľoch a prekladateľoch predpisov bola pre znalcov, |  |  |  |  |  |  |  |
|                                  | CENTRALNA EVIDENCIA EXERVICII Ministerstvom spravodlivosti Slovenskej republiky vytvereli možnost viesť dennik a prostednictvom<br>programových a technických prostinetkov schválených ministerstvom, tzv. elektronický dennik.<br>Prihlasvacie údaje pre vstup do elektronického dennika Vám boli zasiané pošbu. V prípade, že disponujele              |  |  |  |  |  |  |  |
|                                  | PÍSOMINOSTÍ NA SÚDNE KONANIE delektronickým občianským prevlazom (eD), bola Vám vyhovnež možnosť prihlasiť sa do elektronického<br>denika práve postednichom elektronického občianského prevlazov.<br>OTVORENÉ DÁTA Ak Vás pri prvom prihlásení aplikácia nevyzve na zmenu hesla, môže isť o bezpečnostný problém.                                       |  |  |  |  |  |  |  |
|                                  | Reportacije v prinastvana koji koji koji koji koji koji koji koji                                                                                                    |  |  |  |  |  |  |  |
|                                  | prekladateľskej činnosti pre orgány verejnej moci, subjekty povinné                                                                                                    |  |  |  |  |  |  |  |
|                                  | zverejňovať zmluvy, ako aj pre fyzické a právnické osoby je dostupná na                                                                                                    |  |  |  |  |  |  |  |
|                                  | portáli MSSR, na adrese <u>https://obcan.justice.sk/vstup/ziadosti</u> – viď.                                                                                                    |  |  |  |  |  |  |  |
|                                  | začíname.                                                                                                    |  |  |  |  |  |  |  |
|                                  | Mapa stránky      Verzia pre alabornálych     RSS     Slovencina     Enzlinh     Ministerstvo spravodlivosti                                                                                                    |  |  |  |  |  |  |  |
|                                  | Slovenskej republiky                                                                                                    |  |  |  |  |  |  |  |
|                                  | m Ministerstvo Súdy a rozhodnutia S Právne predpisy Stre Právne predpisy Naše služby                                                                                                    |  |  |  |  |  |  |  |
|                                  | Žiadosti o úkon znaleckej.                                                                                                    |  |  |  |  |  |  |  |
|                                  | žiadosti o úkon timočníckej, alebo                                                                                                    |  |  |  |  |  |  |  |
|                                  | OVERENIE (İKONU Prekladatel'skej činnosti                                                                                                    |  |  |  |  |  |  |  |
|                                  | elektronický o úkon znaleckej, timočnickej, alebo prekladatelskej činnosti prostrednickom eľD pre týchto<br>zadávateľov:<br>- ordaňv verineli moci.                                                                                                    |  |  |  |  |  |  |  |
|                                  | <ul> <li>subjekty s povinne zvereljňovanou zmluvou,</li> <li>verejnosť, tj. ktorákoľvek tyzická alebo právnická osoba.</li> </ul>                                                                                                    |  |  |  |  |  |  |  |
|                                  | <ul> <li>Žiadosť o úkon znaleckej, timočnickej, alebo prekladatelskej činnosti na základe pribratia do konania</li> </ul>                                                                                                    |  |  |  |  |  |  |  |
|                                  | ordánom vereineli mozi<br>2. žadosť o úkon znaleskeli. timočnickeli, alebo prekladaležskel činnosti na základe povinne zvereinenej zmluvy<br>2. žadosť o úkon znaleskeli. timočnickeli, alebo prekladaležskel činnosti pre fuzikke privnické osoby                                                                                                    |  |  |  |  |  |  |  |
|                                  |                                                                                                    |  |  |  |  |  |  |  |
|                                  | Pre tunkcnost Overenie existencie ukonu nie je potrebne prihlasenie a je<br>dostupná na portáli MSSR, na adrese                                                                                                    |  |  |  |  |  |  |  |
|                                  | https://obcan.justice.sk/vstup/overenieukonu – viď. kapitola 0                                                                                                    |  |  |  |  |  |  |  |
|                                  | Začíname.                                                                                                    |  |  |  |  |  |  |  |

|                                                         |                                                                                                    | Mapa                                                                                                    | a stránky 🔳 Verzia pre slabozrakých 🔳 RSS 🔳 Slovenčina 🔳 English                                                                                                    |
|---------------------------------------------------------|----------------------------------------------------------------------------------------------------|----------------------------------------------------------------------------------------------------|----------------------------------------------------------------------------------------------------|
|                                                         | Ministerstvo spravo<br>Slovenskej republik                                                                                                    | odlivosti<br>y                                                                                                    | Q, Hľadaj na celej stránke OK                                                                                                    |
|                                                         | m Ministerstvo Súdy a ro                                                                                                    | zhodnutia § Právne predpisy                                                                                                    | v 🛛 💭 Registre 🖉 Naše služby                                                                                                    |
|                                                         | ZNALCI, PREKLADATELIA,         TILMOČNÍCI         ŽIADOSTI O ÚKON         OVERENIE ÚKONU                                                                                                    | Overenie exis<br>znaleckej, tin<br>prekladateľs<br>Inkcionalta Overenie existencie úkonu znále<br>zistr po zadaní člaja úkonu, či daný úkone existe                                                                                                    | stencie úkonu<br>nočníckej, alebo<br>kej činnosti<br>ckej, tmôřickej, alebo prekladatelskej činnosti umožňuje verejnosti<br>je a aký je jeho stav rozpracovanost.                                                                                                    |
|                                                         |                                                                                                    | Číslo úkonu:                                                                                                    | ent                                                                                                    |
|                                                         |                                                                                                    |                                                                                                    |                                                                                                    |
| 10.4 Odkaz na video príp. audio návod:                  | N/A                                                                                                    |                                                                                                    |                                                                                                    |
| 10.5 Stručný popis a zoznam<br>krokov vybavenia služby: | eGov službou sa zabe<br>znalcov, prekladateľov a<br>prekladateľov a tlmočník<br>súdmi (v integrácii na E<br>registra (Zoznam znalco<br>v štruktúrovanejšej pod<br>skvalitní prehľad a infe<br>tlmočníkov a preklada<br>podnikateľov a inštitúd<br>papierovej komunikácie<br>posudkov, prekladov do<br>Službou sa realizuje poz<br>činnosť zo strany:<br>• súdov,<br>• orgánov verejna<br>• subjektov s pov<br>• ako aj pre fyzica | ezpečuje proces ele<br>a tlmočníkov, ako aj<br>kov vedených v predr<br>SS). Zároveň sa služ<br>v a jeho odd. IIII.: zr<br>dobe pre občanov<br>ormovanie o vyťažo<br>ormovanie o vyťažo<br>ormovanie o vyťažo<br>zieť verejnej správy<br>Z,P,T s MS SR a sú<br>ESS.<br>žiadavka na znalecku<br>ej moci (OVM),<br>vinne zverejnenou zm<br>ké a právnické osoby                                                                                                  | ktronizácie evidencie agendy<br>i proces komunikácie znalcov,<br>metných registroch s MS SR a<br>žbou sprístupňujú informácie z<br>nalci, prekladatelia a tlmočníci)<br>a podnikateľov. Službou sa<br>ovaní a disponibilite znalcov,<br>sa informácie pre občanov,<br>a dosiahne sa odbúranie<br>údmi, sprocesuje sa zasielanie<br>ú, prekladateľskú a tlmočnícku<br>hluvou (PZZ),<br>(FPO).                                                                                                    |
|                                                         | Súčasťou služby je jej upozornení, požiadavie<br>posudku, prekladu do Ev<br>požiadaviek na preddavi<br>Súčasťou eGov služby s<br>• Zápis úkonu<br>prekladateľa a<br>EDZ, evidencia<br>• Zúčtovanie úko<br>činností - Služl<br>zasielanie požia<br>• Zaslanie inform<br>znalca, prekla<br>generovanie vý<br>ich zaslanie MS<br>• Poskytnutie šta<br>navolení param<br>vrátane multipa<br>• Zaslanie notifik<br>Zoznam znalo        | akceptácia, alebo oc<br>k a pod. Služba u<br>SS, ako aj zúčtovanie<br>ky k činnosti súdneho<br>ú najmä nasledujúce<br>do Elektronického<br>tlmočníka - Službou<br>úkonov v EDZ<br>onov znalečného, pre<br>ba umožňuje zúčtova<br>adaviek na preddavky<br>nácií a výpisov z Ele<br>adateľa a tlmočníka<br>pisov a vyžiadaných<br>S SR<br>atistických a ďalších<br>netrov prístup k infor<br>rametrických prehľac<br>vácie a požiadavky s<br>cov, prekladateľov | dmietnutie, ako aj . zasielanie<br>umožní prebratie znaleckého<br>e znaleckej činnosti, zasielanie<br>o znalca a pod.<br>• IS služby:<br>denníka súdneho znalca,<br>sa realizuje prihlásenie sa do<br>ekladateľských a tlmočníckych<br>anie znaleckej činnosti, ako aj<br>y k činnosti súdneho znalca<br>ektronického denníka súdneho<br>a - Službou sa realizuje<br>informácií z denníkov znalca a<br>h prehľadov - Umožňuje po<br>máciám zo znaleckej agendy,<br>dov<br>subjektom vedených v registri<br>a tlmočníkov - Zasielanie |

|                                                                             | <ul> <li>upozornení, požiadaviek a pod.</li> <li>Zaslanie informácií a požiadavky na znaleckú, prekladateľskú a tlmočnícku činnosť - Službou sa realizuje požiadavka na znaleckú, prekladateľskú a tlmočnícku činnosť zo strany súdov a jej akceptácia, alebo odmietnutie, ako aj . zasielanie upozornení, požiadaviek a pod.</li> <li>Kroky vybavenia služby sú opísané v kapitolách 10.1 - 10.2</li> </ul> |
|-----------------------------------------------------------------------------|----------------------------------------------------------------------------------------------------|
| 10.6 Súvisiace služby a nutné<br>prílohy pre komplexné<br>vybavenie služby: | N/A                                                                                                    |

V nasledujúcej kapitole je uvedený popis pre zadanie žiadosti o úkon pre zadávateľa – fyzická alebo právnická osoba. Súčasťou tejto príručky nie je postup pre samotných znalcov, prekladateľov a tlmočníkov.

### 10.1. Zadanie žiadosti o úkon ZTPČ cez online formulár

1. Po prihlásení používateľ zvolí formulár Žiadosť o úkon znaleckej, tlmočníckej, alebo prekladateľskej činnosti pre fyzické a právnické osoby v sekcii:

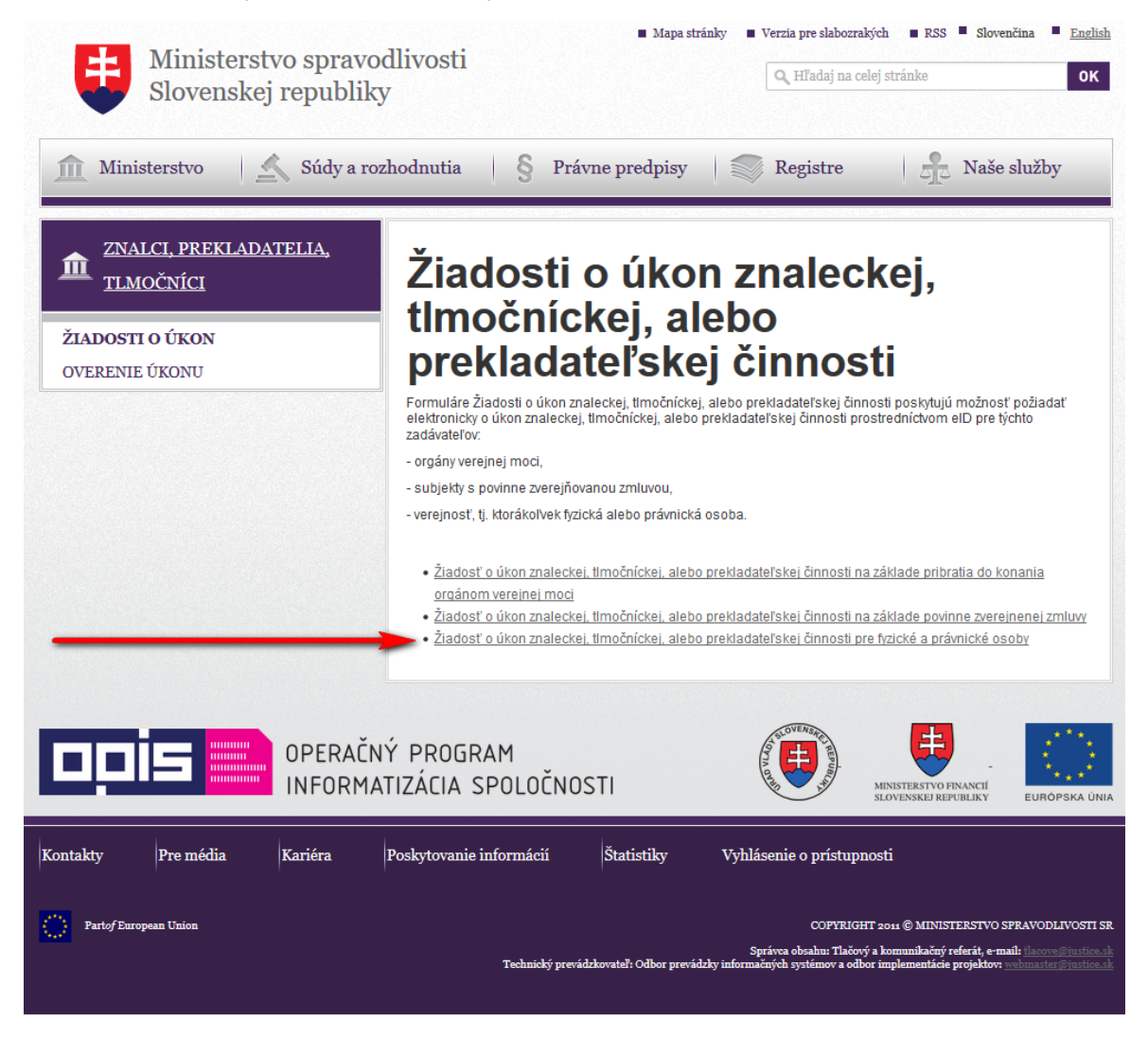

2. Po otvorení formuláru používateľ vyhľadá požadovaného znalca, tlmočníka alebo prekladateľa podľa mena alebo názvu alebo evidenčného čísla a svoju voľbu potvrdí zvolením tlačidla *Ďalej*.

a. V prípade, že vyhľadaný špecialista má zapísaných viac typov činností, je potrebné vybrať požadovaný typ činnosti a zvoliť tlačidlo *Ďalej*. Úkon môže byť vystavený len na 1 typ činnosti.

| Žiadosť o úkon znaleckej, tlmočníckej,<br>osoby | alebo prekladateľskej činnosti pre fyzické a právnické                                                                | <u>Naspät na www.slovensko.sk</u> |
|-------------------------------------------------|----------------------------------------------------------------------------------------------------|-----------------------------------|
| Wyhľadajte znalca, timočnika, prekladateľa      | Filoména Matná<br>Filoména Matná<br>12300023<br>Cintorínska 10, 84569 Bratislava<br>Znalec                            |                                   |
| Žiadosť o úkon znaleckej, tlmočníckej,<br>osoby | <sup>Ďalej</sup><br>alebo prekladateľskej činnosti pre fyzické a právnické                                            | Naspäť na www.slovensko.sk        |
| Vyhľadajte znalca, timočníka, prekladateľa      | Cyril Matpulič<br>Cyril Matpulič<br>12375984<br>Cintorinska 10, 84569 Bratislava<br>O Znalec O Timočnik O Prekladateľ |                                   |
| Žiadosť o úkon znaleckej, tlmočníckej,<br>osoby | <sup>Dalej</sup><br>alebo prekladateľskej činnosti pre fyzické a právnické                                            | Naspät na www.slovensko.sk        |
| Vyhľadajte znalca, timočníka, prekladateľa      | Adela Matovičová<br>Adela Matovičová<br>12374532<br>Donská 2, 05801 Poprad<br>O Znalec O Prekladateľ                  |                                   |
|                                                 | Ďalej                                                                                                    |                                   |

- b. Vyhľadanie znalca, tlmočníka alebo prekladateľa podľa odbornosti, miesta výkonu činnosti a ďalších informácií je možné uskutočniť aj na <u>adrese https://obcan.justice.gov.sk/dennik-</u> znalca/zaznam-o-ukone/vytvorit/d/krok1
- 3. Používateľ môže kedykoľvek prerušiť vypĺňanie formulára zvolením tlačidla Naspäť na www.slovensko.sk s návratom na obrazovku portál slovensko.sk

| Žiadosť o úkon znaleckej, tlmočníckej, a<br>osoby | alebo prekladateľskej činnosti pre fyzické a právnické                                     |  |
|---------------------------------------------------|--------------------------------------------------------------------------------------------|--|
| Vyhľadajte znalca, timočníka, prekladateľa        | Filoména Matná<br>Filoména Matná<br>12300023<br>Cintorínska 10, 84569 Bratislava<br>Znalec |  |
|                                                   | Ďalei                                                                                      |  |

- 4. Po zvolení tlačidla Ďalej používateľ vyplní informácie o požadovanom úkone pozri kapitoly nižšie, vyberie zadávateľa úkonu so zoznamu zadávateľov a doplní informácie o konaní. V prípade, ak už komunikoval so znalcom, tlmočníkom alebo prekladateľom, na ktorého úkon vystavuje a dohodli sa, že na vykonanie úkonu bude potrebný ďalší znalec, tlmočník alebo prekladateľ povolí externého konzultanta výberom podľa jeho mena alebo evidenčného čísla.
- 5. V prípade, že používateľ vybral nesprávneho znalca, tlmočníka alebo prekladateľa, môže sa kedykoľvek vrátiť na obrazovku výberu zvolením tlačidla Zmeniť

| <sup>©</sup> <u>Spat na vyhľadávanie</u>      |                                                                            | Naspäť na www.slovensko.sk |
|-----------------------------------------------|----------------------------------------------------------------------------|----------------------------|
| Ziadosť o ukon znaleckej, timocnické<br>osoby | ej, alebo prekladateľskej cinnosti pre tyžicke a pravnicke                 |                            |
|                                               | Martin Matka<br>12385276<br>Cintorinska 10 84569 Bratislava<br>Prekladalef | <u>zmenit</u> (X)          |

- 6. Po vyplnení všetkých údajov používateľ zvolí možnosť Odoslať. Žiadosť o úkon je odoslaná do schránky MS SR, o vytvorení úkonu bude odoslaná do dátovej schránky zadávateľa zvoleného v žiadosti poslaná správa s jedinečným číslom úkonu.
- 7. V prípade, že používateľ nechce odoslať vyplnenú žiadosť, zvolením tlačidla Naspäť na www.slovensko.sk zruší jej vytvorenie a v prehliadači sa zobrazí obrazovka slovensko.sk

#### Formuláre žiadosti o úkon ZTPČ – zadanie údajov o úkone

| <sup>©</sup> <u>Späť na vyhľadávanie</u>                                                                                         |                                                                         | Nasnäť na www.slovensko.sk                                                       |
|----------------------------------------------------------------------------------------------------|-------------------------------------------------------------------------|----------------------------------------------------------------------------------|
| Žladosť o úkon znaleckej, tlmočníck<br>osoby                                                                                     | ej, alebo prekladateľskej činnosti pre fyzické a právnické              |                                                                                  |
|                                                                                                    | Filoména Matná<br>12300023<br>Cintorinska 10 84569 Bratislava<br>Znalec | Zment                                                                            |
| Údaje o úkone                                                                                                    |                                                                         |                                                                                  |
| Druh úkonu<br>Znalecký odbor<br>Znalecké odvetvie<br>Doručenie hotového úkonu<br>Wyjadriť sa do (nepovinně)<br>Text úloh, otázok | dopinenie znałeckého posudku Vyberte prosim Dátum Dátum                 | <ul> <li></li> <li></li> <li></li> <li></li> <li></li> <li></li> <li></li> </ul> |
| Zadávateľ                                                                                                    |                                                                         |                                                                                  |
| Typ subjektu<br>Meno a priezvisko<br>Trvalé bydlisko<br>Štát<br>Email                                                            | Fyziká osoba       Ulica       Meslo / Obec       ČR                    | <ul> <li>∠ Čisio</li> <li>PSČ</li> <li>∨</li> </ul>                              |
| ☐ Je potrebný externý konzultant                                                                                                 |                                                                         |                                                                                  |
|                                                                                                    | Odoslat                                                                 | alebo <u>Zrušiť</u>                                                              |

Obrázok: Žiadosť o úkon znaleckej činnosti

#### <sup>↑</sup> Späť na vyhľadávanie

#### Naspäť na www.slovensko.sk

# Žiadosť o úkon znaleckej, tlmočníckej, alebo prekladateľskej činnosti pre fyzické a právnické osoby

|                                  | Mara Mattlingová<br>12300026<br>Cintorínska 10 84569 Br<br>Tlmočník                                                                 | ratislava                          |   |       |       | <u>Zmeniť</u> (X) |
|----------------------------------|----------------------------------------------------------------------------------------------------|------------------------------------|---|-------|-------|-------------------|
| Údaje o úkone                    |                                                                                                    |                                    |   |       |       |                   |
| Druh ükonu<br>Timočenie          | posudok na timočenie<br>O Zo slovenčiny do inél<br>O Z iného jazyka do slo<br>© Obojsmerne<br>Medzi slovenčinou a jaz<br>Z Anglický | e<br>ho jazyka<br>wenčiny<br>ykmi: |   |       |       | ~                 |
| Začiatok úkonu                   | 04.02.2016 17:08                                                                                                    |                                    |   |       |       |                   |
| Koniec úkonu                     | 21.02.2016 17:08                                                                                                    | bodín                              |   | minút |       |                   |
| Mieste vékopu                    | 0                                                                                                    | noum                               | 5 | minut |       |                   |
| Wiadrif sa do (nenovinné)        | Dátum                                                                                                    |                                    |   |       |       |                   |
| Text úloh otázok                 |                                                                                                    |                                    |   |       |       |                   |
|                                  |                                                                                                    |                                    |   |       |       |                   |
| Zadávateľ                        |                                                                                                    |                                    |   |       |       |                   |
| Typ subjektu                     | Fyzická osoba                                                                                                    |                                    |   |       |       | ~                 |
| Meno a priezvisko                |                                                                                                    |                                    |   |       |       |                   |
| Trvalé bydlisko                  | Ulica                                                                                                    |                                    |   |       | Číslo |                   |
|                                  | Mesto / Obec                                                                                                    |                                    |   |       | PSČ   |                   |
| Štát                             | ČR                                                                                                    |                                    |   |       |       | ~                 |
| Email                            |                                                                                                    |                                    |   |       |       |                   |
| ☐ Je potrebný externý konzultant |                                                                                                    |                                    |   |       |       |                   |
|                                  |                                                                                                    | Odoslať                            |   |       |       | alebo Zrušiť      |

### Obrázok: Žiadosť o úkon tlmočníckej činnosti

#### 1 Spät na vyhľadávanie

Naspäť na www.slovensko.sk

# Žladosť o úkon znaleckej, tlmočníckej, alebo prekladateľskej činnosti pre fyzické a právnické osoby

|                                                                                                    | Martin Matka<br>12385276<br>Cintorinska 10 84569 Bratislava<br>Prekladateľ | Zmenit 🚫               |
|----------------------------------------------------------------------------------------------------|----------------------------------------------------------------------------|------------------------|
| Údaje o úkone                                                                                                    |                                                                            |                        |
| Druh úkonu<br>Preklad typizovanej verejnej listiny (nepovinné)<br>Priplatok za urgenciu (nepovinné)<br>Preklad<br>Doručenie hotového úkonu<br>Vyjadrit sa do (nepovinné)<br>Text úloh, otázok | Vyberte prosim  Vyberte prosim  Dátum Dátum                                | < <tr></tr>            |
|                                                                                                    |                                                                            |                        |
| Zadávateľ                                                                                                    |                                                                            |                        |
| Typ subjektu<br>Meno a priezvisko<br>Trvalé bydilsko<br>Štát<br>Email                                                                                                    | Fyzická osoba         Ulica         Mesto / Obec         ČR                | V<br>Číslo<br>PSČ<br>V |
|                                                                                                    | Odosiať                                                                    | alebo <u>Zrušiť</u>    |

Obrázok: Žiadosť o úkon prekladateľskej činnosti

Postup vybavenia služby pre ostatných zadávateľov (orgány verejnej moci a subjekty povinné zverejňovať zmluvy) je totožný s vyššie uvedeným postupom, špecifické sú len polia príslušného formulára.

#### 10.2. Overenie existencie úkonu

Používateľ môže kedykoľvek skontrolovať stav úkonu na portáli MS SR na adrese <u>https://obcan.justice.sk/vstup/overenieukonu</u> . Po vpísaní čísla úkonu a zvolením tlačidla Overiť sa zobrazia verejne dostupné informácie o danom úkone.

| Ministerstvo spravo<br>Slovenskej republiky                                                                                                    | ■ Mapa st<br>dlivosti<br>7                                                                             | ránky 🔲 Verzia pre slabozrakých 🔲 RS                                                                          | IS Slovenčina <u>English</u><br>OK                                                             |
|----------------------------------------------------------------------------------------------------|----------------------------------------------------------------------------------------------------|----------------------------------------------------------------------------------------------------|------------------------------------------------------------------------------------------------|
| 1 Ministerstvo Súdy a roz                                                                                                    | hodnutia S Právne predpisy                                                                             | Registre                                                                                                    | Naše služby                                                                                    |
| ŽIALCI, PREKLADATELIA,<br>TLIMOČNÍCI<br>ŽIADOSTI O ÚKON<br>OVERENIE ÚKONU                                                                                                | Overenie exist<br>znaleckej, timo<br>prekladateľske                                                    | encie úkonu<br>očníckej, ale<br>j činnosti                                                                    | bo                                                                                             |
|                                                                                                    | Funkcionalita Overenie existencie úkonu znaleck<br>zistiť po zadaní čísla úkonu, či daný úkon existuje | ej, timočníckej, alebo prekladateľskej čir<br>a aký je jeho stav rozpracovanosti.                             | nosti umožňuje verejnosti                                                                      |
|                                                                                                    | Číslo úkonu                                                                                            | Overit                                                                                                    |                                                                                                |
|                                                                                                    | Ý PROGRAM<br>TIZÁCIA SPOLOČNOSTI                                                                       |                                                                                                    | FINANCI<br>EUROPEKA DINA                                                                       |
| Kontakty Pre média Kariéra                                                                                                    | Poskytovanie informácií Štatistiky                                                                     | Vyhlásenie o prístupnosti                                                                                     |                                                                                                |
| Parts/European Union                                                                                                    | Technický prevádzkovateľ: Odbor prevá                                                                  | COPYRIGHT 2011 © MIN<br>Správca obzahu: Tlačový a komunikače<br>dzky informačných systémov a odbor implementá | ISTERSTVO SPRAVODLIVOSTI SR<br>ný referát, e-mail: line-reference internet<br>nie projektov    |
| Ministerstvo spravod<br>Slovenskej republiky                                                                                                    | ■ Mapa s<br>Llivosti                                                                                   | tránky 🔳 Verzia pre slabozrakých 🔳                                                                            | RSS Slovenčina English<br>je OK                                                                |
| 🏦 Ministerstvo 🛛 📩 Súdy a rozho                                                                                                    | odnutia § Právne predpisy                                                                              | Registre                                                                                                    | Naše služby                                                                                    |
| Overenie exister<br>thmočníckej, ale<br>Funkcionalia Overenie existencie úkoru znaleckej, timoční<br>rozpracovanosti.<br>Číslo úkoru: 2016/0000044<br>štav: Nový koncejt | ncie úkonu zna<br>bo prekladate<br>kej, alebo prekladateľskej činnosti umožňuje verejn                 | <b>aleckej,</b><br><b>ľskej činnc</b><br>sti zistř po zadaní čísla úkonu, či daný                             | <b>)Sti</b><br>úkon existuje a aký je jeho stav                                                |
| Číslo úkonu:                                                                                                    |                                                                                                    |                                                                                                    |                                                                                                |
|                                                                                                    | ? PROGRAM<br>IZÁCIA SPOLOČNOSTI                                                                        | MINISTERS                                                                                                    |                                                                                                |
| Kontakty Pre média Kariéra                                                                                                    | Poskytovanie informácií Štatistiky                                                                     |                                                                                                    |                                                                                                |
| Parto/European Union                                                                                                    | Technický prevá                                                                                        | COPYRIGHT 2011 © M<br>Správca obsahu: Tlačový a komunik<br>dzkovateľ: Odbor prevádzky informačných syst       | INISTERSTVO SPRAVODLIVOSTI SR<br>ačný referát, e-mail:<br>émov a odbor implementácie projektov |

| Ministerstvo spravodlivosti<br>Slovenskej republiky                                                                                                    | Mapa stránky Verzia pre slabozrakých RSS Slovenčina <u>Enzish</u> Hľadaj na celej stránke OK                                                                                                    |
|----------------------------------------------------------------------------------------------------|----------------------------------------------------------------------------------------------------|
| 🟦 Ministerstvo 🛛 🖄 Súdy a rozhodnutia 👘 § Právn                                                                                                    | ne predpisy Registre Azer Naše služby                                                                                                    |
| Overenie existencie úkon<br>timočníckej, alebo prekla<br>Funkcionalita Overenie existencie úkonu znaleckej, timočníckej, alebo prekladateľskej činnosti<br>rozpracovanosti.<br>Úkon s takýmlo číslom sa nenašlet Skontrolujte si prosím zadané údaje. | u znaleckej,<br>dateľskej činnosti<br>umožňuje verejnosti zistiť po zadaní čísla úkonu, či daný úkon existuje a aký je jeho stav                                                                                                    |
| Číslo úkonu:                                                                                                    |                                                                                                    |
| OPERAČNÝ PROGRAM<br>INFORMATIZÁCIA SPOLOČNOS                                                                                                    |                                                                                                    |
| Kontakty Pre média Kariéra Poskytovanie informácií                                                                                                    | Štatistiky                                                                                                    |
| Parts/European Union                                                                                                    | COPYRIGHT 2014 (§) MINISTERSTVO SPRAVODLIVOSTI SR<br>Správna dvodkan Tlačový a komunikačný rákona kontekti e vandki i konveditavitenski<br>Technický prevádkovateľi Odbor prevádky informačných systémov a odbor implementácie projektov |

## 11. Popis služby G9 - Centrálna evidencia exekúcií

| 11.1 Názov elektronickej služby:          | G9 - Centrálna evidencia exekúcií                                                                                                    |
|-------------------------------------------|----------------------------------------------------------------------------------------------------|
| 11.2 Používatelia elektronickei           | <ul> <li>zamestnanci inštitúcie verejnej správy (G2E)</li> </ul>                                                                                                    |
| služby:                                   | <ul> <li>občan (G2C),</li> </ul>                                                                                                    |
|                                           | <ul> <li>inštitúcia verejnej správy (G2G),</li> </ul>                                                                                                    |
|                                           | • podnikateľ (G2B).                                                                                                    |
| 11.3 Možnosti prístupu                    | Služba je k dispozícii od 31.8.2015 na portáli MSSR, na adrese                                                                                                    |
| K SIUZDE.                                 | https://obcan.justice.sk/vstup/exekucie ako aj na ústrednom portáli verejnej                                                                                                    |
|                                           | správy (UPVS) (https://www.slovensko.sk/), z ktorej budete presmerovaný                                                                                                    |
|                                           | na portál MSSR – viď. kapitola 0<br>Zažínama                                                                                                    |
|                                           | Zaciname.     Mapa stránky      Verzia pre slaboznalých      RSS      Slovenčina      Enzlish                                                                                                    |
|                                           | Slovenskej republiky                                                                                                    |
|                                           | Ministerstvo ≤ Súdy a rozhodnutia § Právne predpisy      Registre      Aše služby     Naše služby                                                                                                    |
|                                           | SLUŽBY         Produkt je v pllotnej prevádzke a prístupný vybraným používateľom.                                                                                                    |
|                                           | POSKYTOVANIE INFORMÁCIÍ Z<br>ELEKTRONICKÉHO SÚDNEHO SPISU<br>ÚČASTNIKOM KONANIA (ESLIJŽEV ESS)<br>Popis modulu Centrálna evidencia<br>exekúcií                                                                                                    |
|                                           | ELEKTRONICKÝ DENNÍK ZNALCA,<br>TI MOČNÍTE A 200 EKTADATEDA Hlavným prínosom modulu Centrálnej evidencie exekúcil v projekte Rozvoj elektronických služieb súdnictva –                                                                                                    |
|                                           | CENTRÁL NA EVIDENCIA EXERCÍCIÍ     renomacriy system learonnicych súbes súndicka (HESS – IS ESS) je posymulie pravne pouziemych vypisov     pre verignació (cez internet alebo v intocentre súdu), pricom teto výpisy nevypovedajú len o exekutných konaniach     na danom súde, ale za celé Slovensko. |
|                                           | podavanie navrhov a suvisiacich<br>pisomnosti na súdne konanie Čo umožňuje modul:                                                                                                    |
|                                           | OTVORENÉ DÁTA     ziskanie prehladu o vedenej exekúcil voči fyzickej alebo právnickej osobe,                                                                                                    |
|                                           | <ul> <li>podanie žladosti o opravu nesprávnych údajov v Centrálnej evidencil exekúcií,</li> <li>získanie prehladov z Centrálnej evidencie exekúcií (neverejná informácia),</li> <li>vydanie výpisu pracovnikovi súdu pre účely listinného výpisu.</li> </ul>                                            |
| 11.4 Odkaz na video príp. audio<br>návod: | N/A                                                                                                    |
| 11.5 Stručný popis a zoznam               | Služba zabezpečovaná modulom Centrálna evidencia exekúcií (CEEx)                                                                                                    |
| krokov vybavenia služby:                  | zverejňuje verejnosti údaje v príslušných registroch súdov (informácie z                                                                                                    |
|                                           | ESS / SM), ktoré obsahujú evidenciu a správu údajov o úkonoch v                                                                                                    |
|                                           | vykonanie exekúcie, udelenie poverenia súdu na vykonanie exekúcie.                                                                                                    |
|                                           | doručenie poverenia exekútorovi, právoplatné uznesenia o zastavení a                                                                                                    |
|                                           | odklade exekúcie, a pod.), ako aj údaje podľa parametrov a kritérií pre                                                                                                    |
|                                           | interne analyzy nad udajovou zakladnou MS SR. Tym umozni zistovat<br>indikatívne informácie o konkrétnych exekučných konaniach zisťovať či už                                                                                                    |
|                                           | bol na konkrétny subjekt nariadený výkon exekúcie podľa Exekučného                                                                                                    |
|                                           | poriadku, ktorý súdny exekútor bol poverený vykonaním exekúcie, o akú                                                                                                    |
|                                           | vymáhanú povinnosť sa jedná, kedy bola exekúcia nariadená, či bol                                                                                                    |
|                                           | pravopialne odložený vykon exekucie alebo zaslaveny, ald. CEEx<br>neobsahuje v teito fáze údaje o exekúciách (výkonoch rozhodnutí)                                                                                                    |
|                                           | vedených súdmi, orgánmi štátnej správy a samosprávy, finančnými                                                                                                    |
|                                           | orgánmi, či zdravotnými poisťovňami podľa iných predpisov ako podľa                                                                                                    |
|                                           | Exekucneho poriadku.<br>Súčasťou eGov služby sú nasledujúce IS služby:                                                                                                    |
|                                           | <ul> <li>Vyhľadanie a získanie informácií z Centrálnej evidencii exekúcií -</li> </ul>                                                                                                    |
|                                           | Služba umožňuje verejne dostupné vyhľadávanie údajov (verejné                                                                                                    |
|                                           | Informácie) v CEEx v správe MS SR o existencii alebo                                                                                                    |
|                                           | odpovede poskytne ďalšie informácie v štruktúrovanej podobe                                                                                                    |

|                                                                             | <ul> <li>(informatívny výpis z CEEx)</li> <li>Podanie žiadosti o zmenu záznamu v Centrálnej evidencii<br/>exekúcií - Službou sa realizuje podanie žiadosti subjektu o zmenu<br/>záznamu v CEEx v prípade námietok občana, podnikateľa, že<br/>uvedené údaje sú neaktuálne a neboli automatizovane upravené</li> </ul> |
|-----------------------------------------------------------------------------|----------------------------------------------------------------------------------------------------|
|                                                                             | Kroky vybavenia služby sú opísané v kapitolách 11.1 a 11.2.                                                                                                    |
| 11.6 Súvisiace služby a nutné<br>prílohy pre komplexné<br>vybavenie služby: | N/A                                                                                                    |

Súčasťou tejto príručky nie je popis služby pre interných zamestnancov rezortu MSSR (pracovníci InfoCentier).

#### 11.1. Vyhľadanie a získanie informácií z Centrálnej evidencii exekúcií

Zdrojom dát Centrálnej evidencie exekúcií je databáza Súdneho manažmentu (informačný systém používaný na súdoch SR), pričom údaje pre CEEx sa aktualizujú na dennej báze, vždy jedenkrát.

1. Po prihlásení sa do aplikácie CEEx používateľ zvolí na úvodnej obrazovke možnosť Moje exekúcie.

| Centrálna evidencia exekúcií | Meno Používateľa |
|------------------------------|------------------|
| Moje exekúcie                |                  |

2. Po kliknutí na tlačidlo Moje exekúcie prebehne požiadavka na získanie údajov o exekúciách vedených proti prihlásenému užívateľovi (resp. subjektu, za ktorý používateľ vystupuje). Informácie o exekúciách vedených proti používateľovi sú vyhľadané na základe údajov v rozsahu meno, priezvisko, rodné priezvisko a rodné číslo. Počas vyhľadávania sa používateľovi zobrazuje informácia: "Prebieha hľadanie záznamov v centrálnej databáze". Táto operácia môže chvíľu trvať. Vyhľadávanie údajov pre Fyzické osoby prebieha dvojmo, na základe rodného čísla a kombinácií mena, priezviska, rodného priezviska a dátumu narodenia. Následne sú výsledky zjednotené do celistvého výstupu. V prípade právnických osôb sa vyhľadáva dvojmo, na základe kombinácií IČO a obchodné meno. V prípade fyzických osôb – podnikateľov sa vyhľadáva podľa IČO.

Po prijatí odpovede sa zobrazí buď odpoveď o tom, že proti používateľovi nie sú vedené exekúcie (zelená farba) alebo že exekúcie vedené sú (červená farba). Ak exekúcie nájdené boli, zobrazí sa aj ich zoznam s potrebnými informáciami.

V oboch prípadoch je možné požiadať o vyhotovenie výpisu, ktorý je použiteľný na právne úkony a ten mu bude odoslaný do dátovej schránky ÚPVS vo formáte XZEP. V prípade nájdenia prebiehajúcich exekúcií, je možné aj nahlásiť chybné údaje - nahlásenie je vždy adresované súdu, ktorý vydal poverenie na vykonanie exekúcie.

Pohľad na obrazovku, boli nájdené exekúcie:

| Centrálna evidencia exekúcií                                                                                                    | Meno Používateľa |
|----------------------------------------------------------------------------------------------------|------------------|
| Má záznam v Centrálnej evidencii exekúcií<br>Exekúcia je vedená proti Lukáš Šorsözo Šarközy<br>Rodné číski: 9516044102<br>Bydlisko: Obtains from IAM Claims<br>Dátum vyhotovenia výpisu: 28.08.2015 0:01<br>Dátum aktualizácie údajov: 28.08.2015 0:01                                                                                                    |                  |
| Výsledkov: 3                                                                                                    |                  |
| <ul> <li>✓ Meno, priezvisko: Lukáš Šorsözo</li> <li>Rodné priezvisko: Šorsözo</li> <li>✓ Rodné číslo: 9516044102</li> <li>Dátum narodenia:</li> <li>Bydlisko: Za Kostolom 27, 96654 Tekovské Nemce,</li> </ul>                                                                                                    |                  |
| Exekúcia                                                                                                    |                  |
| Súd, ktorý vydal poverenie na vykonanie exekúcie: <b>Okresný súd Nitra</b><br>Číslo poverenia:<br>Spisová značka, ktorá bola exekučnej veci pridelená na súde: 19Er/1147/2013<br>Exekútor, ktorého súd poveril vykonaním exekúcie: <b>Jozef Buri, LLM, Ku Bratke 3, 934 05 Levice,</b><br>Spisová značka, pod ktorou exekúclu vedie exekútor :<br>Vymáhaný nárok, na ktorého vymáhanie poveril exekútora súd: |                  |
| Nahlásiť chybný údaj                                                                                                    |                  |

Pohľad na obrazovku, ak nebola nájdená žiadna exekúcia:

| Centralina evidencia exercica Meno P                                                                                                    | oužívateľa |
|----------------------------------------------------------------------------------------------------|------------|
| Nemá záznam v Centrálnej evidencii exekúcií.<br>Exekúcia nie je vedená proti Peter Bezexekučný Bezexekučný<br>Rodně číslo : 8204047522<br>Bydlisko: Obtains from IAM Claims<br>Dátum vyhotovenia výpisu: 28.08.2015 10:01<br>Vytvortť a odoslať výpis |            |

 Po kliknutí na Vytvoriť a odoslať výpis sa otvorí modálne okno s dodatočnými informáciami. V tomto okne je potrebné oboznámiť sa s danými informáciami a potvrdiť odosielanie kliknutím na tlačidlo Odoslať výpis.

| Právne použiteľný výpis o exekúcií ×                                                                                                    |  |  |
|----------------------------------------------------------------------------------------------------|--|--|
|                                                                                                    |  |  |
| Tento výpis si môžete nechať poslať do Vašej elektronickej schránky na slovensko.sk.                                                                                                    |  |  |
| Výpis je bez poplatku a príde Vám do niekoľkých minút.                                                                                                    |  |  |
| Do schránky Vám bude doručený elektronicky podpísaný dokument vo formáte xzep, ktorý<br>je možné otvoriť pomocou aplikácie D.Vlewer, Aplikácia D.Vlewer je súčasťou inštalačného<br>balíka D.Signer/XAdES, ktorý je dostupný na stiahnutie na portáli slovensko.sk. |  |  |
| Odoslať výpis                                                                                                    |  |  |
|                                                                                                    |  |  |

Výpis je vydávaný vo formáte XZEP. Tento formát je doručený do dátovej schránky žiadateľa, dostupnej na Ústrednom portáli verejnej správy (<u>https://www.slovensko.sk/</u>). Výpis sa doručuje podpísaný elektronickým podpisom Ministerstva spravodlivosti SR a je právne záväzný a použiteľný na právne úkony. Formát XZEP je možné otvoriť pomocou aplikácie D.Viewer. Aplikácia D.Viewer je súčasťou inštalačného balíka D.Signer/XAdES, ktorý je dostupný na stiahnutie na portáli slovensko.sk.

#### 11.2. Podanie žiadosti o zmenu záznamu v Centrálnej evidencii exekúcií

 V aplikácii je možné v rôznych kontextoch nahlásiť chybný údaj. Vždy po kliknutí na tlačidlo "Nahlásiť chybný údaj" sa zobrazí nižšie znázornený formulár. Pri nahlasovaní chybných údajov je potrebné v krátkosti popísať avizovanú chybu údajov. Napríklad: "V konaní je uvedené nesprávane meno Janko Hraško, namiesto správneho Ján Hrach.". Následne je potrebné text odoslať kliknutím na tlačidlo "Odoslať". Adresované bude súd, ktorý vydal poverenie na vykonanie exekúcie, pod ktorou používateľ klikol na "Nahlásiť chybný údaj". Adresovaný súd môže na základe pripomienky vykonať potrebné kroky na nápravu alebo pripomienku vyhodnotiť ako nesprávnu, t.j. neopodstatnenú. Po vykonaní nápravy bude môcť používateľ opätovne vyhľadať požadované informácie v správnej podobe.

| Dátum výhotovenia výpisu: 28.08.2015 10:51                          |                                                                                                    |                                                                                    |  |  |
|---------------------------------------------------------------------|----------------------------------------------------------------------------------------------------|------------------------------------------------------------------------------------|--|--|
|                                                                     | Nahlásiť chybný údaj                                                                                                    | ×                                                                                  |  |  |
| Výsledkov: 3                                                        | Upozornenie:<br>Na základe tohto podnetu skontrolujeme, či n.<br>Tento formulár neslúži na zadanie žiadosti o r<br>osobe či firme.                                                                       | ačitavame z databázy správne údaje.<br>nápravu stavu exekúcií vedených proti Vašej |  |  |
|                                                                     |                                                                                                    |                                                                                    |  |  |
|                                                                     | Zavrieť                                                                                                    | Odoslať                                                                            |  |  |
| Súd, ktory vydal poveranie na vykonanie exekúcie. Okresný súd Nitra |                                                                                                    |                                                                                    |  |  |
|                                                                     | Číslo poverenia:                                                                                                    |                                                                                    |  |  |
| Spisová znač<br>Ex<br>Spiso<br>Vymáhaný nárc                        | ca, którá bola exekučnej veci pridelená na súde:<br>akútor, ktorého súd poveril vykonaním exekúcie:<br>vá značka, pod ktorou exekúciu vedie exekútor :<br>k, na ktorého vymáhanie poveril exekútora súd: | 19Er/1147/2013<br>Jozef Buri, LLM, Ku Bratke 3, 934 05 Levice,                     |  |  |
| Nahláslí chýbný údaj                                                |                                                                                                    |                                                                                    |  |  |

Od používateľa nie je vyžadovaná žiadna akcia. Súd môže na základe pripomienky vykonať potrebné kroky na nápravu. Po vykonaní nápravy bude možné vyhľadať požadované informácie opätovne. Používateľ má taktiež možnosť navštíviť infocentrum, kde mu dané informácie môžu byť poskytnuté okamžite, avšak za poplatok.

### 12. Kontaktujte nás

| Kontaktujte nás | Ministerstvo spravodlivosti SR<br>Sekcia informatiky a riadenia projektov, Oddelenie Helpdesk<br>Župné námestie č. 13, Bratislava<br>Infolinka: +421 2 59 353 200<br>Email: helpdesk@justice.sk |
|-----------------|----------------------------------------------------------------------------------------------------|
|-----------------|----------------------------------------------------------------------------------------------------|